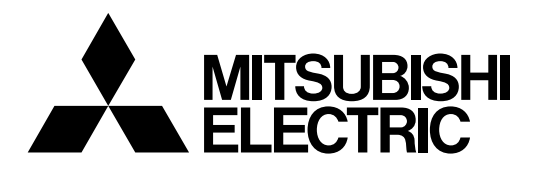

# **Mitsubishi Electric Industrial Robot**

**CR800-D** series controller

# **Network Base Card**

# **Instruction Manual**

2F-DQ535 2F-DQ535-EC

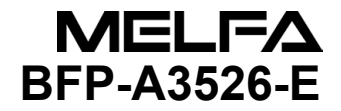

# A Safety Precautions

Always read the following precautions and the separate "Safety Manual" before starting use of the robot to learn the required measures to be taken.

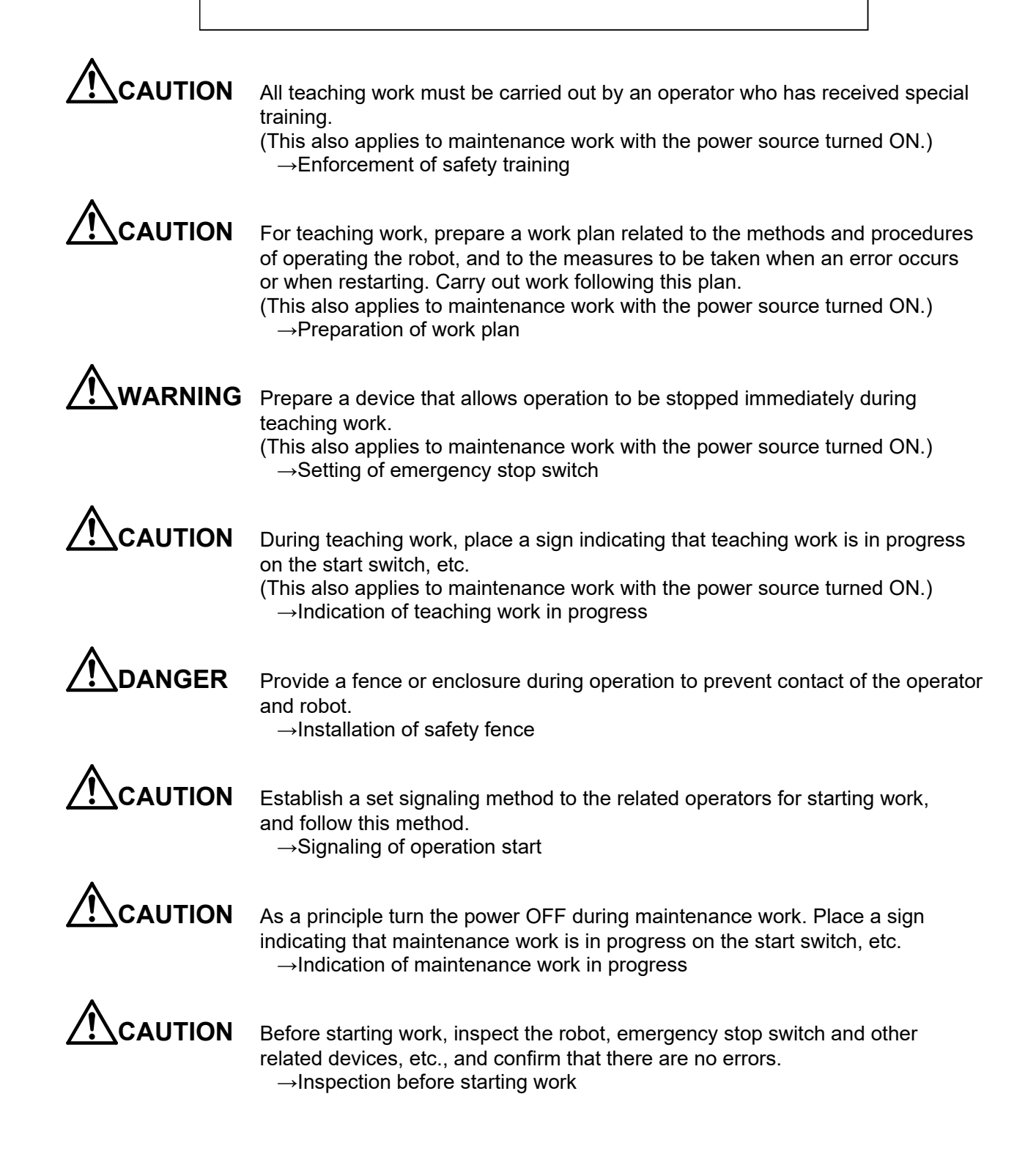

The points of the precautions given in the separate "Safety Manual" are given below. Refer to the actual "Safety Manual" for details.

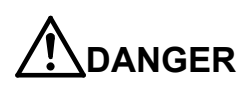

When automatic operation of the robot is performed using multiple control devices (GOT, programmable controller, push-button switch), the interlocking of operation rights of the devices, etc. must be designed by the customer.

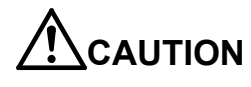

Use the robot within the environment given in the specifications. Failure to do so could lead to faults or a drop of reliability. (Temperature, humidity, atmosphere, noise environment, etc.)

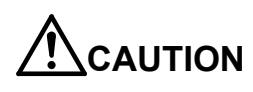

Transport the robot with the designated transportation posture. Transporting the robot in a non-designated posture could lead to personal injuries or faults from dropping.

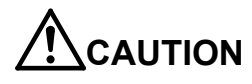

Always use the robot installed on a secure table. Use in an instable posture could lead to positional deviation and vibration.

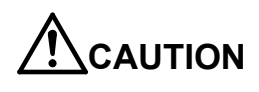

Wire the cable as far away from noise sources as possible. If placed near a noise source, positional deviation or malfunction could occur.

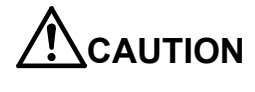

Do not apply excessive force on the connector or excessively bend the cable. Failure to observe this could lead to contact defects or wire breakage.

Make sure that the workpiece weight, including the hand, does not exceed the rated load or tolerable torque. Exceeding these values could lead to errors or faults.

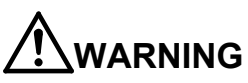

Securely install the hand and tool, and securely grasp the workpiece. Failure to observe this could lead to personal injuries or damage if the object comes off or flies off during operation.

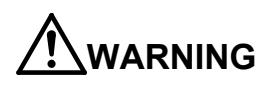

Securely ground the robot and controller. Failure to observe this could lead to malfunctioning by noise or to electric shock accidents.

Indicate the operation state during robot operation. Failure to indicate the state could lead to operators approaching the robot or to incorrect operation.

When carrying out teaching work in the robot's movement range, always secure the priority right for the robot control. Failure to observe this could lead to personal injuries or damage if the robot is started with external commands.

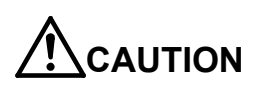

Keep the jog speed as low as possible, and always watch the robot. Failure to do so could lead to interference with the workpiece or peripheral devices.

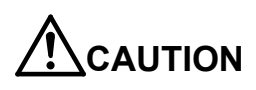

After editing the program, always confirm the operation with step operation before starting automatic operation. Failure to do so could lead to interference with peripheral devices because of programming mistakes, etc.

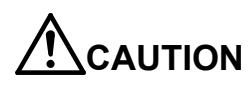

Make sure that if the safety fence entrance door is opened during automatic operation, the door is locked or that the robot will automatically stop. Failure to do so could lead to personal injuries.

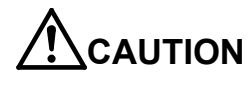

Never carry out modifications based on personal judgments, non-designated maintenance parts. Failure to observe this could lead to faults or failures.

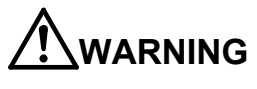

When the robot arm has to be moved by hand from an external area, do not place hands or fingers in the openings. Failure to observe this could lead to hands or fingers catching depending on the posture.

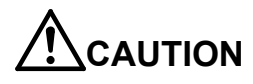

Do not stop the robot or apply emergency stop by turning the robot controller's main power OFF. If the robot controller main power is turned OFF during automatic operation, the robot accuracy could be adversely affected. Also a dropped or coasted robot arm could collide with peripheral devices.

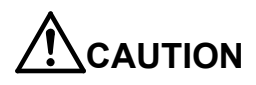

Do not turn OFF the robot controller's main power while rewriting the robot controller's internal information, such as a program and parameter. Turning OFF the robot controller's main power during automatic operation or program/parameter writing could break the internal information of the robot controller.

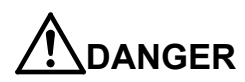

Do not connect the Handy GOT when using the GOT direct connection function of this product. Failure to observe this may result in property damage or bodily injury because the Handy GOT can automatically operate the robot regardless of whether the operation rights are enabled or not.

Do not connect the Handy GOT to a programmable controller when using an iQ Platform compatible product with the CR800-R/Q series. Failure to observe this may result in property damage or bodily injury because the Handy GOT can automatically operate the robot regardless of whether the operation rights are enabled or not.

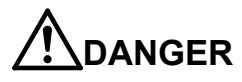

Do not remove the SSCNET III cable while power is supplied to the multiple CPU system or the servo amplifier when using an iQ Platform compatible product with the CR800-R/Q series.

Do not look directly at light emitted from the tip of SSCNET III connectors or SSCNET III cables of the Motion CPU or the servo amplifier. Eye discomfort may be felt if exposed to the light. (Reference: SSCNET III employs a Class 1 or equivalent light source as specified in JIS C 6802 and IEC 60825-1 (domestic standards in Japan).)

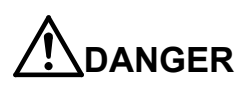

Do not remove the SSCNET III cable while power is supplied to the controller. Do not look directly at light emitted from the tip of SSCNET III connectors or SSCNET III cables. Eye discomfort may be felt if exposed to the light. (Reference: SSCNET III employs a Class 1 or equivalent light source as specified in JIS C 6802 and IEC60825-1 (domestic standards in Japan).)

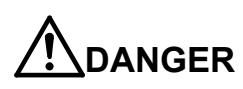

Attach the cap to the SSCNET III connector after disconnecting the SSCNET III cable. If the cap is not attached, dirt or dust may adhere to the connector pins, resulting in deterioration connector properties, and leading to malfunction.

# 

Make sure there are no mistakes in the wiring. Connecting differently to the way specified in the manual can result in errors, such as the emergency stop not being released. In order to prevent errors occurring, please be sure to check that all functions (such as the teaching box emergency stop, customer emergency stop, and door switch) are working properly after the wiring setup is completed.

# 

Use the network equipments (personal computer, USB hub, LAN hub, etc.) confirmed by manufacturer. The thing unsuitable for the FA environment (related with conformity, temperature or noise) exists in the equipments connected to USB. When using network equipment, measures against the noise, such as measures against EMI and the addition of the ferrite core, may be necessary. Please fully confirm the operation by customer. Guarantee and maintenance of the equipment on the market (usual office automation equipment) cannot be performed.

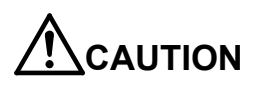

To maintain the safety of the robot system against unauthorized access from external devices via the network, take appropriate measures. To maintain the safety against unauthorized access via the Internet, take measures such as installing a firewall.

## Revision History

| Print date | Instruction manual No. | Revision content                                                                                                    |
|------------|------------------------|----------------------------------------------------------------------------------------------------|
| 2017-05-31 | BFP-A3526              | First print                                                                                                    |
| 2018-02-01 | BFP-A3526-A            | $\cdot$ Safety Precautions was revised. (The CR800-Q controller was added.)                                                                                                    |
| 2018-11-30 | BFP-A3526-B            | •Description of the EtherCAT module was added.                                                                                                    |
| 2022-06-30 | BFP-A3526-C            | <ul> <li>The description of the ferrite core installation position on the EtherCAT cable was added.</li> <li>The figure of the network base card was modified.</li> <li>Other mistakes were corrected and some sections were changed.</li> </ul> |
| 2023-04-17 | BFP-A3526-D            | <ul> <li>System status variables M_DIn32 and M_DOut32 were added to the I/O signals.</li> <li>The HMS module model was corrected.</li> <li>Other mistakes were corrected and some sections were changed.</li> </ul>                              |
| 2023-09-14 | BFP-A3526-E            | <ul> <li>Added the CR860 controller.</li> <li>Changed some sections.</li> </ul>                                                                                                    |
|            |                        |                                                                                                    |

#### Introduction

Thank you for purchasing Mitsubishi Electric industrial robot.

This instruction manual explains the network base card (2F-DQ535/2F-DQ535-EC) option.

The network base card is an option which realizes various communication interfaces when the HMS Anybus-CompactCom module is mounted on the card. The mountable modules are listed in Chapter 3.2 for reference.

Always read this manual thoroughly and understand the contents before starting use of the network base card (2F-DQ535).

The information contained in this document has been written to be accurate as much as possible. Please interpret that items not described in this document "cannot be performed."

Note that this instruction manual has been prepared for use by operators who understand the basic operations and functions of the Mitsubishi industrial robot. Refer to the separate "Instruction Manual, Detailed Explanation of Functions and Operations" for details on basic operations.

The CR800-D series indicates the CR800-D and CR860-D controllers.

\*Symbols in instruction manual

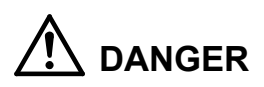

Precaution indicating cases where there is a risk of operator fatality or serious injury if handling is mistaken. Always observe these precautions to safely use the robot.

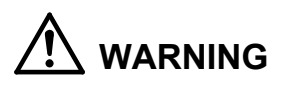

Precaution indicating cases where the operator could be subject to fatalities or serious injuries if handling is mistaken. Always observe these precautions to safely use the robot.

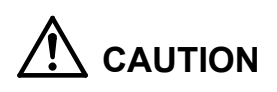

Precaution indicating cases where operator could be subject to injury or physical damage could occur if handling is mistaken. Always observe these precautions to safely use the robot.

- No part of this document may be reproduced without express permission of Mitsubishi Electric Corporation.
- Please note that the information in this manual is subject to change without notice in the future.
- The specification values in this manual are obtained with the Mitsubishi standard test method.
- Although this manual has been prepared to contain accurate information, please contact us if you find any errors or have questions.
- Ethernet is registered trademarks or trademarks of Xerox Corporation in the United States.
- The product names used in this manual are trademarks or registered trademarks of respective owners.
- In the body text of this manual, <sup>®</sup> and TM marks are omitted.
- EtherCAT<sup>®</sup> is the registered trade mark and the patented technology licensed by Beckhoff Automation GmbH (German).

Copyright© 2017 MITSUBISHI ELECTRIC CORPORATION ALL RIGHTS RESERVED

### CONTENTS

| 1. | BEFORE USE                                               | 1-1                        |
|----|----------------------------------------------------------|----------------------------|
|    | 1.1. Terminology                                         | 1-1                        |
|    | 1.2. How to Use the Instruction Manual                   | 1-2                        |
| 2. | FLOW OF OPERATIONS                                       | 2-3                        |
|    | 2.1. Work Procedures                                     | 2-3                        |
| 3. | FEATURES OF NETWORK BASE CARD                            | 3-4                        |
|    | 3.1. What is a Network Base Card?                        | 3-4                        |
|    | 3.2. Mountable Modules                                   | 3-4                        |
|    | 3.3. Features when Module is Mounted                     | 3-5                        |
|    | 3.3.1. Features when CC-Link IE Field module is mounted  | 3-5                        |
|    | 3.3.2. Features when EtherCAT module is mounted          | 3-6                        |
|    | 3.4. Hardware                                            | 3-7                        |
|    | 3.4.1. Card overview                                     | 3-7                        |
|    | 3.5 Software configuration                               | 2 10                       |
|    | 3.5.1 For the CC-Link IE Field module                    | 3-10                       |
|    | 3.5.2. For the EtherCAT module                           | 3-10                       |
| Δ  | CC-Link IE Field MODULE AND 2E-DO535 CARD SPECIFICATIONS | <i>A</i> _11               |
| ч. |                                                          | ·                          |
|    | 4.1. Specifications list                                 | 4-11                       |
|    | 4.2. List of robot parameters                            | 4-12                       |
|    | 4.3. Robot controller I/O signals                        | <u>4-13</u><br><u>4-14</u> |
|    | 4.3.2. I/O register number map (CC-Link IE Field)        | 4-15                       |
|    | 4.3.3. Flow of I/O signal                                | 4-16                       |
|    | 4.3.4. Input/Output                                      | 4-16                       |
|    | 4.3.5. Output signal Reset pattern                       | 4-17                       |
|    | 4.3.6. Specifications related to Robot language          | 4-18                       |
| 5. | EtherCAT MODULE AND 2F-DQ535-EC CARD SPECIFICATIONS      | 5-20                       |
|    | 5.1. Specification list                                  | 5-20                       |
|    | 5.2. List of robot parameters                            | 5-21                       |
|    | 5.2.1. Robot controller I/O signals                      | 5-21                       |
|    | 5.2.2. Flow of I/O signal                                | 5-22                       |
|    | 5.2.3. Output signal reset pattern                       | 5-23                       |
| _  |                                                          | 5-23                       |
| 6. | ITEMS TO BE CHECKED BEFORE USING THIS PRODUCT            | 6-24                       |
|    | 6.1. Checking the Product                                | 6-24                       |
|    | 6.2. Devices to be Prepared by the Customer              | 6-26                       |
| 7. | HARDWARE SETTINGS                                        | 7-27                       |
|    | 7.1. Module Mounting Procedures                          | 7-27                       |
|    | 7.2. Hardware Setting of the Card                        | 7-29                       |
| 8. | CONNECTIONS AND WIRING                                   | 8-30                       |
|    | 8.1. Mounting Network Base Card on Robot Controller      | 8-30                       |
|    | 8.1.1. CR800-D controller                                | 8-30                       |
|    | 8.1.2. CR860-D controller                                | 8-31                       |

| 8.2. Wiring                                                                   | 8-32    |
|-------------------------------------------------------------------------------|---------|
| 8.2.1. For the CC-Link IE Field module                                        | 8-32    |
| 8.2.2. For the EtherCAT module                                                | 8-34    |
| 9. PROCEDURES FOR STARTING OPERATION                                          | 9-35    |
| 9.1. Setting the Parameters                                                   | 9-36    |
| 9.1.1. For the CC-Link IE Field module                                        | 9-36    |
| 9.1.2. For the EtherCAT                                                       | 9-42    |
| 9.2. Checking the I/O Signals                                                 | 9-54    |
| 9.2.1. For the CC-Link IE Field module                                        | 9-54    |
| 9.2.2. For the EtherCAT                                                       | 9-57    |
| 9.3. Execution of robot program                                               | 9-60    |
| 9.3.1. Setting the dedicated input/output                                     | 9-60    |
| 9.3.2. General-purpose input/output                                           | 9-60    |
| 9.3.3. Example of robot program creation (using general-purpose input/output) | 9-61    |
| 9.3.4. Sample program for input/output confirmation                           | 9-62    |
| 10.TROUBLESHOOTING                                                            | . 10-63 |
| 10.1. List of Errors                                                          | . 10-63 |
| 11.APPENDIX                                                                   | . 11-65 |
| 11.1. Displaying the Option Card Information                                  | . 11-65 |
| 11.2. Pseudo-input Function                                                   | . 11-67 |

# 1. BEFORE USE

This chapter describes items to be checked and precautions to be taken before start using the 2F-DQ535/2F-DQ535-EC network base card.

# 1.1. Terminology

| Term             | Explanation                                                                                                    |
|------------------|----------------------------------------------------------------------------------------------------|
| CC-Link IE Field | CC-Link IE Field Network is an all-around field network based on Gigabit<br>Ethernet that integrates the controller-distributed control, I/O control, safety<br>control, and motion control. It enables flexible wiring with the topology such as<br>star, line, or ring depending on the production line or the layout of equipment<br>or devices.<br>This robot controller can communicate with the master station as a slave<br>station (intelligent device station) in CC-Link IE Field Network using I/O signals<br>(bit device) or periodic communication (cyclic transmission) of I/O registers<br>(word device).<br>* Non-periodic communication (transient transmission) is not supported<br>(as of April 2016). |
| EtherCAT         | EtherCAT is an industrial Ethernet technology in which the frame structure and<br>physical layer defined by the Ethernet standard IEEE 802.3 are used. Using<br>the network base card (2F-DQ535-EC) and the EtherCAT module<br>manufactured by HMS Industrial Network enables the process data<br>communication in the Free-run mode.<br>* The synchronous transmission (sync function) using Distributed Clock (DC)<br>is not supported (as of December 2018).<br>In this manual, the Ethernet cable used for EtherCAT is called the EtherCAT<br>cable.<br>Refer to the following.<br>https://www.ethercat.org/en/technology.html                                                                                        |
| Process data     | "Collection of application objects designated to be transferred cyclically or<br>acyclically for the purpose of measurement and control"<br>(definition in 3.3.38 in Part 5 of the EtherCAT specification)                                                                                                    |
| PDO              | "Structure described by mapping parameters containing one or several process data entities" (definition in 3.3.39 in Part 5 of the EtherCAT specification)                                                                                                    |
| ESI              | EtherCAT Slave Information<br>Provided in an xml file.<br>EtherCAT slave information: ESI<br>For details, refer to specification documents such as ETG.2000 S (R) V1.0.10.                                                                                                    |
| M40              | Communication module manufactured by HMS Industrial Networks<br>For details, refer to the following.<br><https: anybus-compactcom-mo<br="" embedded-index="" products="" www.anybus.com="">dules&gt;</https:>                                                                                                    |

### Table 1-1 Terminology

### 1.2. How to Use the Instruction Manual

This manual is organized as follows and describes functions of the 2F-DQ535 network base card and the 2F-DQ535-EC network base card.

For information about the functions provided for standard robot controllers and how to operate them, refer to the instruction manual that comes with the robot controller.

| Chapter | Title                                                     | Description                                                                                                    |
|---------|-----------------------------------------------------------|----------------------------------------------------------------------------------------------------|
| 1       | Before Use                                                | Chapter 1 describes how to use this manual (Network Base Card<br>Instruction Manual). Please read here before actually starting to<br>use the network base card.             |
| 2       | Flow of Operations                                        | Chapter 2 describes the operations required to configure a network system. Make sure to perform all of the required operations.                                              |
| 3       | Features of Network Base<br>Card                          | Chapter 3 describes the features of the network base card and the features when a communication module is mounted.                                                           |
| 4       | 2F-DQ535 Network Base<br>Card Specifications              | Chapter 4 describes the specifications of the 2F-DQ535 network base card.                                                                                                    |
| 5       | 2F-DQ535-EC Card and<br>EtherCAT Module<br>Specifications | Chapter 5 describes the specifications of the 2F-DQ535-EC network base card (when the EtherCAT module is mounted).                                                           |
| 6       | Items to Be Checked Before<br>Using This Product          | Before purchasing the 2F-DQ535/2F-DQ535-EC network base card, check the required devices and the version of the robot controller.                                            |
| 7       | Hardware Settings                                         | This product has no hardware settings.                                                                                                    |
| 8       | Connections and Wiring                                    | Chapter 8 describes how to connect the network base card and the master station using cables.                                                                                |
| 9       | Procedures for Starting<br>Operation                      | Chapter 9 describes the procedures up to operating the network system with the module mounted.                                                                               |
| 10      | Troubleshooting                                           | Chapter 10 describes how to resolve problems that may occur<br>when using the network base card, such as malfunctions and<br>errors. Please refer to this chapter as needed. |
| 11      | Appendix                                                  | Chapter 11 describes the methods of displaying the network base card information with RT ToolBox3.                                                                           |

 Table 1-2
 Contents of the instruction manual

# 2. FLOW OF OPERATIONS

The flowchart below shows the flow of operations necessary for configuring a network base card system. Use it as a reference to perform the required operations without any excess or deficiency.

### 2.1. Work Procedures

| 1 | Determining the Network Specifications                                                                 | ee Chapters 3 and 4 of this manual.<br>module specifications, determine the<br>ule. (For example, assignment of |
|---|----------------------------------------------------------------------------------------------------|----------------------------------------------------------------------------------------------------|
| 2 | Checking ProductsS<br>Check the product you have purchased and prepare other products as               | See Chapter 6 of this manual.<br>s needed.                                                                      |
| 3 | Mounting Module onto Network Base Card See S<br>Mount a communication module on the network base card. | Section 0 of this manual.                                                                                       |
| 4 | Setting Hardware and Mounting onto Robot Controller                                                    | Section 7.2 of this manual.<br>the robot controller as it is.                                                   |
| 5 | Wiring and Connections                                                                                 | See Chapter 8 of this manual.<br>aster station using an Ethernet                                                |
| 6 | Setting Master Station ParametersS<br>Set the IP address with the master station.                      | See Chapter 9 of this manual.                                                                                   |
| 7 | Setting Robot Controller ParametersS<br>Set the IP address on the robot controller side.               | See Chapter 9 of this manual.                                                                                   |
| 8 | Creating Robot ProgramsS<br>Create a robot program, and run it with automatic operation.               | See Section 9.3 of this manual.                                                                                 |
| 9 | TroubleshootingS                                                                                       | See Chapter 10 of this manual.                                                                                  |

10 Completion of Operations

# 3. FEATURES OF NETWORK BASE CARD

### 3.1. What is a Network Base Card?

The network base card is an optional card for the robot controller.

By mounting a HMS's Anybus-CompactCom module on the card, various communication interfaces can be realized.

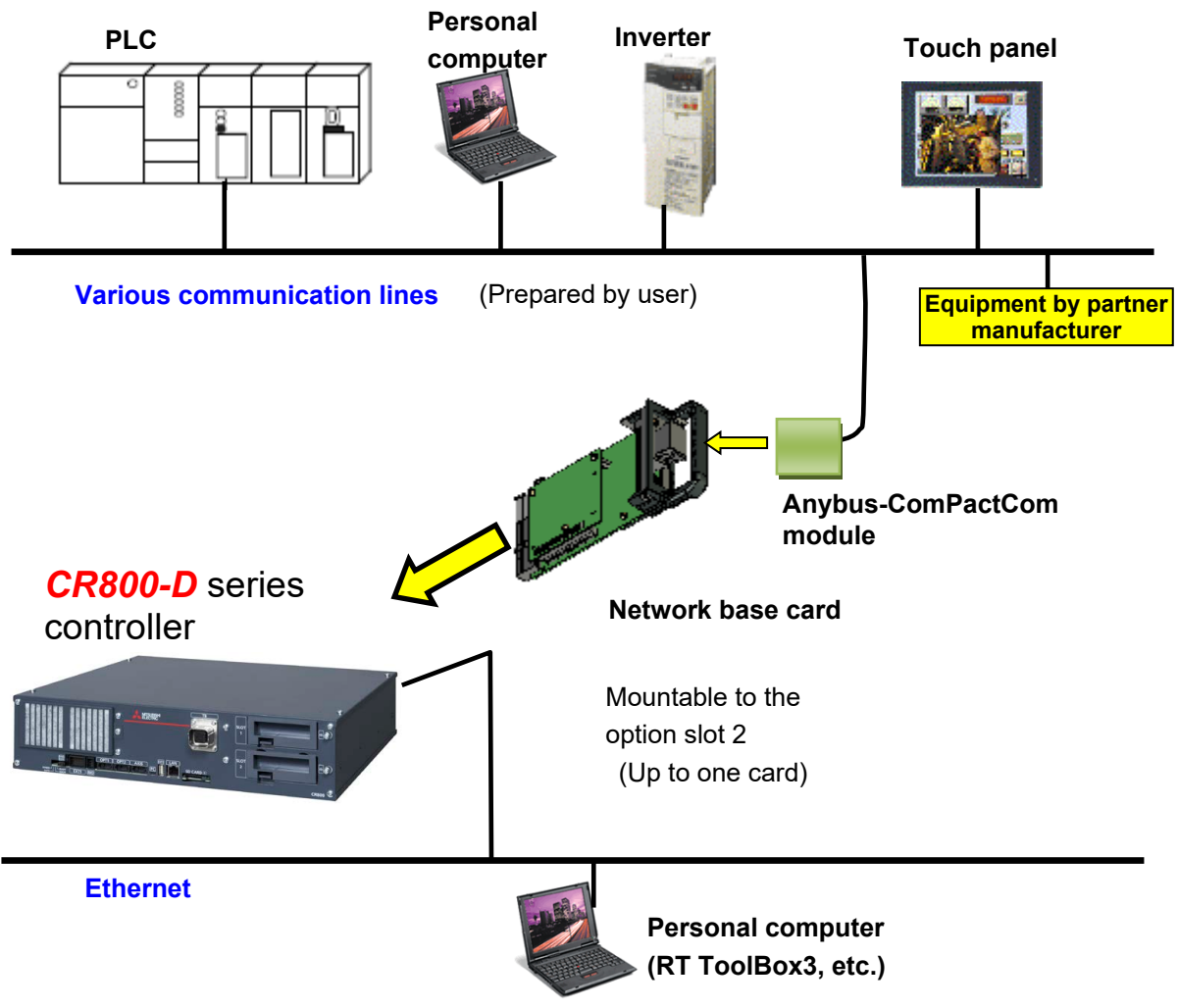

Figure 3-1 Example of configuring CC-Link IE Field with network base card

### 3.2. Mountable Modules

Anybus CompactCom M40 Modules (without housing) manufactured by HMS Industrial Network can be mounted.

The modules which can be mounted on the network base card are shown below.

|                  | 2F-DQ535 card    | CC-Link IE Field module (AB6709-B-116)                               |
|------------------|------------------|----------------------------------------------------------------------|
| Mountable module | 2F-DQ535-EC card | EtherCAT module (AB6707-D-224)<br>Compatible with V.2.09.01 or later |

### **3.3. Features when Module is Mounted**

### CC-Link IE Field

#### 3.3.1. Features when CC-Link IE Field module is mounted

The following features are enabled when the CC-Link IE Field module is mounted on the 2F-DQ535 card.

(1) Connection

Connection to CC-Link IE Field Network is enabled.

CC-Link IE Field Network is an all-around field network based on Gigabit Ethernet that integrates the controller-distributed control, I/O control, safety control, and motion control.

It enables flexible wiring with the topology such as star, line, or ring depending on the production line or the layout of equipment or devices.

(2) Transmission style

IEEE 802.3ab (1000BASE-T) Ethernet standard compatible, shielded twisted pair cable (Category 5e), RJ-45 connector

(3) Data

Maximum 256-byte data communication using the real-time I/O signals (bit devices) and maximum 512-byte data communication using I/O registers (word devices) are available. The allocation can be set with parameters described later.

Example 1) 128 bits (16 bytes) for input signals, 64 words (128 bytes) for input registers, 144 bytes in total

128 bits (16 bytes) for output signals, 64 words (128 bytes) for output registers, 144 bytes in total

Example 2) 2048 bits (256 bytes) for input signals, 0 words (0 bytes) for input registers, 256 bytes in total

2048 bits (256 bytes) for output signals, 0 words (0 bytes) for output registers, 256 bytes in total

(4) The table below shows differences of the functions available when the CC-link IE Field module is used and those available with the standard Ethernet interface of the robot controller.

| No. | Function name              |                               | Explanation                                                                                                    | CC-Link IE<br>Field<br>module | Standard<br>Ethernet<br>interface |
|-----|----------------------------|-------------------------------|----------------------------------------------------------------------------------------------------|-------------------------------|-----------------------------------|
| 1   | General-purpose I/O signal |                               | Handling of data using I/O signals and<br>I/O registers by Ethernet.<br>*For details of the data, refer to (3)<br>above. | •                             | _                                 |
| 2   |                            | Communication with RT3        | Communication with RT ToolBox3 by<br>Ethernet                                                                            | -                             | •                                 |
| 3   | TCP/IP<br>communication    | Data link                     | Communication with other devices, such as a network vision sensor, by Ethernet                                           | _                             | •                                 |
| 4   |                            | Real-time<br>external control | Robot control from a personal computer, etc.                                                                             | _                             | •                                 |

# 

# *Only cyclic transmission is supported. Transient transmission is not supported.*

Although two types of transmission, cyclic transmission (periodic) and transient transmission (non-periodic), are possible, this controller does not support the transient transmission (as of April 2017).

### 3.3.2. Features when EtherCAT module is mounted

EtherCAT

The following features are enabled when the EtherCAT module is mounted on the 2F-DQ535-EC card.

(1) Connection

Communication with the EtherCAT master station is enabled using the CR800-D as the EtherCAT slave station device.

(2) Transmission style

Use the IEEE 802.3ab (100BASE-T) Ethernet standard compatible, shielded twisted pair cable (Category 5e) and the RJ-45 connector.

(3) Data

RX and RY values (I/O signal 6000 to 6255) and RWw and RWr values (I/O register 6000 to 6127) are transferred as process data.

The size of the transferred data is determined by specifying the number of stations using the parameter of the robot controller. (For details, refer to "<u>5.2.1 Robot controller I/O signals</u>" described later.)

(4) Providing the slave information for the master station setting

The ESI file for the CR800-D is provided (included in the attached CD-ROM). Install the file in the engineering tool for the master setting.

(5) The table below shows differences between the functions available when the EtherCAT module is used and those available with the standard Ethernet interface of the robot controller.

| No. | Function name           |                               | Explanation                                                                                                    | EtherCAT<br>module | Standard<br>Ethernet<br>interface |
|-----|-------------------------|-------------------------------|----------------------------------------------------------------------------------------------------|--------------------|-----------------------------------|
| 1   | General-purpose         | e I/O signal                  | Handling of data using I/O signals and I/O registers by EtherCAT. * For details of the data size, refer to (3) above. | •                  | Ι                                 |
| 2   |                         | Communication with RT3        | Communication with RT ToolBox3 by<br>Ethernet                                                                         | _                  | •                                 |
| 3   | TCP/IP<br>communication | Data link                     | Communication with other devices, such as a network vision sensor, by Ethernet                                        | _                  | •                                 |
| 4   |                         | Real-time<br>external control | Robot control from a personal computer, etc.                                                                          | _                  | •                                 |

# - $\triangle$ CAUTION —

#### The sync function is not supported.

Only the cyclic transmission in the Free-run mode is supported.

(The synchronization function by DC (Distributed Clock) of the master station is not supported.)

### 3.4. Hardware

The network base card hardware is explained in this section. An Anybus-CC module is mounted on the network base card.

### 3.4.1. Card overview

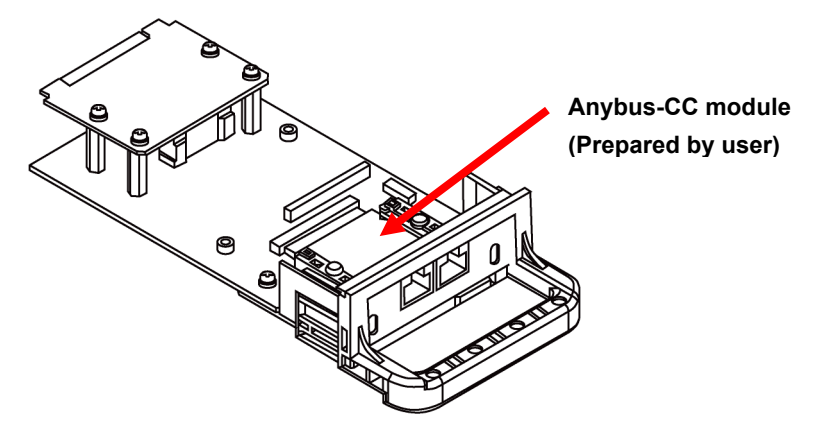

Figure 3-2 Overall view of 2F-DQ535/2F-DQ535-EC card

### 3.4.2. LED

There are four LEDs on the card, and the operating state of the interface card can be confirmed by the on/off state of each LED.

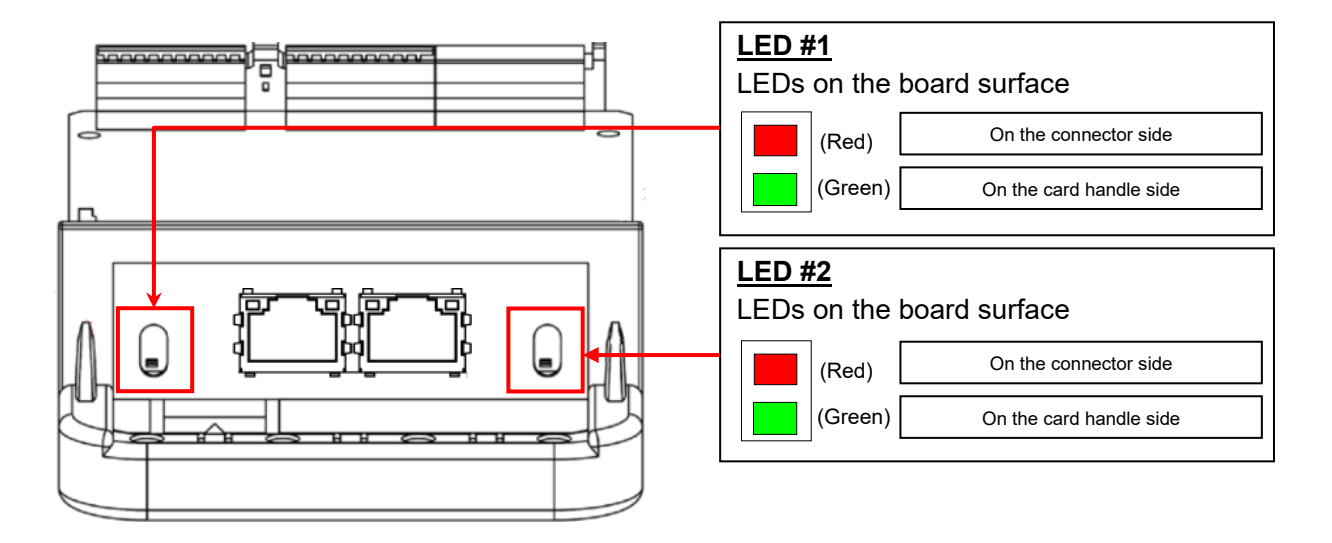

#### Figure 3-3 Layout of LEDs

When the card is powered, all LEDs (both LED#1 and LED#2) turn on.

They remain on until the control by the robot controller software starts.

(The operation is the same regardless of the type of the mounted module.)

After the control by the robot controller software starts, the LED indication changes according to the module type.

The meaning of each LED on, flash and off state is shown below. Please confirm specifications of the HMS Co. about details.

#### Table 3-1 Description of LED

Specifications when the CC-Link IE Field module is mounted

LED#1: Network Status LED

| LED status | Details                                                            |
|------------|--------------------------------------------------------------------|
| Off        | Power is not ON, or there is no IP address.                        |
| Green (on) | Online with one or more connection established (CIP Class 1 or 3). |
| Red (on)   | IP address duplicate, FATAL error.                                 |

LED#2 : Module Status LED

| LED status | Details                                             |
|------------|-----------------------------------------------------|
| Off        | Power is not ON.                                    |
| Green (on) | Controlling with RUN state scanner.                 |
| Red (on)   | Serious error (EXCEPTION state, FATAL error, etc.). |

Specifications when the EtherCAT module is mounted

LED#1: RUN LED

Indicates the status of the EtherCAT communication.

| LED status            | Details                                                                                        |
|-----------------------|------------------------------------------------------------------------------------------------|
| Off                   | The EtherCAT device is in the 'INIT' state.                                                    |
| Green (on)            | The EtherCAT device is in the 'OPERATIONAL' state. (The communication channel is established.) |
| Green (flash)         | The EtherCAT device is in the 'PRE-OPERATIONAL' state.                                         |
| Green<br>(flash once) | The EtherCAT device is in the 'SAFE-OPERATIONAL' state.                                        |
| Green<br>(flicker)    | The EtherCAT device is in the 'BOOT' state.                                                    |

After the robot controller software starts to control the card board, LED#1 operates as the "RUN" LED of the EtherCAT device.

LED#2 : ERR LED

Indicates the communication error of EtherCAT and others.

| LED status           | Details                                                                                                    |
|----------------------|----------------------------------------------------------------------------------------------------|
| Off                  | No error is occurring.                                                                                                  |
| Red (flash)          | Because the setting of the register or object is disabled, the state cannot be changed to the one sent from the master. |
| Red<br>(flash once)  | The application of the slave device autonomously changed the state of EtherCAT.                                         |
| Red<br>(flash twice) | The sync manager watchdog has timed out.                                                                                |
| Red (on)             | Serious error (EXCEPTION state, FATAL error, and others)                                                                |
| Red (flicker)        | An error occurs while booting.                                                                                          |

After the robot controller software starts to control the card board, LED#2 operates as the "ERR" LED of the EtherCAT device.

EtherCAT

•The flash cycle and duty cycle of the flash operation conform to the EtherCAT standard ETG.1300 S (R) V1.1.0 (EtherCAT Indicator and Labeling).

•The operation before the robot controller software starts to control the board does not conform to the ETG.1300 standard. (All the LEDs turn on.)

# 

# *It takes some time for the communication line to be established after the robot controller power is turned ON.*

It takes about 30 seconds to 1 minute for the communication channel to be established after the robot controller power is turned ON.

If automatic operation is started immediately after turning the power ON, L6130 (network communication error) will occur. Wait for a short time before starting automatic operation.

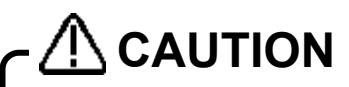

# It takes some time for the communication line to be established after the cable is connected.

It may take about one minute for the communication channel to be established after the cable is connected to the Anybus-CC module on the card.

## 3.5. Software configuration

The software configuration of this product is shown below.

#### 3.5.1. For the CC-Link IE Field module

# **CC-Link IE Field**

| Nai                                | me          | Version              |
|------------------------------------|-------------|----------------------|
| Robot controller                   |             | Version A1 and above |
| Teaching pendant                   | R32TB       | 1.0 and above        |
|                                    | R56TB       | 1.0 and above        |
| Personal computer support software | RT ToolBox3 | 1.0 and above        |

#### Table 3-2 Compatible versions

### 3.5.2. For the EtherCAT module

### **EtherCAT**

| Nar                                   | ne          | Version               |
|---------------------------------------|-------------|-----------------------|
| Robot controller                      |             | Version A3b and above |
| Teaching pendant                      | R32TB       | 1.0 and above         |
|                                       | R56TB       | 4.0 and above         |
| Personal computer<br>support software | RT ToolBox3 | 1.32J and above       |

#### Table 3-3 Compatible versions

# 4. CC-Link IE Field MODULE AND 2F-DQ535 CARD SPECIFICATIONS

## **CC-Link IE Field**

# 4.1. Specifications list

The specifications which apply when the CC-Link IE Field module is mounted on the 2F-DQ535 card are shown below.

| Table 4-1 | 2F-DQ535 card | I specifications |
|-----------|---------------|------------------|
|-----------|---------------|------------------|

| lte                                                  | m                                     | Specification                                                                                | Remarks                                                                                                    |
|------------------------------------------------------|---------------------------------------|----------------------------------------------------------------------------------------------|----------------------------------------------------------------------------------------------------|
| Network base interface ca                            | ard board model                       | 2F-DQ535                                                                                     |                                                                                                    |
| Mountable slot expansion                             | option slot                           | Slot 2                                                                                       |                                                                                                    |
| Number of network base of installed at the same time | cards that can be                     | 1 card (*1)                                                                                  |                                                                                                    |
| Coexistence with other fie<br>(CC-Link/PROFIBUS/Dev  | eldbus options<br>riceNet)            | Not possible (*2)                                                                            | Parallel I/O interface card (TZ368/TZ378) can coexist.                                                                  |
| Transmission                                         | Media access method                   | CSMA/CD                                                                                      |                                                                                                    |
| specifications                                       | Modulation method                     | Base band                                                                                    |                                                                                                    |
|                                                      | Transmission path<br>style            | Star type, line type,<br>or ring type                                                        | A switching hub is required<br>for the star type.                                                                       |
|                                                      | Transmission speed                    | 1Gbps (1000BASI-T)                                                                           |                                                                                                    |
|                                                      | Transmission medium                   | Twisted pair cable                                                                           | 1000BASE-T<br>standard-compliant Ethernet<br>cable: Category 5e or<br>higher, (double shielded /<br>STP) straight cable |
|                                                      | Connector<br>specifications           | Shielded RJ45 connector<br>compatible with<br>ANSI/TIA/EIA-568-B<br>(Category 5e)            |                                                                                                    |
|                                                      | Transmission distance                 | 100m (compatible with<br>ANSI/TIA/EIA-568-B<br>(Category 5e))                                | Machine cable length                                                                                                    |
|                                                      | Maximum number of networks            | 239                                                                                          |                                                                                                    |
|                                                      | Number of connected nodes per network | 121 units<br>(master station: 1, slave<br>station: 120)                                      |                                                                                                    |
| Communication function                               | Cyclic communication                  | Yes                                                                                          |                                                                                                    |
| Number of I/O communication points                   | Send                                  | Max. 2048 points                                                                             | Maximum 1280 bytes<br>(shared by I/O registers)                                                                         |
| per robot controller                                 | Receive                               | Max. 2048 points                                                                             | Maximum 1280 bytes<br>(shared by I/O registers)                                                                         |
| Start I/O number of robot controller                 |                                       | Address 6000 and later                                                                       | I/O registers can be<br>assigned.                                                                                       |
| MELFA BASIC VI                                       | I/O signal access                     | M_In/M_InB/M_InW/M_In32<br>M_Out/M_OutB/M_OutW/<br>M_Out32/M_DIn/M_DOut/M<br>_Din32/M_DOut32 | Used as general I/O or assigned as dedicated I/O                                                                        |
| RT ToolBox3                                          | Option information read               | Yes                                                                                          |                                                                                                    |

(\*1) The 2F-DQ535 card can be mounted in the slot 2 only.

(\*2) An error will occur if CC-Link/PROFIBUS/DeviceNet coexists. (Error 6111)

# 4.2. List of robot parameters

#### **Parameter** Initial value Setting range Explanation name STOP2 -1.-1 Parameter which sets a dedicated input signal number for -1/ 6000 to 8047 stopping the robot program. (Parameter "STOP" is fixed to "0", so "STOP2" is used with the 2F-DQ535 card to define a stop signal from an external source.) 0/1/\* Set the output transmission data used in the 2F-DQ535 card **ORST6000** 0000000, **ORST6032** 0000000, when resetting the signal output. 00000000, For details on the setting, refer to "4.3.5 Output signal 0000000 Reset pattern ". **ORST8016 CFNNWNO** 1 to 239 Set the network number. 1 CFNNDID 1 1 to 120 Set the station number. CENINB 16 0 to 256 Set the data size in bytes for the input signals (bit devices). As 8 bits equal to 1 byte, the maximum data size for the input signals is 2048 bits, which equal to 256 bytes. Set a value in multiples of two. **CFNOTB** 16 0 to 256 Set the data size in bytes for the output signals (bit devices). As 8 bits equal to 1 byte, the maximum data size for the output signals is 2048 bits, which equal to 256 bytes. Set a value in multiples of two. **CFNDIN** Set the data size for the input registers (word devices). 64 0 to 512 As 1 word requires 2 bytes, the maximum data size for the input registers is 512 words. Set a value in multiples of eight. CFNDOT 64 0 to 512 Set the data size for the output registers (word devices). As 1 word requires 2 bytes, the maximum data size for the output registers is 512 words. Set a value in multiples of eight.

| Table 4-2 | List of robot | parameters | related to | CC-Link | IE Field |
|-----------|---------------|------------|------------|---------|----------|
|           |               | parameters | related to |         |          |

**CC-Link IE Field** 

# 

After changing the above parameters, power off the controller.

To reflect the changed parameters, always power off the controller. Otherwise the changed parameters are not reflected.

# 4.3. Robot controller I/O signals

## **CC-Link IE Field**

The maximum data size of I/O signals (bit devices) handled in the robot controller is 2048 bits starting at address 6000 through 8047 for both input and output regardless of the CC-Link IE Field node or station number. The maximum data size of I/O registers (word devices) is 512 words starting at address 6000 through 6511.

The setting ranges of the I/O signals and I/O registers are limited for both input and output.

# **CC-Link IE Field**

### 4.3.1. I/O signal number map (CC-Link IE Field)

For the data size of the I/O signals (bit devices), set the number of bytes (1 byte = 8 bits) in the parameter for both input and output. Set the data size from 8 to 512 bytes (1 byte is equal to 8 bits).

| Number of<br>bytes | Number<br>of<br>points | Start |    | End  | Number of | Number<br>of<br>points | Start |    | End  |   | Number of<br>bytes | Number<br>of<br>points | Start |    | End  |
|--------------------|------------------------|-------|----|------|-----------|------------------------|-------|----|------|---|--------------------|------------------------|-------|----|------|
| 0                  | 0                      | -     | to | -    | 86        | 688                    | 6000  | to | 6687 |   | 172                | 1376                   | 6000  | to | 7375 |
| 2                  | 16                     | 6000  | to | 6015 | 88        | 704                    | 6000  | to | 6703 |   | 174                | 1392                   | 6000  | to | 7391 |
| 4                  | 32                     | 6000  | to | 6031 | 90        | 720                    | 6000  | to | 6719 |   | 176                | 1408                   | 6000  | to | 7407 |
| 6                  | 48                     | 6000  | to | 6047 | 92        | 736                    | 6000  | to | 6735 |   | 178                | 1424                   | 6000  | to | 7423 |
| 8                  | 64                     | 6000  | to | 6063 | 94        | 752                    | 6000  | to | 6751 |   | 180                | 1440                   | 6000  | to | 7439 |
| 10                 | 80                     | 6000  | to | 6079 | 96        | 768                    | 6000  | to | 6767 |   | 182                | 1456                   | 6000  | to | 7455 |
| 12                 | 96                     | 6000  | to | 6095 | 98        | 784                    | 6000  | to | 6700 |   | 184                | 1472                   | 6000  | to | 7471 |
| 14                 | 256                    | 6000  | to | 6127 | 100       | 816                    | 6000  | to | 6815 |   | 100                | 1400                   | 6000  | to | 7503 |
| 10                 | 144                    | 6000  | to | 6143 | 102       | 832                    | 6000  | to | 6831 |   | 190                | 1520                   | 6000  | to | 7519 |
| 20                 | 160                    | 6000  | to | 6159 | 100       | 848                    | 6000  | to | 6847 |   | 192                | 1536                   | 6000  | to | 7535 |
| 22                 | 176                    | 6000  | to | 6175 | 108       | 864                    | 6000  | to | 6863 |   | 194                | 1552                   | 6000  | to | 7551 |
| 24                 | 192                    | 6000  | to | 6191 | 110       | 880                    | 6000  | to | 6879 | 1 | 196                | 1568                   | 6000  | to | 7567 |
| 26                 | 208                    | 6000  | to | 6207 | 112       | 896                    | 6000  | to | 6895 |   | 198                | 1584                   | 6000  | to | 7583 |
| 28                 | 224                    | 6000  | to | 6223 | 114       | 912                    | 6000  | to | 6911 |   | 200                | 1600                   | 6000  | to | 7599 |
| 30                 | 240                    | 6000  | to | 6239 | 116       | 928                    | 6000  | to | 6927 |   | 202                | 1616                   | 6000  | to | 7615 |
| 32                 | 256                    | 6000  | to | 6255 | 118       | 944                    | 6000  | to | 6943 |   | 204                | 1632                   | 6000  | to | 7631 |
| 34                 | 272                    | 6000  | to | 6271 | 120       | 960                    | 6000  | to | 6959 |   | 206                | 1648                   | 6000  | to | 7647 |
| 36                 | 288                    | 6000  | to | 6287 | 122       | 976                    | 6000  | to | 6975 |   | 208                | 1664                   | 6000  | to | 7663 |
| 38                 | 304                    | 6000  | to | 6303 | 124       | 992                    | 6000  | to | 6991 |   | 210                | 1680                   | 6000  | to | 7679 |
| 40                 | 320                    | 6000  | to | 6335 | 120       | 1008                   | 6000  | to | 7007 |   | 212                | 1090                   | 6000  | to | 7095 |
| 42                 | 350                    | 6000  | to | 6351 | 120       | 1024                   | 6000  | to | 7023 |   | 214                | 1712                   | 6000  | to | 7727 |
| 46                 | 368                    | 6000  | to | 6367 | 132       | 1040                   | 6000  | to | 7055 |   | 210                | 1720                   | 6000  | to | 7743 |
| 48                 | 384                    | 6000  | to | 6383 | 134       | 1072                   | 6000  | to | 7071 |   | 220                | 1760                   | 6000  | to | 7759 |
| 50                 | 400                    | 6000  | to | 6200 | 126       | 1099                   | 6000  | to | 7097 |   | 220                | 1776                   | 6000  | to | 7775 |
| 50                 | 400                    | 0000  | 10 | 0399 | 130       | 1000                   | 0000  | 10 | 7007 |   | 222                | 1770                   | 0000  |    | 7704 |
| 52                 | 416                    | 6000  | to | 6415 | 138       | 1104                   | 6000  | to | 7103 |   | 224                | 1792                   | 6000  | to | 7791 |
| 54                 | 432                    | 6000  | to | 6431 | 140       | 1120                   | 6000  | to | 7119 |   | 226                | 1808                   | 6000  | to | 7807 |
| 56                 | 448                    | 6000  | to | 6447 | 142       | 1136                   | 6000  | to | 7135 |   | 228                | 1824                   | 6000  | to | 7823 |
| 58                 | 464                    | 6000  | to | 6463 | 144       | 1152                   | 6000  | to | 7151 |   | 230                | 1840                   | 6000  | to | 7839 |
| 60                 | 480                    | 6000  | to | 6479 | 146       | 1168                   | 6000  | to | 7167 |   | 232                | 1856                   | 6000  | to | 7855 |
| 62                 | 496                    | 6000  | to | 6495 | 148       | 1184                   | 6000  | to | 7183 |   | 234                | 1872                   | 6000  | to | 7871 |
| 64                 | 512                    | 6000  | to | 6511 | 150       | 1200                   | 6000  | to | 7199 |   | 236                | 1888                   | 6000  | to | 7887 |
| 66                 | 528                    | 6000  | to | 6527 | 152       | 1216                   | 6000  | to | 7215 |   | 238                | 1904                   | 6000  | to | 7903 |
| 68                 | 544                    | 6000  | to | 6543 | 154       | 1232                   | 6000  | to | 7231 |   | 240                | 1920                   | 6000  | to | 7919 |
| 70                 | 560                    | 6000  | to | 6559 | 156       | 1248                   | 6000  | to | 7247 |   | 242                | 1936                   | 6000  | to | 7935 |
| 72                 | 576                    | 6000  | to | 6575 | 158       | 1264                   | 6000  | to | 7263 |   | 244                | 1952                   | 6000  | to | 7951 |
| 74                 | 592                    | 6000  | to | 6591 | 160       | 1280                   | 6000  | to | 7279 |   | 246                | 1968                   | 6000  | to | 7967 |
| 76                 | 608                    | 6000  | to | 6607 | 162       | 1296                   | 6000  | to | 7295 |   | 248                | 1984                   | 6000  | to | 7983 |
| 78                 | 624                    | 6000  | to | 6623 | 164       | 1312                   | 6000  | to | 7311 |   | 250                | 6000                   | 6000  | to | 7999 |
| 80                 | 640                    | 6000  | to | 6639 | 166       | 1328                   | 6000  | to | 7327 |   | 252                | 2016                   | 6000  | to | 8015 |
| 82                 | 656                    | 6000  | to | 6655 | 168       | 1344                   | 6000  | to | 7343 |   | 254                | 2032                   | 6000  | to | 8031 |
| 84                 | 672                    | 6000  | to | 6671 | 170       | 1360                   | 6000  | to | 7359 |   | 256                | 2048                   | 6000  | to | 8047 |

 Table 4-3
 CC-Link IE Field signal number (bit device) table

### 4.3.2. I/O register number map (CC-Link IE Field)

## **CC-Link IE Field**

The data size for input and output of I/O registers (word device) can be changed with the parameters. It can be set from 8 to 512 points.

|                    | _                      | -     |    | _    | <br>               | -                      |       |    |      |
|--------------------|------------------------|-------|----|------|--------------------|------------------------|-------|----|------|
| Number<br>of bytes | Number<br>of<br>points | Start |    | End  | Number<br>of bytes | Number<br>of<br>points | Start |    | End  |
| 0                  | 0                      | -     | to | -    | 176                | 88                     | 6000  | to | 6087 |
| 8                  | 4                      | 6000  | to | 6003 | 184                | 92                     | 6000  | to | 6091 |
| 16                 | 8                      | 6000  | to | 6007 | 192                | 96                     | 6000  | to | 6095 |
| 24                 | 12                     | 6000  | to | 6011 | 200                | 100                    | 6000  | to | 6099 |
| 32                 | 16                     | 6000  | to | 6015 | 208                | 104                    | 6000  | to | 6103 |
| 40                 | 20                     | 6000  | to | 6019 | 216                | 108                    | 6000  | to | 6107 |
| 48                 | 24                     | 6000  | to | 6023 | 224                | 112                    | 6000  | to | 6111 |
| 56                 | 28                     | 6000  | to | 6027 | 232                | 116                    | 6000  | to | 6115 |
| 64                 | 32                     | 6000  | to | 6031 | 240                | 120                    | 6000  | to | 6119 |
| 72                 | 36                     | 6000  | to | 6035 | 248                | 124                    | 6000  | to | 6123 |
| 80                 | 40                     | 6000  | to | 6039 | 256                | 128                    | 6000  | to | 6127 |
| 88                 | 44                     | 6000  | to | 6043 | 264                | 132                    | 6000  | to | 6131 |
| 96                 | 48                     | 6000  | to | 6047 | 272                | 136                    | 6000  | to | 6135 |
| 104                | 52                     | 6000  | to | 6051 | 280                | 140                    | 6000  | to | 6139 |
| 112                | 56                     | 6000  | to | 6055 | 288                | 144                    | 6000  | to | 6143 |
| 120                | 60                     | 6000  | to | 6059 | 296                | 148                    | 6000  | to | 6147 |
| 128                | 64                     | 6000  | to | 6063 | 304                | 152                    | 6000  | to | 6151 |
| 136                | 68                     | 6000  | to | 6067 | 312                | 156                    | 6000  | to | 6155 |
| 144                | 72                     | 6000  | to | 6071 | 320                | 160                    | 6000  | to | 6159 |
| 152                | 76                     | 6000  | to | 6075 | 328                | 164                    | 6000  | to | 6163 |
| 160                | 80                     | 6000  | to | 6079 | 336                | 168                    | 6000  | to | 6167 |
| 168                | 84                     | 6000  | to | 6083 | 344                | 172                    | 6000  | to | 6171 |

Table 4-4 CC-Link IE Field registers number (word device) table

| Number<br>of bytes | Number<br>of<br>points | Start |    | End  |
|--------------------|------------------------|-------|----|------|
| 352                | 176                    | 6000  | to | 6175 |
| 360                | 180                    | 6000  | to | 6179 |
| 368                | 184                    | 6000  | to | 6183 |
| 376                | 188                    | 6000  | to | 6187 |
| 384                | 192                    | 6000  | to | 6191 |
| 392                | 196                    | 6000  | to | 6195 |
| 400                | 200                    | 6000  | to | 6199 |
| 408                | 204                    | 6000  | to | 6203 |
| 416                | 208                    | 6000  | to | 6207 |
| 424                | 212                    | 6000  | to | 6211 |
| 432                | 216                    | 6000  | to | 6215 |
| 440                | 220                    | 6000  | to | 6219 |
| 448                | 224                    | 6000  | to | 6223 |
| 456                | 228                    | 6000  | to | 6227 |
| 464                | 232                    | 6000  | to | 6231 |
| 472                | 236                    | 6000  | to | 6235 |
| 480                | 240                    | 6000  | to | 6239 |
| 488                | 244                    | 6000  | to | 6243 |
| 496                | 248                    | 6000  | to | 6247 |
| 504                | 252                    | 6000  | to | 6251 |
| 512                | 256                    | 6000  | to | 6255 |

### 4.3.3. Flow of I/O signal

#### Master Robot 1 Robot 2 (PLC) Output area Input signal (bit device) (for robot 1) Input register (word device) Max. 256 bytes each Output signal (bit device) Input area (for robot 1) Output register (word device) Output area Input signal (bit device) (for robot 2) Input register (word device) Input area Output signal (bit device) (for robot 2) Output register (word device)

**CC-Link IE Field** 

The mapping for the master and slave signals is shown below.

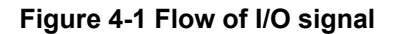

#### 4.3.4. Input/Output

Dedicated inputs and outputs can be used by assigning the signal numbers of the 2F-DQ535 card to the dedicated I/O signal parameters. Refer to "6 External Input/Output Functions" in the separate "Instruction Manual, Detailed Explanation of Functions and Operations" for details on using the dedicated inputs and outputs.

Start

number

7024

7056

7088

7120

7152

7184

7216

7248

7280

7312

7344

7376

7408

7440

7472

7504

7536

7568

7600

7632

7664

7696

7728

7760

7792

7824

7856

7888

7920

7952

7984

8016

# CC-Link IE Field

End

number

7055 7087

7119

7151

7183

7215

7247

7279

7311

7343

7375

7407

7439

7471

7503

7535

7567

7599

7631

7663

7695

7727

7759

7791

7823

7855

7887

7919

7951

7983

8015

8047

### 4.3.5. Output signal Reset pattern

In the factory setting, all general-purpose output signals start at OFF (0). The status of the general-purpose output signal at power ON can be changed by changing the following parameters. These parameters are also used for the general-purpose output signal reset operation (executed with dedicated input signal, etc.) and for the reset pattern when the "CIr" instruction is executed.

The settings are [OFF], [ON] and [Hold]. A list of general-purpose output reset parameters related to the 2F-DQ535 card is given below.

Parameter

name ORST7024

**ORST7056** 

**ORST7088** 

**ORST7120** 

**ORST7152** 

**ORST7184** 

**ORST7216** 

**ORST7248** 

**ORST7280** 

**ORST7312** 

**ORST7344** 

**ORST7376** 

ORST7408 ORST7440

**ORST7472** 

**ORST7504** 

**ORST7536** 

**ORST7568** 

**ORST7600** 

**ORST7632** 

**ORST7664** 

**ORST7696** 

**ORST7728** 

**ORST7760** 

ORST7792 ORST7824

**ORST7856** 

**ORST7888** 

**ORST7920** 

**ORST7952** 

ORST7984 ORST8016

| Parameter | Start  | End    |
|-----------|--------|--------|
| name      | number | number |
| ORST6000  | 6000   | 6031   |
| ORST6032  | 6032   | 6063   |
| ORST6064  | 6064   | 6095   |
| ORST6096  | 6096   | 6127   |
| ORST6128  | 6128   | 6159   |
| ORST6160  | 6160   | 6191   |
| ORST6192  | 6192   | 6223   |
| ORST6224  | 6224   | 6255   |
| ORST6256  | 6256   | 6287   |
| ORST6288  | 6288   | 6319   |
| ORST6320  | 6320   | 6351   |
| ORST6352  | 6352   | 6383   |
| ORST6384  | 6384   | 6415   |
| ORST6416  | 6416   | 6447   |
| ORST6448  | 6448   | 6479   |
| ORST6480  | 6480   | 6511   |
| ORST6512  | 6512   | 6543   |
| ORST6544  | 6544   | 6575   |
| ORST6576  | 6576   | 6607   |
| ORST6608  | 6608   | 6639   |
| ORST6640  | 6640   | 6671   |
| ORST6672  | 6672   | 6703   |
| ORST6704  | 6704   | 6735   |
| ORST6736  | 6736   | 6767   |
| ORST6768  | 6768   | 6799   |
| ORST6800  | 6800   | 6831   |
| ORST6832  | 6832   | 6863   |
| ORST6864  | 6864   | 6895   |
| ORST6896  | 6896   | 6927   |
| ORST6928  | 6928   | 6959   |
| ORST6960  | 6960   | 6991   |
| ORST6992  | 6992   | 7023   |

 Table 4-5
 List of output signal reset pattern parameters (No. 6000 to 8047)

| Parameter ORST0000 has the initial value        | "00000000,   | 0000000,    | 0000000,    | 0000000".   | [OFF],  | [ON]   |
|-------------------------------------------------|--------------|-------------|-------------|-------------|---------|--------|
| and [HOLD] can be set for 32 bits using "0",    | "1" and "*". | The start n | umber is as | signed from | the lef | t side |
| for a 32-bit data in 4 elements of 8 bits each. |              |             |             |             |         |        |

For example, if ORST6000 = "\*00000001, 00000000, 11110000, 00000000" is set and the general-purpose output signal is reset, the following state will result:

Output No. 6016 to 6019: ON

Output No. 6020 to 6031: OFF

Output No. 6000: Holds state before output signal reset

Output No. 6007: ON

### **CC-Link IE Field**

### 4.3.6. Specifications related to Robot language

The robot language (MELFA-BASIC V/VI) used with the 2F-DQ535 card is explained below.

| ltem     | Туре      | Function                                                                 | Read/Write |
|----------|-----------|--------------------------------------------------------------------------|------------|
| M_In     | Integer 1 | Reads 1 bit of data from designated input signal                         | Read       |
| M_Out    | Integer 1 | Writes 1 bit of data to designated output signal                         | Write      |
| M_Inb    | Integer 1 | Reads 8 bits of data from designated input signal                        | Read       |
| M_Outb   | Integer 1 | Writes 8 bits of data to designated output signal                        | Write      |
| M_Inw    | Integer 1 | Reads 16 bits of data from designated input signal                       | Read       |
| M_Outw   | Integer 1 | Writes 16 bits of data to designated output signal                       | Write      |
| M_In32   | Integer 1 | Reads 32 bits of data from designated input signal                       | Read       |
| M_Out32  | Integer 1 | Writes 32 bits of data to designated output signal                       | Write      |
| M_DIn    | Integer 1 | Reads word data (16-bit integer) from designated input register          | Read       |
| M_DOut   | Integer 1 | Writes word data (16-bit integer) to designated output register          | Write      |
| M_Din32  | Integer 1 | Reads double-word data (32-bit integer) from designated input register   | Read       |
| M_DOut32 | Integer 1 | Writes double-word data (32-bit integer) from designated output register | Write      |

Table 4-6 List of system status variables used for data input/output

#### $\diamond \blacklozenge \diamond$ Inconsistency of input/output data $\diamond \blacklozenge \diamond$

If data read/write is started with the robot program before the master stations finishes data transmission, data inconsistency (state in which robot controller's input/output data is not consistent with master station side's input/output data) will occur. For example, if an application which continuously writes data to the same output address is written, in actual cases only the value written last may be notified to the partner. The following is an example of data inconsistency which occurs if data reading is executed from the robot controller while transmitting data from the master station to the buffer memory.

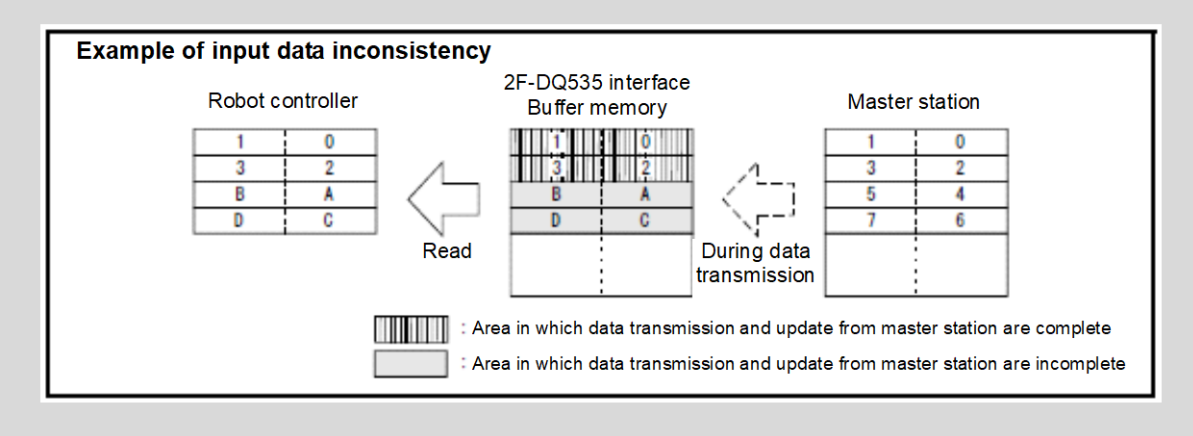

To prevent data inconsistency, the following type of data read/write interlock must be provided in the application (robot program or PLC ladder). An example of using the interlock when sending one-word data from the master station to the robot is given.

| Meaning                       | Master station (*1) | Robot              |
|-------------------------------|---------------------|--------------------|
| Data send/receive area        | Data send area      | Input 6000 to 6015 |
| PLC data write complete flag  | WRTFLG              | Input No. 6016     |
| Robot data read complete flag | RDFLG               | Output No. 6020    |

| Table 4-7 | Example of | assigning | master station | and robot I/C | ) signals |
|-----------|------------|-----------|----------------|---------------|-----------|
|-----------|------------|-----------|----------------|---------------|-----------|

(\*1) Names are given to the master station I/O signal assignments for convenience. In actual use, refer to the master station instruction manual and make arbitrary assignments of the I/O signals.

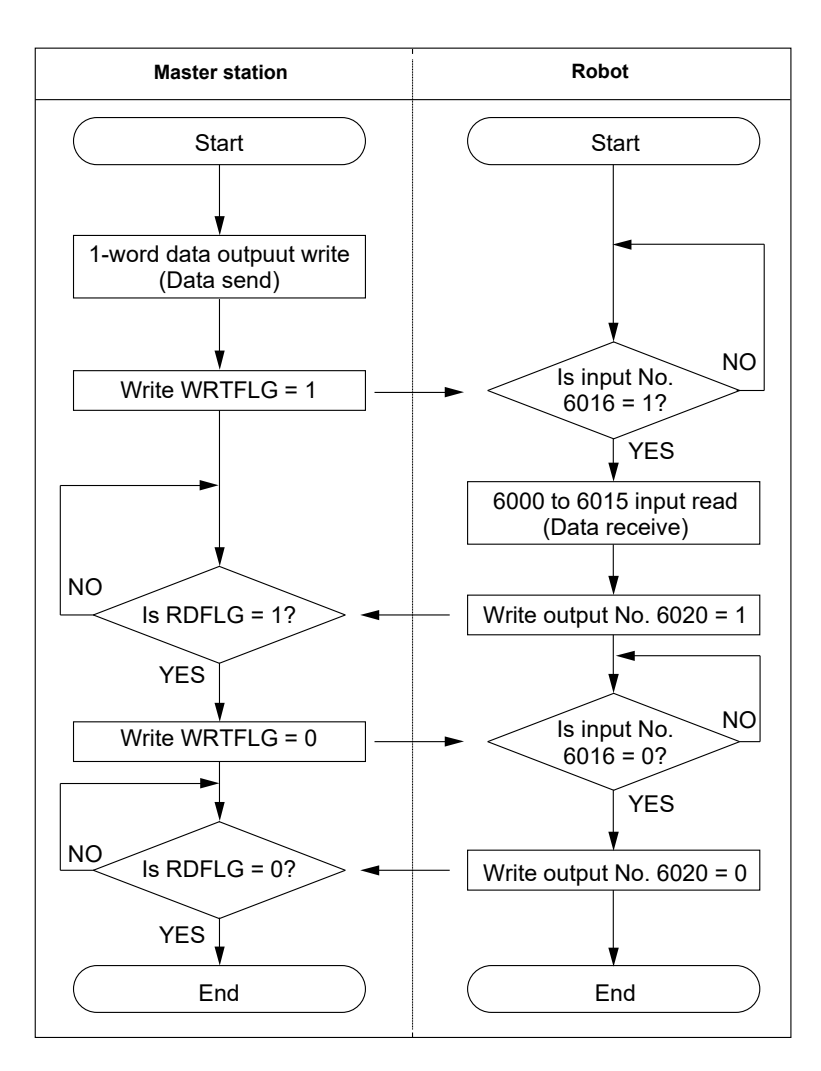

Figure 4-2 Example of using interlock

An example of the robot program corresponding to Figure 4-2 flow chart is given below. Refer to the instruction manual for the device in use for details on the master station side programs (ladder, etc.).

\*Loop1: If M\_In(6016) = 0 Then \*Loop1 Mdata = M\_InW(6000) M\_Out(6020) = 1 \*Loop2: If M\_In(6016) = 1 Then \*Loop2 M\_Out(6016) = 0

# 5. EtherCAT MODULE AND 2F-DQ535-EC CARD SPECIFICATIONS

# 5.1. Specification list

The specifications which apply when the EtherCAT module is mounted on the 2F-DQ535-EC card are shown below.

|                                                              | Item                                   |         | Specification                                                                                                    | Remarks                                                                                       |
|--------------------------------------------------------------|----------------------------------------|---------|----------------------------------------------------------------------------------------------------|-----------------------------------------------------------------------------------------------|
| Network base inte                                            | erface card board m                    | nodel   | 2F-DQ535-EC                                                                                                    |                                                                                               |
| Mountable slot ex                                            | pansion option slot                    |         | Slot 2                                                                                                    |                                                                                               |
| Number of networ installed at the sa                         | k base cards that c<br>me time         | an be   | 1 card (*1)                                                                                                    |                                                                                               |
| Coexistence with (CC-Link/PROFIB                             | other fieldbus optio<br>3US/DeviceNet) | ns      | Not possible (*2)                                                                                                    | Parallel I/O interface card (TZ368/TZ378) can coexist.                                        |
| Transmission                                                 | Media access me                        | thod    | CSMA/CD                                                                                                    |                                                                                               |
| specifications                                               | Modulation metho                       | bd      | Base band                                                                                                    |                                                                                               |
|                                                              | Transmission pat                       | h style | Star type, line type,<br>or ring type                                                                                              |                                                                                               |
|                                                              | Transmission spe                       | ed      | 100Mbps (100BASE-TX)                                                                                                    |                                                                                               |
|                                                              | Transmission me                        | dium    | Twisted pair cable                                                                                                    | Category 5/5e or higher,<br>(double shielded/STP)<br>straight cable                           |
|                                                              | Connector specifi                      | cations | RJ-45 connector × 2                                                                                                    |                                                                                               |
|                                                              | Transmission dist                      | lance   | Within 100 m                                                                                                    | Distance between nodes                                                                        |
|                                                              | Slave station iden setting range       | ıtifier | 1 to 65535                                                                                                    | The value of parameter<br>ECTDID is shown as<br>"Configured Station Alias"<br>to the master.  |
|                                                              | Communication                          | CoE     | Supported                                                                                                    | Can Open over EtherCAT                                                                        |
|                                                              | protocol                               | EoE     |                                                                                                    | Ethernet over EtherCAT                                                                        |
|                                                              |                                        | FoE     | Not supported                                                                                                    | File access over EtherCAT                                                                     |
|                                                              |                                        | FSoE    |                                                                                                    | FailSafe over EtherCAT                                                                        |
| Communication function                                       | Cyclic transmissic function            | วท      | Yes                                                                                                    | However, PdoAssign,<br>PdoConfig, and PdoUpload<br>are not supported.                         |
|                                                              | Synchronization f<br>by the master     | unction | No                                                                                                    | Only the Free-run mode is supported (DC is not supported).                                    |
| Number of<br>communication<br>points per robot<br>controller | Send<br>Receive                        |         | [Specify the number of<br>stations: Max. 4]<br>RX ≤ 256 (points)<br>RY ≤ 256 (points)<br>RWr ≤ 128 (points)<br>PW/w ≤ 128 (points) | Select the number of<br>stations.<br>One station = 64 points<br>(I/O) or 32 points (register) |
| Start I/O num                                                | lber of robot contro                   | ller    | Address 6000 and later                                                                                                    | I/O registers can be assigned.                                                                |

|                   | ltem                    | Specification                                                                                | Remarks                                          |
|-------------------|-------------------------|----------------------------------------------------------------------------------------------|--------------------------------------------------|
| MELFA BASIC<br>VI | I/O signal access       | M_In/M_InB/M_InW/M_In32<br>M_Out/M_OutB/M_OutW/<br>M_Out32/M_DIn/M_DOut/M_<br>DIn32/M_DOut32 | Used as general I/O or assigned as dedicated I/O |
| RT ToolBox3       | Option information read | Yes                                                                                          |                                                  |

(\*1) The 2F-DQ535-EC card can be mounted in the slot 2 only.

(\*2) An error will occur if CC-Link/PROFIBUS/DeviceNet coexists. (Error 6111)

## 5.2. List of robot parameters

| Table 5-1 | List of robot parameters | related to EtherCAT |
|-----------|--------------------------|---------------------|
|-----------|--------------------------|---------------------|

| Parameter<br>name | Initial value | Setting range | Explanation                                                                                                    |
|-------------------|---------------|---------------|----------------------------------------------------------------------------------------------------|
| ECTOCS            | 1             | 1 to 4        | Specifies the number of occupied stations as the transmission size of the I/O signal.<br>Input the value according to the desired I/O signal mapping.<br>For the relationship between the setting value and mapping, refer to " <u>5.2.1 Robot controller I/O signals</u> " described later. |
| ECTCLR            | 0             | 0, 1          | Set the I/O status at the data link error.<br>0: Cleared<br>1: Held                                                                                                    |
| ECTDID            | 1             | 1 to 65535    | Set this parameter as an identifier when verifying this<br>slave station (CR800) on the master station side at the<br>communication start.<br>This value is shown as "Configured Station Alias" to the<br>master station.                                                                    |

# 

After changing the above parameters, power off the controller.

To reflect the changed parameters, always power off the controller. Otherwise the changed parameters are not reflected.

### 5.2.1. Robot controller I/O signals

As shown below, RX, RY, RWr, and RWw data (\*) of the master station correspond with the input and output signals (6000 to Max. 6255) and input and output registers (6000 to Max. 6127) of the robot.

|                                                                 | Bit device                          | (RX, RY) | Word device | (RWr, RV                             | Nw)   |      |
|-----------------------------------------------------------------|-------------------------------------|----------|-------------|--------------------------------------|-------|------|
| Setting value of the<br>number of occupied<br>stations (ECTOCS) | Usable number of<br>points<br>(bit) | Start    | End         | Usable number of<br>points<br>(Word) | Start | End  |
| 1                                                               | 64                                  | 6000     | 6063        | 32                                   | 6000  | 6031 |
| 2                                                               | 128                                 | 6000     | 6127        | 64                                   | 6000  | 6063 |
| 3                                                               | 192                                 | 6000     | 6191        | 96                                   | 6000  | 6095 |

| 4 | 256 | 6000 | 6255 | 128 | 6000 | 6127    |
|---|-----|------|------|-----|------|---------|
| • |     |      | 0200 | .=• | 0000 | • • = • |
|   |     |      |      |     |      |         |

\* Remote input RX: Data input in bit units from the slave station to the master station. Remote output RY: Data output in bit units from the master station to the slave station. Remote register RWr: Data input in 16-bit unit (1 word) from the slave station to the master station. Remote register RWw: Data output in 16-bit unit (1 word) from the master station to the slave station.

### 5.2.2. Flow of I/O signal

The CR800-D reflects its process data to the EtherCAT datagram for transferring RX, RW, RWr, and RWw values to and from the master station.

(The start and end addresses of RX, RY, RWr, and RWr are common to each RC.)

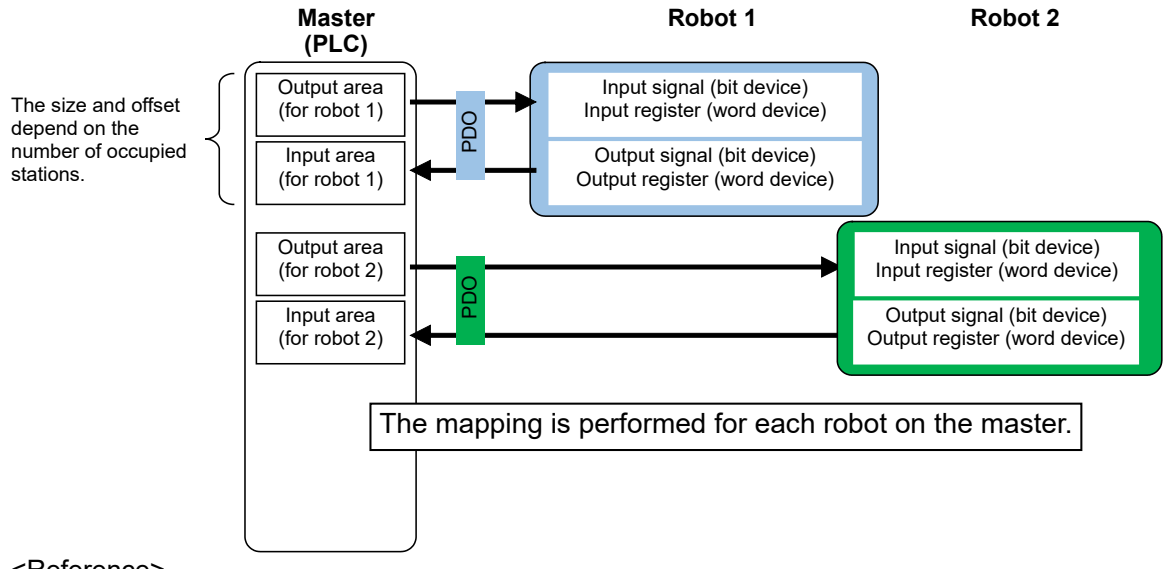

#### <Reference>

Conforming to the EtherCAT standard, RX, RY, RWr, and RWw values are transferred to and from the master station via PDO (Process Data Object).

The following table shows data mapping for the master and the slave.

| Setting of the    | I/O type and  |                                                                     |                  | Value provided from the CR800-D (EtherCAT slave) (reference information for the master) |              |                      |                               |                      |                      |
|-------------------|---------------|---------------------------------------------------------------------|------------------|-----------------------------------------------------------------------------------------|--------------|----------------------|-------------------------------|----------------------|----------------------|
| number<br>of      | RC val        | ues                                                                 | ;                | PC                                                                                      | OO Mapping E | Entry                | Entry name (character string) |                      |                      |
| occupied stations | $\searrow$    | Start                                                               | End              |                                                                                         | Start        | End                  | Data<br>format                | Start                | End                  |
| 1                 | RX            | RX         6000         6064           RY         6000         6064 |                  | 4                                                                                       | 0x1600[1]    | 0x1600[8]            | 8 bits,<br>unsigned           | RX (6000 to<br>6007) | RX (6056 to<br>6063) |
|                   | RY            |                                                                     |                  | 4                                                                                       | 0x1a00[1]    | 0x1a00[8]            | 8 bits,<br>unsigned           | RY (6000 to<br>6007) | RY (6056 to<br>6063) |
|                   | RWr 6000 6031 |                                                                     | 1                | 0x1600[9]                                                                               | 0x1600[40]   | 16 bits,<br>unsigned | RWr (6000)                    | RWr (6031)           |                      |
|                   | RWw           | 6000                                                                | 603 <sup>-</sup> | 1                                                                                       | 0x1a00[9]    | 0x1a00[40]           | 16 bits,<br>unsigned          | RWw (6000)           | RWw (6031)           |
| 2                 | RX            | 6000                                                                | 6127             | 7                                                                                       | 0x1600[1]    | 0x1600[16]           | 8 bits,<br>unsigned           | RX (6000 to<br>6127) | RX (6120 to<br>6127) |
|                   | RY            | 6000                                                                | 6127             | 7                                                                                       | 0x1a00[1]    | 0x1a00[16]           | 8 bits,<br>unsigned           | RY (6000 to<br>6127) | RY (6120 to<br>6127) |
|                   | RWr           | 6000                                                                | 6063             | 3                                                                                       | 0x1600[17]   | 0x1600[80]           | 16 bits,<br>unsigned          | RWr (6000)           | RWr (6063)           |
|                   | RWw           | 6000                                                                | 6063             | 3                                                                                       | 0x1a00[17]   | 0x1a00[80]           | 16 bits,<br>unsigned          | RWw (6000)           | RWw (6063)           |

| Setting of the    | I/O type and |       |                  | Value provided from the CR800-D (EtherCAT slave) (reference information for the master) |              |                     |                               |                      |                      |
|-------------------|--------------|-------|------------------|-----------------------------------------------------------------------------------------|--------------|---------------------|-------------------------------|----------------------|----------------------|
| number<br>of      | RC val       | ues   | ;                | PI                                                                                      | DO Mapping E | Entry               | Entry name (character string) |                      |                      |
| occupied stations | $\square$    | Start | End              |                                                                                         | Start        | End                 | Data<br>format                | Start                | End                  |
| 3                 | RX           | 6000  | 6191             |                                                                                         | 0x1600[1]    | 0x1600[24]          | 8 bits,<br>unsigned           | RX (6000 to<br>6007) | RX (6184 to<br>6191) |
|                   | RY           | 6000  | 619 <sup>-</sup> | 1                                                                                       | 0x1a00[1]    | 0x1a00[24]          | 8 bits,<br>unsigned           | RY (6000 to<br>6007) | RY (6184 to<br>6191) |
|                   | RWr          | 6000  | 609              | 5                                                                                       | 0x1600[25]   | 0x1600[120]         | 16 bits,<br>unsigned          | RWr (6000)           | RWr (6095)           |
|                   | RWw          | 6000  | 609              | 5                                                                                       | 0x1a00[25]   | 0x1a00[120]         | 16 bits,<br>unsigned          | RWw (6000)           | RWw (6095)           |
| 4                 | RX           | 6000  | 000 6255         |                                                                                         | 0x1600[1]    | 0x1600[32]          | 8 bits,<br>unsigned           | RX (6000 to<br>6007) | RX (6248 to<br>6255) |
|                   | RY 6000 625  |       | 5                | 0x1a00[1]                                                                               | 0x1a00[32]   | 8 bits,<br>unsigned | RY (6000 to<br>6007)          | RY (6248 to<br>6255) |                      |
|                   | RWr          | 6000  | 612 <sup>-</sup> | 7                                                                                       | 0x1600[33]   | 0x1600[160]         | 16 bits,<br>unsigned          | RWr (6000)           | RWr (6127)           |
|                   | RWw          | 6000  | 612 <sup>-</sup> | 7                                                                                       | 0x1a00[33]   | 0x1a00[160]         | 16 bits,<br>unsigned          | RWw (6000)           | RWw (6127)           |

•Note on notation of PDO: The value (integer) in brackets indicates the sub-index.

 $\cdot$ To use the process data (RX, RY, RWr, and RWw) of the CR800-D, each data is mapped (associated) with each variable in the PLC.

The character string of the entry name is used as the display item of PDO Mapping Entry on the engineering tool. (<u>Described later.</u>)

### 5.2.3. Output signal reset pattern

The operation is the same as the one when using CC-Link IE Field. However, the range of signals is within <u>the signal mapping range for EtherCAT</u>. (Refer to " 4.3.5 Output signal Reset pattern ".)

### 5.2.4. Specifications related to robot language

As when CC-Link IE Field is used, the signals and register values can be read and written using the robot language (MELFA-BASIC V/VI).

However, the range of signals is within <u>the signal mapping range for EtherCAT.</u> (Refer to "<u>4.3.6 Specifications related to robot language</u>".)

# 6. ITEMS TO BE CHECKED BEFORE USING THIS PRODUCT

## 6.1. Checking the Product

The product you purchased consists of the following items as standard. Please check the items.

**CC-Link IE Field** 

| Table 6-1 | List of the standard items in the product |  |
|-----------|-------------------------------------------|--|
|           |                                           |  |

| No. | Name                                          | Model     | Quantity |
|-----|-----------------------------------------------|-----------|----------|
| (1) | Instruction Manual (CD-ROM)                   | BFP-A3544 | 1        |
| (2) | Network base card                             | 2F-DQ535  | 1        |
| (3) | Module fixing parts<br>(module mount, screws) |           | 1 set    |

Note) The numbers in the table correspond with the numbers in the following figure.

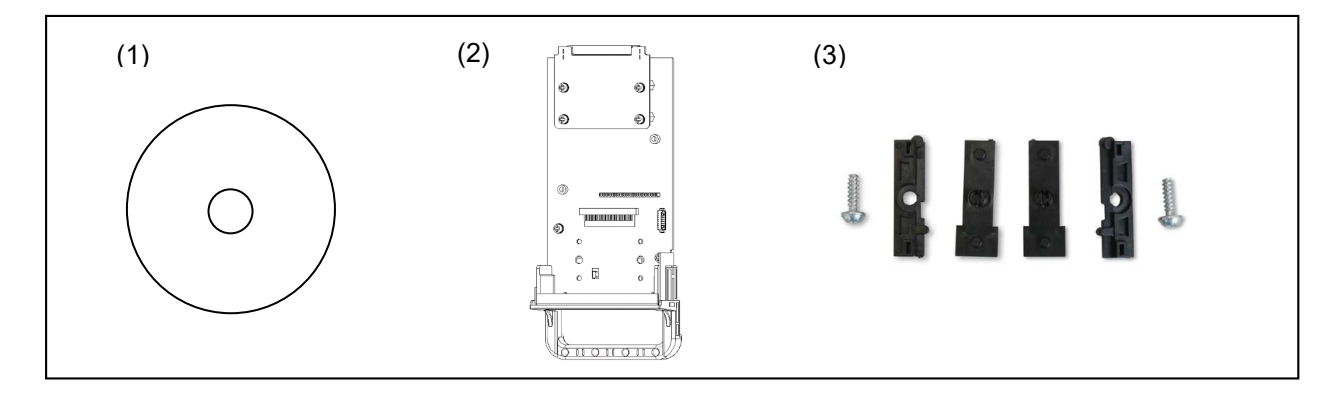

Figure 6-1 Items contained in the delivered product

The product you purchased consists of the following items as standard. Please check the items.

#### EtherCAT

| No. | Name                                          | Model       | Quantity |
|-----|-----------------------------------------------|-------------|----------|
| (1) | Instruction Manual (CD-ROM)                   | BFP-A3544   | 1        |
| (2) | Network base card                             | 2F-DQ535-EC | 1        |
| (3) | Ferrite core                                  | E04SR301334 | 2        |
| (4) | Module fixing parts<br>(module mount, screws) |             | 1 set    |

 Table 6-2
 List of the standard items in the product

Note) The numbers in the table correspond with the numbers in the following figure.

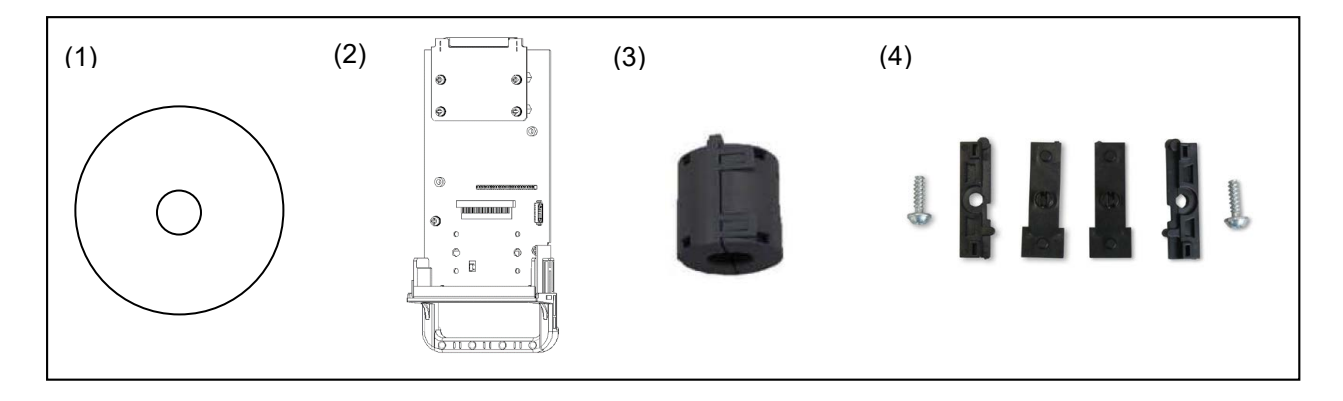

#### Figure 6-2 Items contained in the delivered product

#### CAUTION:

Install the included ferrite cores to the both sides of the EtherCAT cable.

Put the cable through the ferrite core twice and install the ferrite core within 300 mm of the connection terminal.

For details, refer to the figure below or " 8.2.2 For the EtherCAT module ".

If the product is used in an environment that is easily affected by noise, installing a noise filter to the power supply of the programmable controller is recommended.

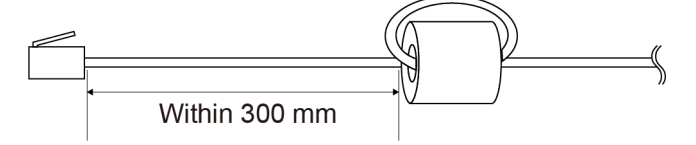

Figure 6-3 Ferrite core installation position

# 6.2. Devices to be Prepared by the Customer

The devices which must be prepared by the customer to use the card are listed below.

| Device to be prepared                     | CC-Link IE Field                                                                                                    | EtherCAT                                   |  |  |  |
|-------------------------------------------|----------------------------------------------------------------------------------------------------|--------------------------------------------|--|--|--|
| Master station                            | Master station compatible with<br>CC-Link IE Field                                                                                      | Master station compatible with<br>EtherCAT |  |  |  |
| Anybus CompactCom<br>40 module *1)        | Anybus-CC CC-Link IE Field<br>module (AB6709-B-116)                                                                                     | Anybus-CC EtherCAT module (AB6707-D-224)   |  |  |  |
| Ethernet cable                            | This cable must conform to each specification. Category 5e (CAT 5e) or higher.<br>A shielded cable is recommended in noisy environment. |                                            |  |  |  |
| Switching hub                             | Always use a switching hub when using the I/O signal function.                                                                          | No restrictions.                           |  |  |  |
| Driver for hex lobular<br>(torques) screw | Driver for module fixing part screws.<br>Prepare a size "T-10" screwdriver.                                                             |                                            |  |  |  |
| Cross-point driver                        | Used for card handle fixing screws (M3).                                                                                                |                                            |  |  |  |

| Table 6-3 | List of the | standard | items i | in the | product |
|-----------|-------------|----------|---------|--------|---------|
|-----------|-------------|----------|---------|--------|---------|

\*1) Only the Anybus CompactCom 40 module (M40, without housing) is supported.
# 7. HARDWARE SETTINGS

# **CC-Link IE Field**

EtherCAT

## 7.1. Module Mounting Procedures

The example of installing the Anybus CompactCom module on the network base card is shown below.

(1) Prepare the network base card, Anybus CompactCom module, and module fixing parts. Remove the card handle fixing screws from the network base card, and separate the card from the card handle.

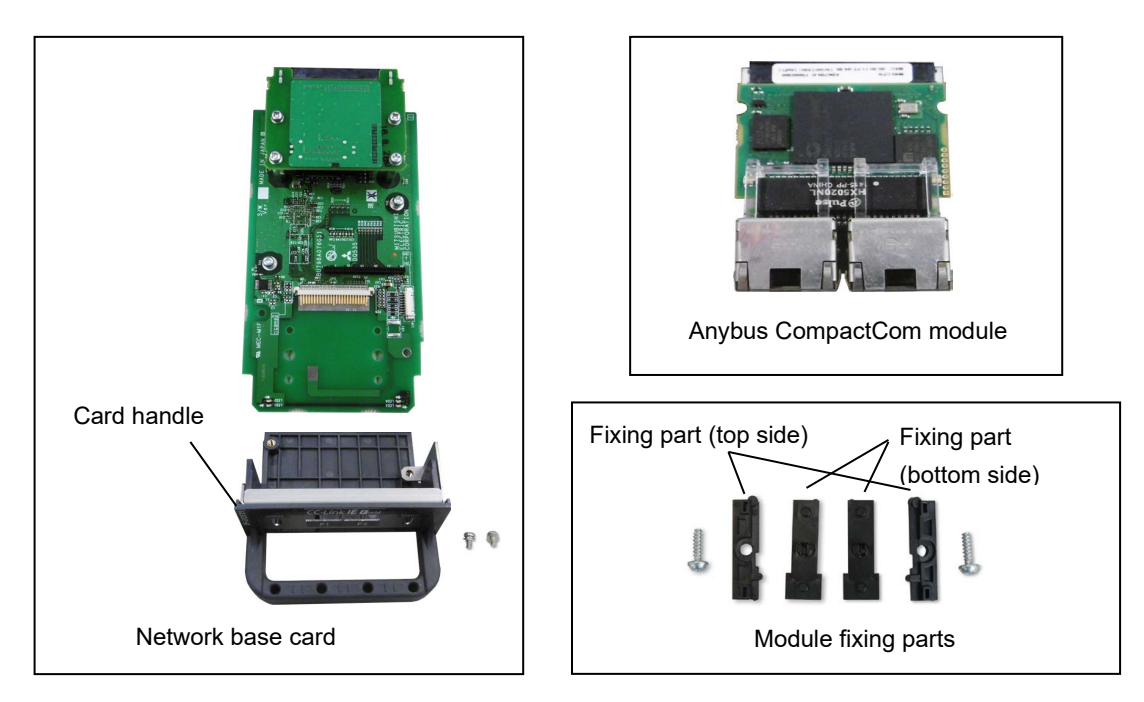

(2) Insert the protrusions on the module fixing parts (bottom side) into the holes on the card.

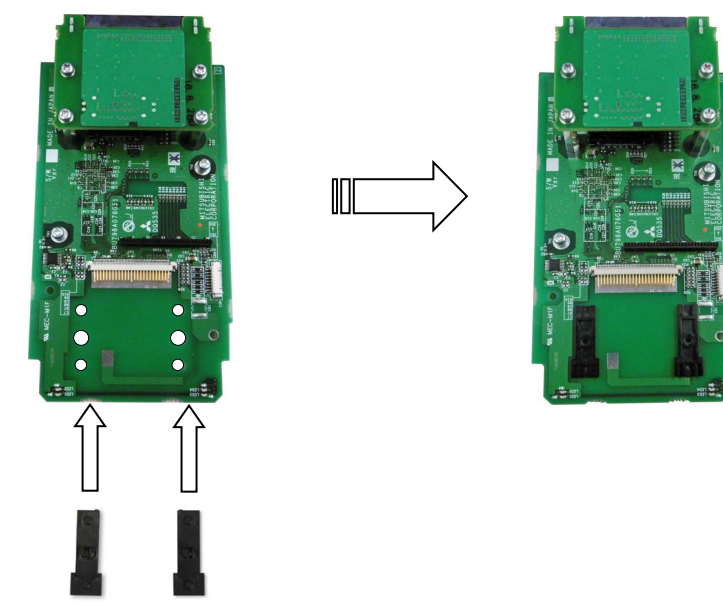

Module fixing parts (bottom side)

(3) Place the module onto the fixing parts, and slide it to connect its module connector with pins on the card side.

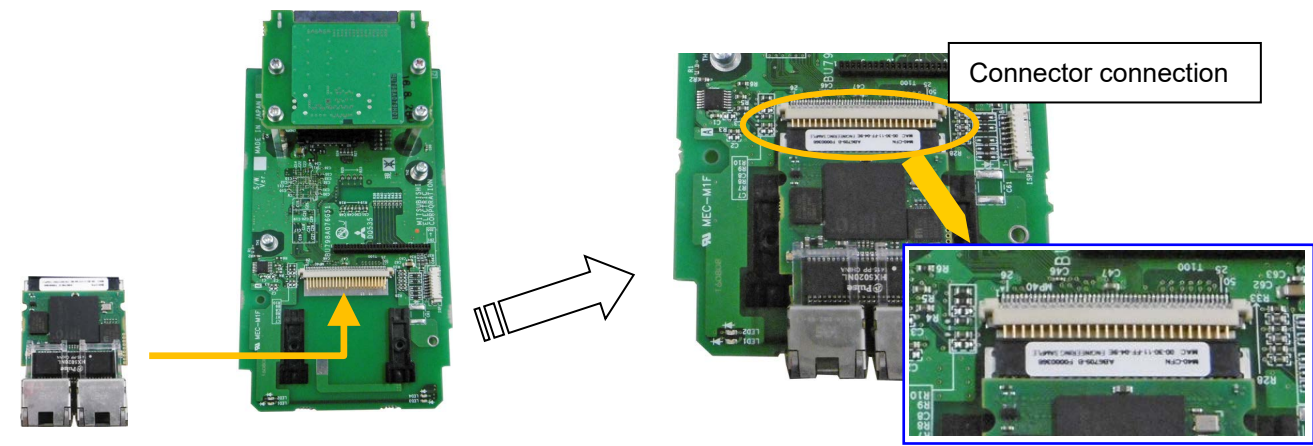

Module board

(4) Align the protrusions on the module fixing parts (top side) with the slits on the module, and mount the module as if sandwiching it from the left, right and top. Adjust the position of the module so that the screw holes on the top fixing parts and bottom fixing parts are aligned. There may be a small appring at the connector section between the module and

parts are aligned. There may be a small opening at the connector section between the module and card, but this is not a problem.

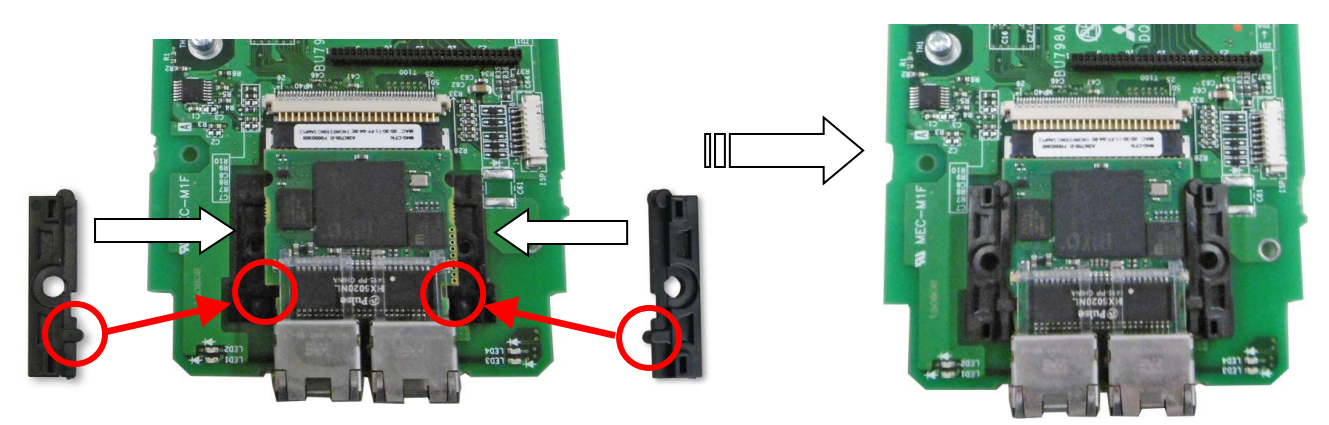

(5) Fasten the module fixing parts with screws. Use the hex lobular driver.

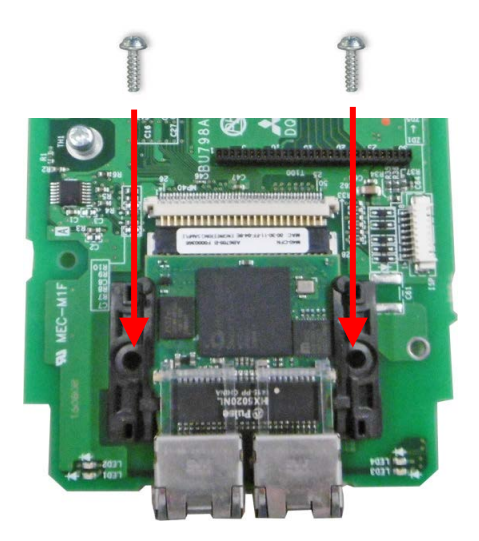

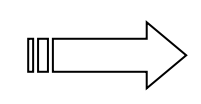

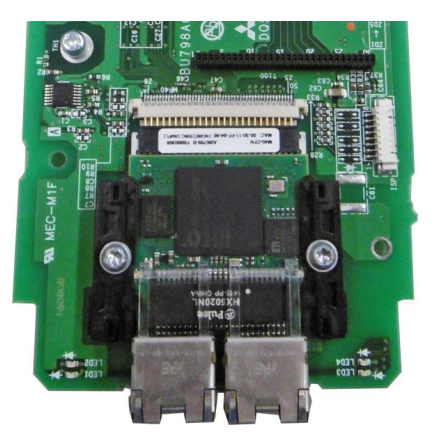

(6) Mount the card handle. Fit the handle so that the network connector of the module board fits into the hole on the card handle plate.

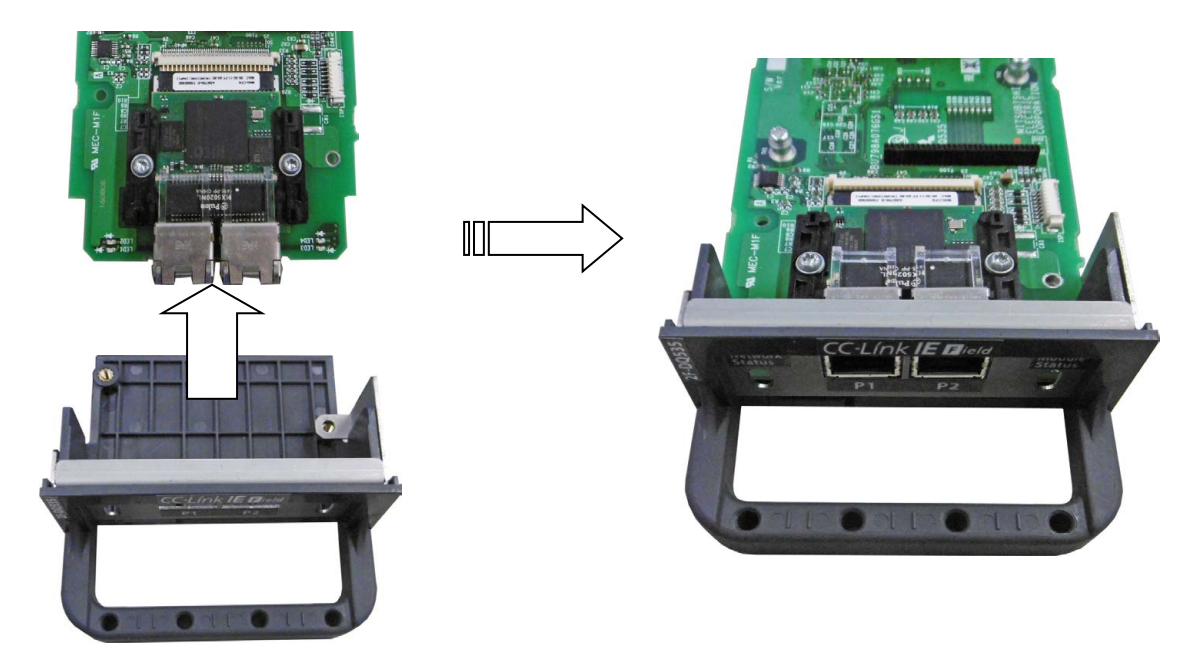

(7) Fasten the card and card handle with screws. This completes the module mounting process. Tighten the screws with a cross-point driver.

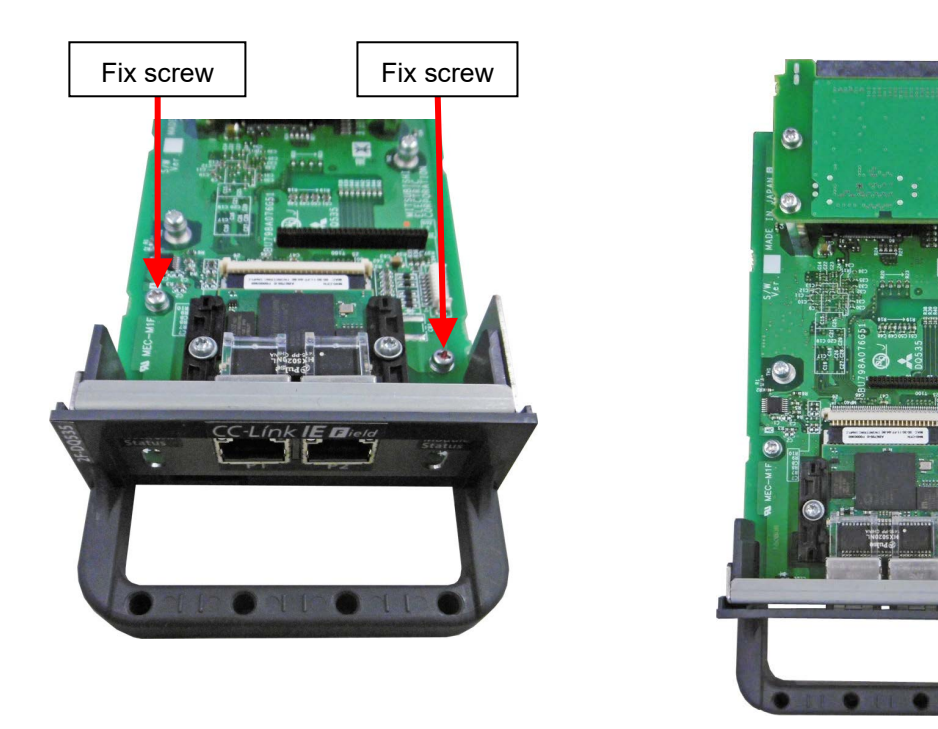

# 7.2. Hardware Setting of the Card

The 2F-DQ535 and 2F-DQ535-EC cards do not have any hardware settings. All settings are completed with the master station parameters and robot controller parameters. Refer to "9.1 Setting the Parameters" for details.

# 8. CONNECTIONS AND WIRING

**CC-Link IE Field** 

**EtherCAT** 

# 8.1. Mounting Network Base Card on Robot Controller

Only one network base card can be mounted in the option slot 2 of the robot controller. It cannot be mounted in the slot 1.

### 8.1.1. CR800-D controller

Remove one interface cover of the option slot 2 in the robot controller front, and mount the 2F-DQ535 or 2F-DQ535-EC interface card there.

Please use the handle of the interface card at mounting of the interface card.

To remove the interface card, pull it out while lightly lifting the removal lever upward. Grasp the handle of the interface card and pull out the card horizontally from the controller.

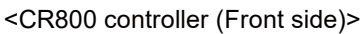

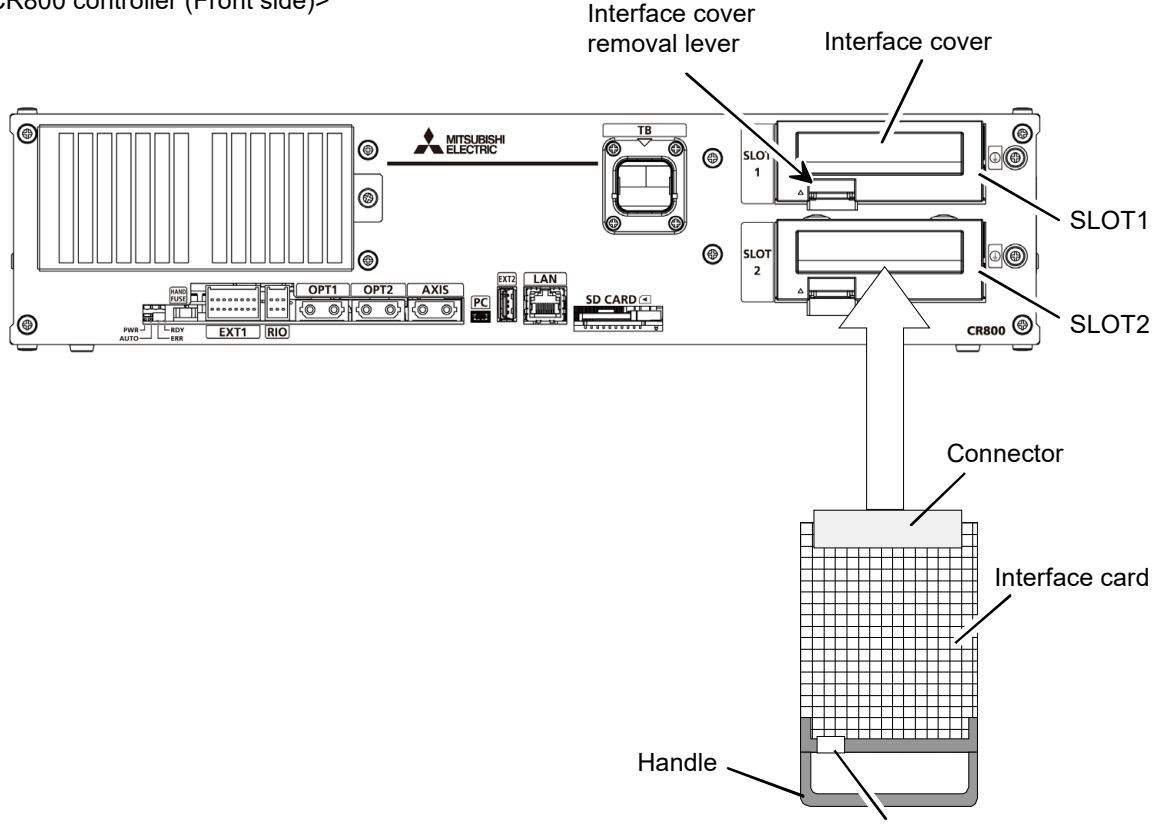

Removal lever (Other side)

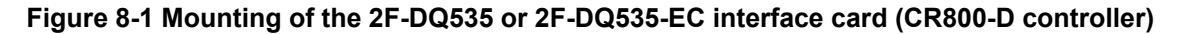

#### 8.1.2. CR860-D controller

Remove the interface cover of option slot 2 on the front of the R800CPU module, and mount the 2F-DQ535 or 2F-DQ535-EC interface card there.

Please use the handle of the interface card at mounting of the interface card.

To remove the interface card, pull it out after lightly moving the removal lever to the right. Grasp the handle of the interface card and pull out the card horizontally from the R800CPU module.

<CR860-D controller (Front side)>

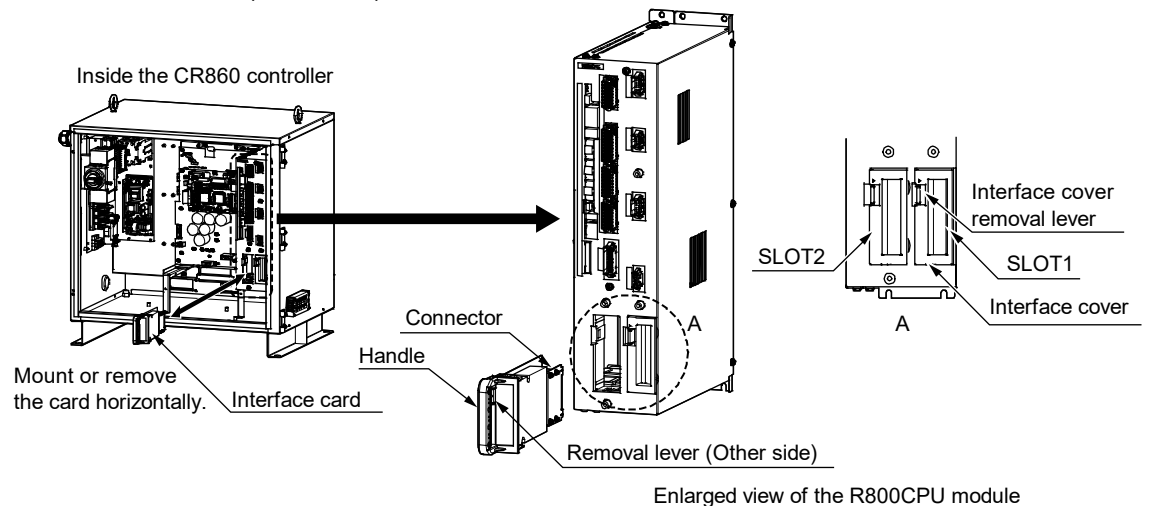

Figure 8-2 Mounting of the 2F-DQ535 or 2F-DQ535-EC interface card (CR860-D controller)

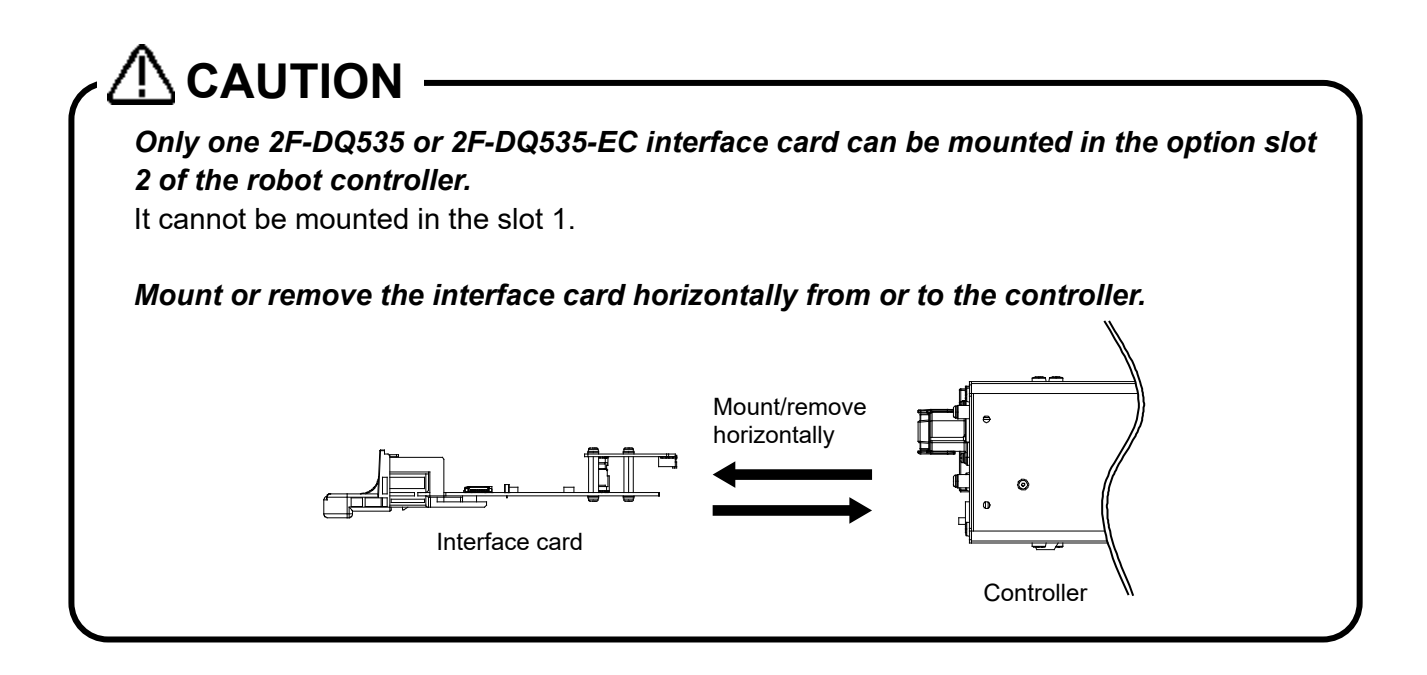

# 8.2. Wiring

## 8.2.1. For the CC-Link IE Field module

For information on the connection procedure, refer to the manual included with each master station. In addition, the parameter setting procedure for the master station side is described in " <u>9.1. Setting the Parameters</u>".

The following section shows an example of connecting the 2F-DQ535 card and a Mitsubishi Electric programmable controller (MELSEC-Q series, QJ71GF11-T2) with an Ethernet cable on a one-to-one basis.

- (1) Connect the Ethernet straight cable connector to the 2F-DQ535 card on which the CC-Link IE Field module is mounted.
- (2) Connect the other connector to the hub.

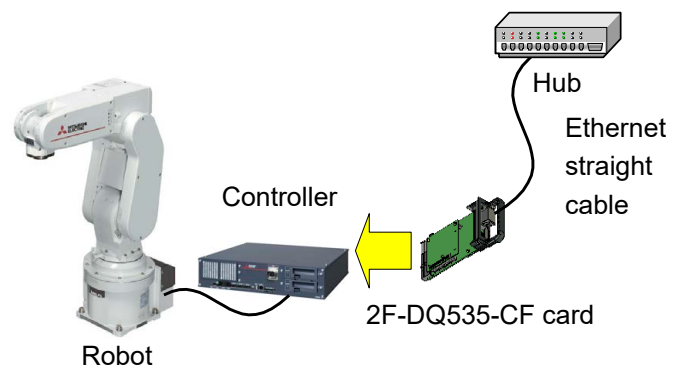

(3) Connect the Ethernet straight cable connector to the P1 (for Ethernet) on QJ71GF11-T2. For the star type, connect the connector to either of P1 or P2.

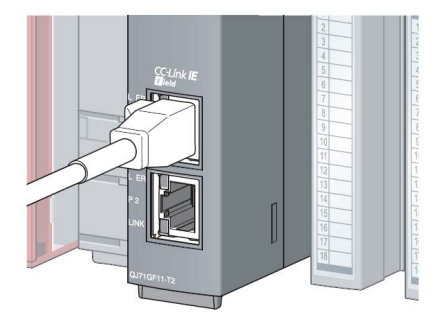

(4) Connect the other connector to the hub.

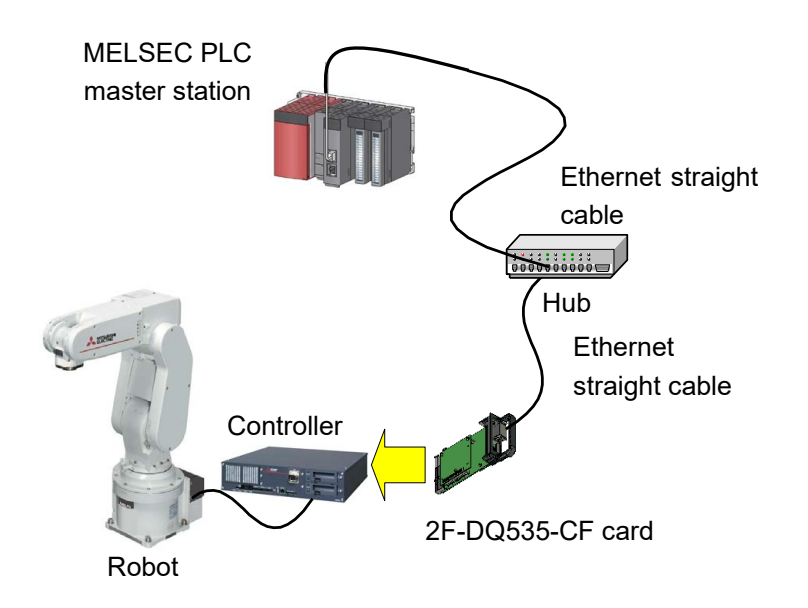

(5) Connect a USB cable to the personal computer where GX Works2 (engineering software of Mitsubishi) is installed.

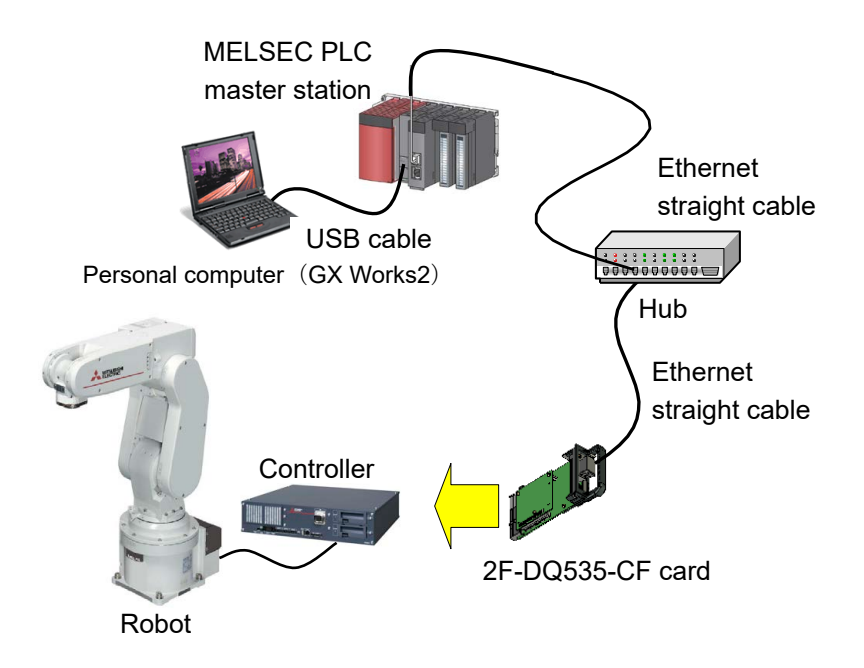

Check the following connections again before using the 2F-DQ535 card.

| Table 8-1 | Checking | connections |
|-----------|----------|-------------|
|-----------|----------|-------------|

| No. | Check item                                                                                           | Check |
|-----|----------------------------------------------------------------------------------------------------|-------|
| 1   | Is the 2F-DQ535 card securely mounted into the controller slot?                                      |       |
| 2   | Are the Ethernet cables between the 2F-DQ535 card and prepared external devices correctly connected? |       |

**EtherCAT** 

## 8.2.2. For the EtherCAT module

The following shows an example of wiring and connection when operating the CR800-D as an EtherCAT slave using the 2F-DQ535-EC card with the M40 EtherCAT module.

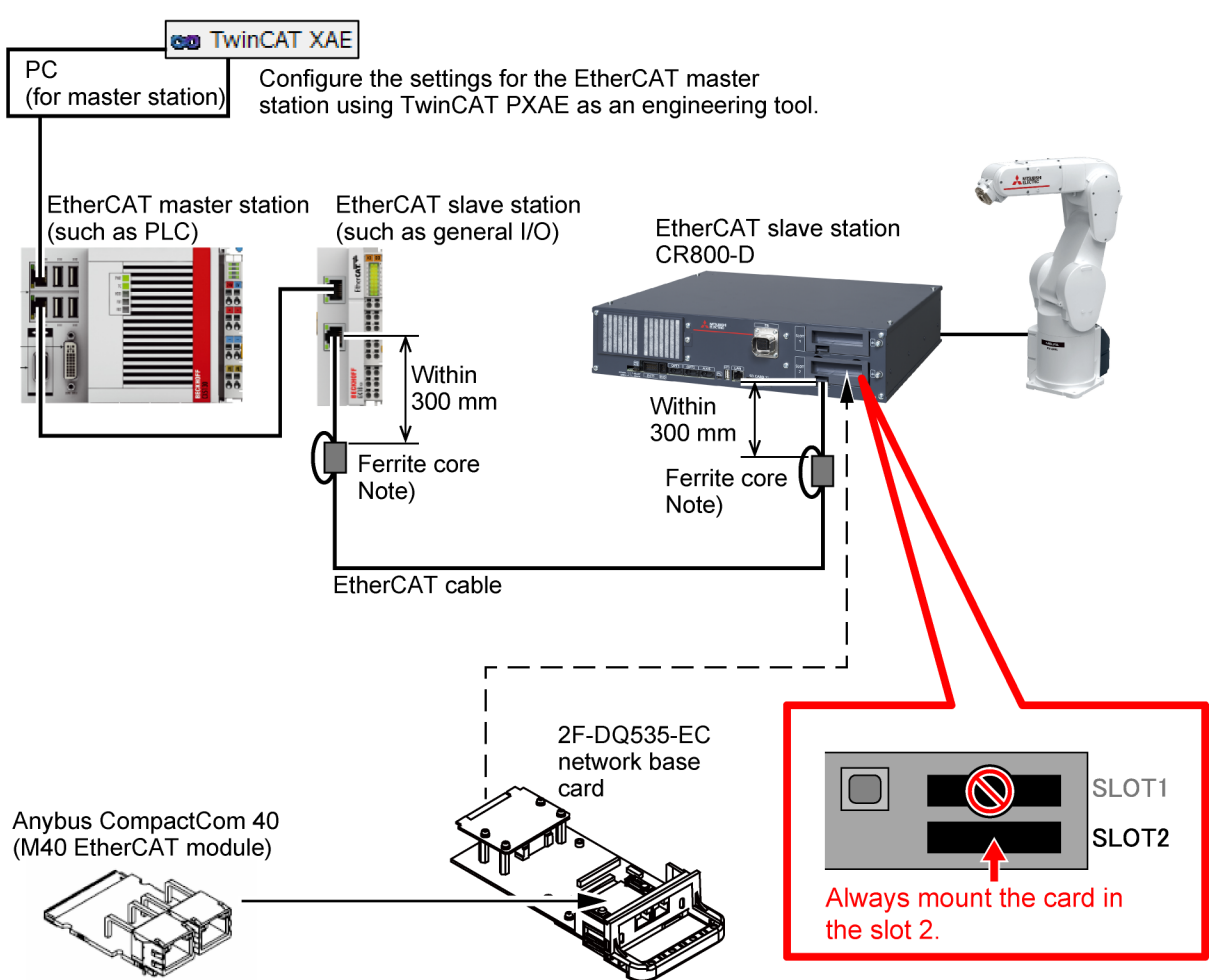

After mounting Anybus CompactCom M40 (M40 EtherCAT module (without housing)) on the card, mount it in the slot 2 of the CR800-D. The card can be mounted only in the slot 2.

Note) Put the cable through the ferrite core twice.

In the above example, a general I/O is connected directly under the master station as a slave station, and the CR800-D is connected under the general I/O as a slave station.

\*) The general I/O shown in the above figure is not necessarily used.

# 9. PROCEDURES FOR STARTING OPERATION

**CC-Link IE Field** 

EtherCAT

The procedures for starting operation with the Anybus-CompactCom module are shown below. In this example, the network base card and the master station are connected with an Ethernet cable, and an operation to confirm the I/O signal is performed.

For more information on the master station, refer to the manual enclosed with the master station.

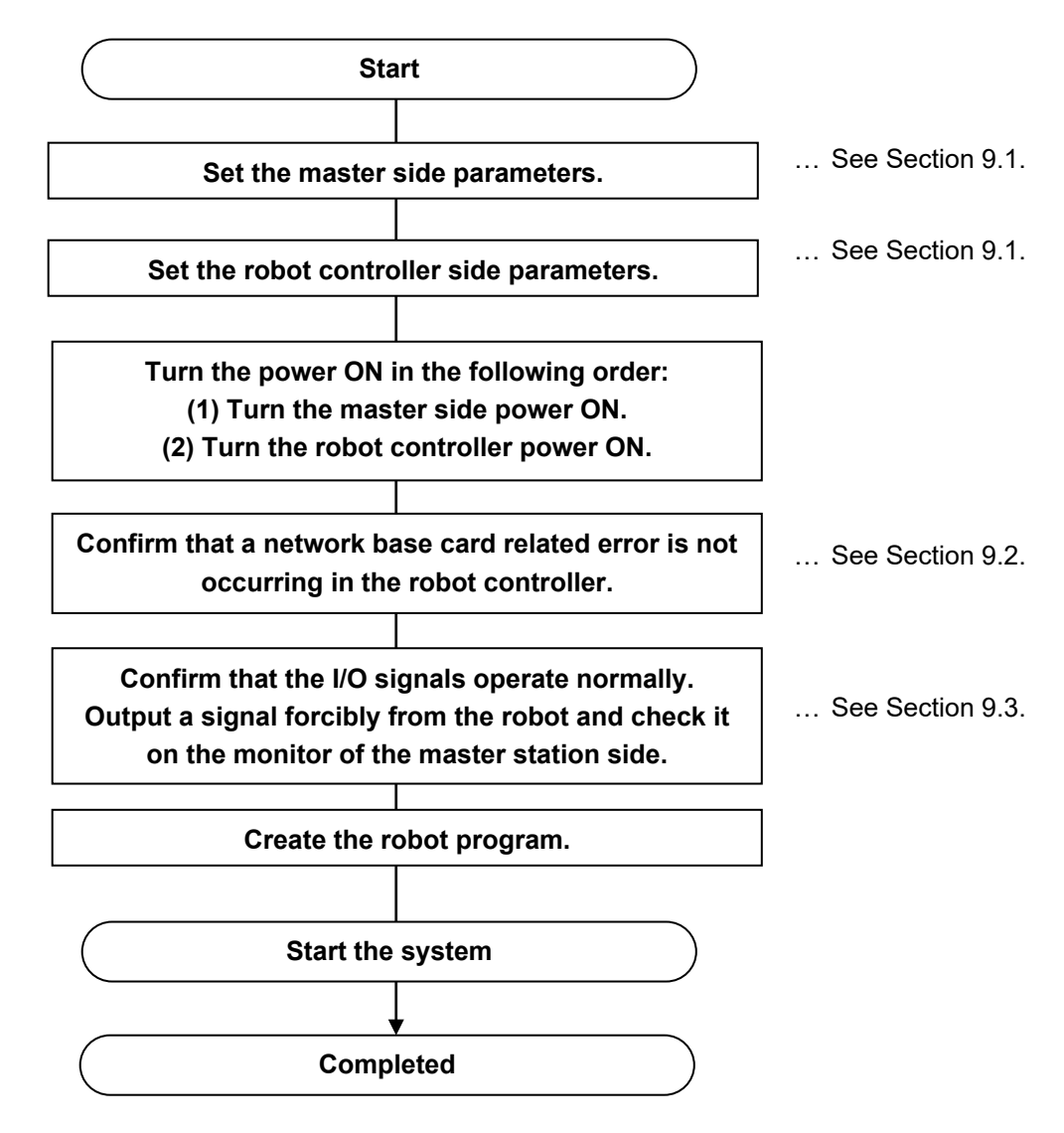

Figure 9-1 Procedures for starting operation

| Table 9-1 | Example | of equipment | on the | master | station | side |
|-----------|---------|--------------|--------|--------|---------|------|
|-----------|---------|--------------|--------|--------|---------|------|

|           | CC-Link IE Field               | EtherCAT                         |
|-----------|--------------------------------|----------------------------------|
| Master    | Mitsubishi Electric            | Beckhoff Automation              |
| station   | MELSEC iQ Q03UDVCPU            | CX5130 Embedded PC               |
| equipment | QJ71GF11-T2                    | (TwinCAT PLC runtime)            |
| Software  | GX Works2 ongineering software | TwinCAT XAE engineering software |
| used      | GA Worksz engineering soltware |                                  |

# **CC-Link IE Field**

## 9.1. Setting the Parameters

Set the parameters on the master side. If using a MELSEC-Q series programmable controller as the master, use GX Works2 (our engineering software). If using a MELSEC iQ-R series programmable controller as the master, use GX Works3.

This section explains when a MELSEC-Q series programmable controller is used as the master. If using a MELSEC iQ-R series programmable controller as the master, refer to the "GX Works3 Operating Manual".

- 9.1.1. For the CC-Link IE Field module
- (1) Start GX Works2 and create a new PLC project.

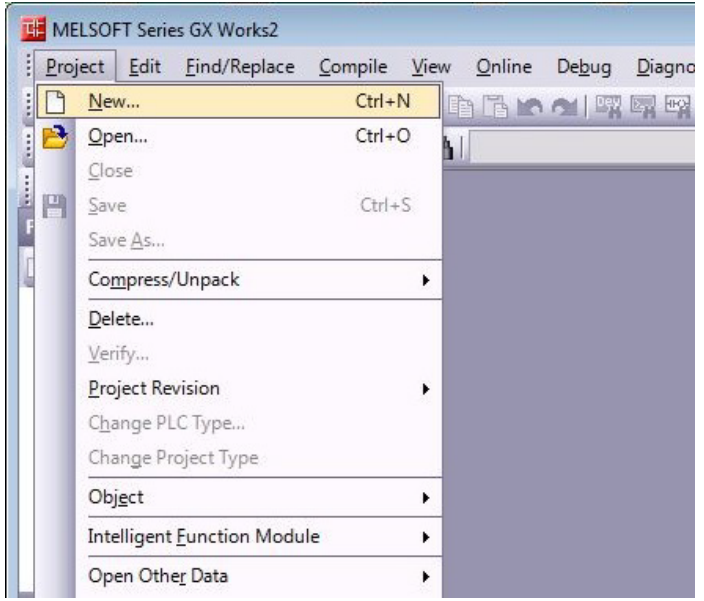

(2) Set the CPU module model. Select the model

| Series:       | QCPU (Q mode)  | •       |
|---------------|----------------|---------|
| Туре:         | Q26UDV         | •       |
| Project Type: | Simple Project | •       |
|               | 🗖 Us           | e Label |
| Language:     | Ladder         | •       |
|               | OK             | Cancel  |

(3) Open the parameter setting of CC-Link IE Field.

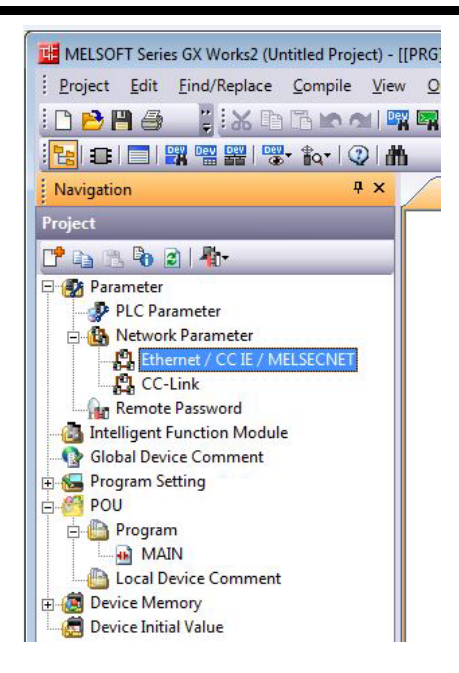

(4) Set the network parameters (module 1).

 Network Type : CC IE Field (Master Station)

: 1

- Start I/O No.
- : 0000 : 1
- Network No. Total Stations

| TOLAI | Station | 5 |  |
|-------|---------|---|--|
|       |         |   |  |
|       |         |   |  |

|                | Module 1                         | Module 1 Module : |      |   |     |
|----------------|----------------------------------|-------------------|------|---|-----|
| Network Type   | CC IE Field (Master Station)     | •                 | None | - | Nor |
| Start I/O No.  |                                  | 0000              |      |   |     |
| Network No.    |                                  | 1                 |      |   |     |
| Total Stations |                                  | 1                 |      |   |     |
| Group No.      |                                  |                   |      |   |     |
| Station No.    |                                  | 0                 |      |   |     |
| Mode           | Online (Normal Mode)             | •                 |      | - |     |
|                | Network Configuration Setting    | S                 |      |   |     |
|                | Network Operation Settings       |                   |      |   |     |
|                | Refresh Parameters               |                   |      |   |     |
|                | Interrupt Settings               |                   |      |   |     |
|                | Specify Station No. by Parameter | +                 |      |   |     |
|                |                                  |                   |      |   |     |
|                |                                  |                   |      |   |     |
|                |                                  |                   |      |   |     |

(5) Set the network configuration.

- Station No.

- Station Type : Intelligent Device Station
  RX/RY Setting : Points 128/Start 0000/End 007F
  RWw/RWr Setting : Points 64/Start 0000/End 003F

: 1z

Setting the Parameters 9-37

| Set up Netwo<br>Assignment Met<br>Points/Star<br>Start/End | hod<br>rt Please re | mn contents for refresh de | vice | will be d | hanged o  | orrespor | nding to r | efresh p<br>en chang | aramete | er setting contents |   |
|------------------------------------------------------------|---------------------|----------------------------|------|-----------|-----------|----------|------------|----------------------|---------|---------------------|---|
|                                                            | ľ.                  | 1                          |      | RX        | /RY Setti | าต       | RWw        | /RWr Se              | ttina   | 1                   |   |
| Module No.                                                 | Station No.         | Station Type               |      | Points    | Start     | End      | Points     | Start                | End     | RX                  | T |
| 0                                                          | 0                   | Master Station             | -    |           |           |          |            |                      |         |                     |   |
| 1                                                          | 1                   | Intelligent Device Station | -    | 128       | 0000      | 007F     | 64         | 0000                 | 003F    | M0(128)             | M |
|                                                            |                     |                            |      |           |           |          |            |                      |         |                     |   |

(6) Set the refresh parameters.

Set as follows:

- 1) Import the 128-point output signals 6000 to 6127 of the robot into the bit devices M0 to M127 of PLC.
- 2) Import the bit devices M2000 to M2127 of PLC into the input signals 6000 to 6127 of the robot.
- 3) Import the output registers 6000 to 6063 of the robot into the word devices D0 to D63 of PLC.
- 4) Import the word devices D200 to D263 of PLC into the input registers 6000 to 6063 of the robot.

Specifically, set the refresh parameters on the PLC side as follows.

| <ul> <li>Transfer 1</li> </ul> | : Link Side (Dev. Name RX/Points 128/Start 0000/End 007F)                                                       |
|--------------------------------|----------------------------------------------------------------------------------------------------|
|                                | PLC Side (Dev. Name M/Points 128/Start 0/End 127)                                                               |
| <ul> <li>Transfer 2</li> </ul> | : Link Side (Dev. Name RY/Points 128/Start 0000/End 007F)                                                       |
|                                | PLC Side (Dev. Name M/Points 128/Start 2000/End 2127)                                                           |
| <ul> <li>Transfer 3</li> </ul> | : Link Side (Dev. Name RWr/Points 64/Start 0000/End 003F)                                                       |
|                                | PLC Side (Dev. Name D/Points 64/Start 0/End 63)                                                                 |
| Transfer 4                     | : Link Side (Dev. Name RWw/Points 64/Start 0000/End 003F)<br>PLC Side (Dev. Name D/Points 64/Start 200/End 263) |

#### rite MAIN 45 Step 🛛 🛱 Network Parameter - MELSECNE... 🗍 🖓 Network Parameter - CC IE Field ..., 🖓 Network Parameter - CC IE ... 🔀

| C Start/End |        |     |         |       |      |   |      |      |         |       |       |
|-------------|--------|-----|---------|-------|------|---|------|------|---------|-------|-------|
|             |        |     | Link Si | de    | 1    |   |      |      | PLC Sid | de    |       |
|             | Dev. N | ame | Points  | Start | End  |   | Dev. | Name | Points  | Start | End - |
| Transfer SB | SB     |     |         |       |      | + | 8    | -    |         |       |       |
| Transfer SW | SW     |     |         |       |      | + |      | -    |         |       |       |
| Transfer 1  | RX     | -   | 128     | 0000  | 007F | + | Μ    | +    | 128     | 0     | 127   |
| Transfer 2  | RY     | -   | 128     | 0000  | 007F | + | M    | -    | 128     | 2000  | 2127  |
| Transfer 3  | RWr    | +   | 64      | 0000  | 003F | + | D    | +    | 64      | 0     | 63    |
| Transfer 4  | RWw    | -   | 64      | 0000  | 003F | + | D    | +    | 64      | 200   | 263   |
| Transfer 5  |        | -   |         |       |      | + | -    | •    |         |       |       |
| Transfer 6  |        | -   |         |       |      | + |      | +    |         |       |       |
| Transfer 7  |        | -   |         |       |      | + |      | •    |         |       |       |
| Transfer 8  |        | -   |         |       |      | + |      | +    |         |       | -     |

|                | Module 1                             | Module 2 |   |
|----------------|--------------------------------------|----------|---|
| Network Type   | CC IE Field (Master Station) -       | None     | - |
| Start I/O No.  | 0000                                 |          |   |
| Network No.    | 1                                    | 1        |   |
| Total Stations | 1                                    | 1        |   |
| Group No.      |                                      |          |   |
| Station No.    | 0                                    |          |   |
| Mode           | Online (Normal Mode)                 |          | - |
|                | Network Configuration Settings       |          |   |
|                | Network Operation Settings           |          |   |
|                | Refresh Parameters                   |          |   |
|                | Interrupt Settings                   |          |   |
|                | Specify Station No. by Parameter 🗸 🗸 |          |   |
|                |                                      |          |   |
|                |                                      |          |   |
|                |                                      |          |   |

(7) Press the [End] button to close the window.

- (8) Create a ladder program of the PLC side.
  - In this program, the input to the PLC is looped back to the output as it is.
  - Copy the 128-point bit devices M0 to M127 to the bit devices M2000 to M2127.
  - · Copy the 64-point word devices D0 to D63 to the word devices D200 to D263.

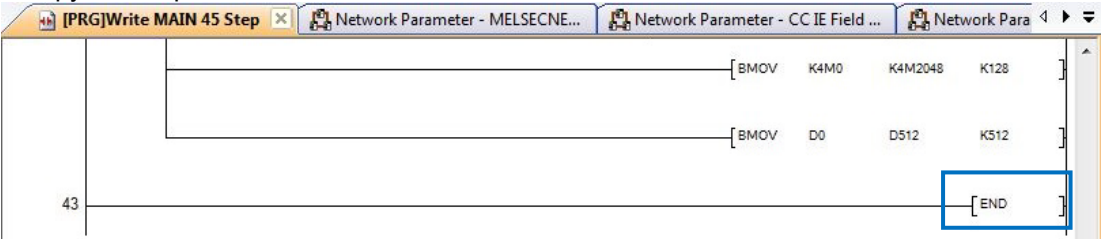

An output of the robot is looped back in the PLC to be an input of the robot.

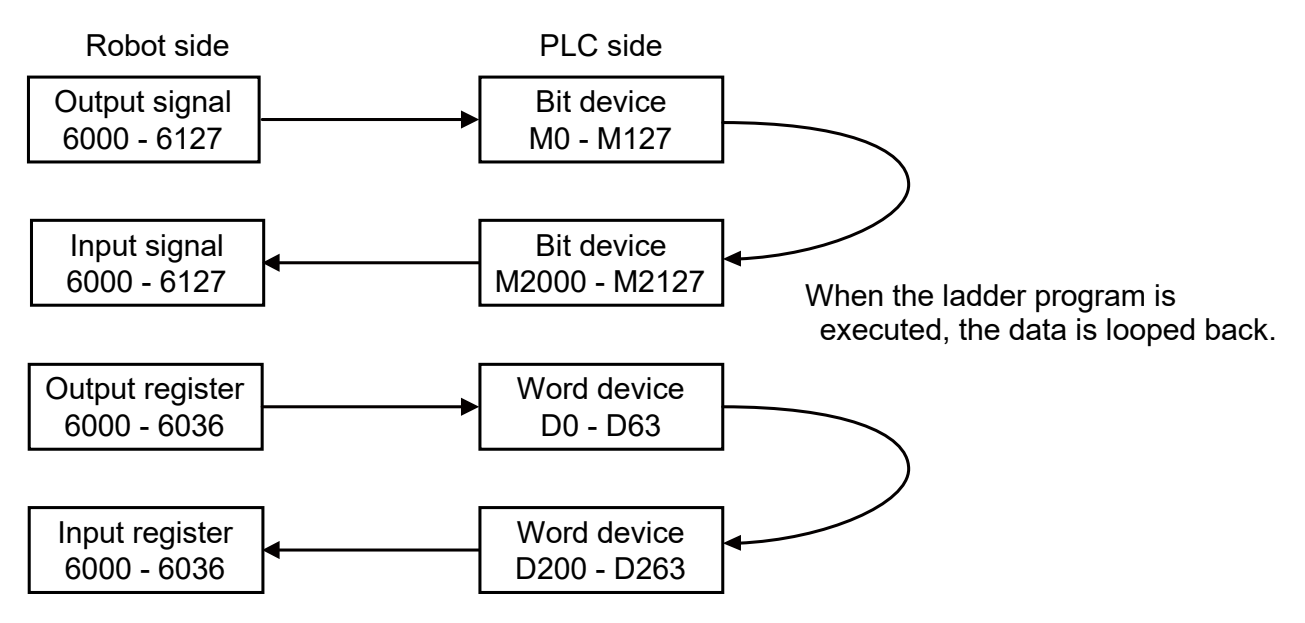

(9) Write the parameter and program in PLC.

After setting the connection destination of the PLC side and personal computer, such as a USB connection, select [Online] - [Write to PLC] and write the parameters and the program.

|                                                  | Read • Write                                                                               | C Ver             | fy       | CD         | lelete                                         |                      |            |
|--------------------------------------------------|--------------------------------------------------------------------------------------------|-------------------|----------|------------|------------------------------------------------|----------------------|------------|
| PLC Module                                       | Intelligent Function Module                                                                | Execution Ta      | rget Dat | a( No      | / Yes )                                        |                      |            |
| tle                                              |                                                                                            |                   |          |            |                                                |                      |            |
| 🗄 Edit Data                                      | Parameter+Program                                                                          | n Select All      | Canc     | el All Sel | ections                                        |                      |            |
| Module N                                         | ame/Data Name                                                                              | Title             | Target   | Detail     | Last Change                                    | Target Memory        | Size       |
| (Untitled Project)                               |                                                                                            |                   |          |            |                                                |                      |            |
| PLC Data                                         |                                                                                            |                   |          |            |                                                | Program Memory/De    |            |
| - Program (Progra                                | m File)                                                                                    |                   | •        | Detail     |                                                |                      |            |
| MAIN                                             |                                                                                            |                   | ✓        |            | 2017/03/10 13:17:23                            |                      | 2400 Byte: |
| Parameter                                        |                                                                                            |                   | •        |            |                                                |                      |            |
| PLC/Network                                      | <td>ti</td> <td></td> <td></td> <td>2017/03/10 13:16:28</td> <td></td> <td>3972 Byte:</td> | ti                |          |            | 2017/03/10 13:16:28                            |                      | 3972 Byte: |
| Global Device (                                  | Comment                                                                                    |                   | 4        | 0.1.1      |                                                |                      |            |
| COMMENT                                          |                                                                                            | _                 | Ц        | Detail     | 2017/03/10 13:16:29                            |                      |            |
|                                                  |                                                                                            |                   |          | Detail     | 2017/02/10 12:17:25                            |                      |            |
|                                                  |                                                                                            |                   | •        |            | 2017/03/10 13:17:23                            |                      |            |
| Necessary Setting(<br>Writing Size<br>6,372Bytes | No Setting / Already Set )                                                                 | Set if it is need | led( No  | Setting /  | 'Already Set )<br>Free Volume Use<br>1,058,588 | Volume<br>6,372Bytes | Refresh    |
|                                                  |                                                                                            |                   |          |            |                                                |                      |            |
| ateu Functions<<                                 |                                                                                            |                   |          |            |                                                | Exec                 |            |
| . 11 11                                          |                                                                                            |                   |          | R.         |                                                |                      | -2         |
| ated Functions<<                                 |                                                                                            | <b>1</b>          | E        | 1          |                                                | Exec                 | tute       |

(10) Check the values of the parameters of the robot controller.

Power on the robot controller and check the following values of the parameters by using RT ToolBox3. The parameters of the robot have been set with the factory setting. When they are not changed from the initial values, the values do not need to be checked.

 CFNNWNO CC-Link IE Field Network No. (1-239) :1 CFNNDID : 1 CC-Link IE Field Station No. (1-120) CFNINB : 16 CC-Link IE Field input bit-device byte data size (0-256) \* The bit data size is the byte data size  $\times 8 = 128$ CC-Link IE Field output bit-device byte data size (0-256) CFNOTB : 16 \* The bit data size is the byte data size  $\times$  8 = 128 CFNDIN : 64 CC-Link IE Field input register-device data size (0-128) CFNDOT CC-Link IE Field output register-device data size (0-128) : 64

| 정 문 수 📴 김 전 🐂 을 해 있다.               | RT Tcollaps2 - Parameter List 1/8C1 (Online)                                                                             | X                            |
|-------------------------------------|----------------------------------------------------------------------------------------------------|------------------------------|
| Workspace Home Online 3D view Parat | meter View Help                                                                                                    | 0                            |
|                                     |                                                                                                    |                              |
| A                                   |                                                                                                    |                              |
| Search                              |                                                                                                    |                              |
| Count                               |                                                                                                    |                              |
| search                              |                                                                                                    | and the second second second |
| workspace + A                       | Parameter List LRC1 (Online) ×                                                                                           | - Properti. 4 A              |
| 2 217                               |                                                                                                    |                              |
| a 🔯 RC1                             | Parameter List 1:RC1 (Online)                                                                                            |                              |
| D 🔁 Offline                         | Robert 1 : RV-2FR-D Very Read List                                                                                       |                              |
| D 🔯 Online                          |                                                                                                    |                              |
| ⊳ 9 <sub>9</sub> Backup             | Parameter Name : CFNDB Read Changed                                                                                      |                              |
| D 🐨 Tool                            | Parameter Fundanation Attribute                                                                                          |                              |
| D GL MELFA-SD Vision                | CDT8F12 DTR control®r0FE1:0N1 Common                                                                                     |                              |
|                                     | CDTRE13 DTR control(0:0FF.1:0N) Common                                                                                   |                              |
|                                     | CDTRE21 DTR control[0:0FF,1:0N] Common                                                                                   |                              |
|                                     | CDTRE22 DTR contro[0:0FF,1:0N] Common                                                                                    |                              |
|                                     | CDTRE23 DTR control(0:OFF, 1:DN) Common                                                                                  |                              |
|                                     | CFNDIN CC-Link IE Field input register-device data size (0-512) Common                                                   |                              |
|                                     | CHILD'I CC-LINK IE Held onut heldwice beta stati (0-512) Common<br>(CHINE Field innut heldwice beta stati (0-512) Common |                              |
|                                     | CFINDD CC-Link IE Field Station No.(1-120) Common                                                                        |                              |
|                                     | CFNIWWNO CC-Link IE Field Network No.(1-239) Common                                                                      |                              |
|                                     | CFNOTB CC-Link IE Field output bit-device byte data size (0-256) Common                                                  |                              |
|                                     | CLEN232 Lenothf8.71 Common V V                                                                                           |                              |
|                                     |                                                                                                    |                              |
|                                     | Parameter Edit. ×                                                                                                    |                              |
|                                     | Parameter Name : CFNINB Robot# : 0                                                                                       |                              |
|                                     | Evaluation : COLLEK TE Stald south bit device but date size (0.255)                                                      |                              |
|                                     | Collic te Pleto input bir device byte data size (0/250)                                                                  |                              |
|                                     |                                                                                                    |                              |
|                                     | 1: 16                                                                                                    |                              |
|                                     |                                                                                                    |                              |
|                                     |                                                                                                    |                              |
|                                     |                                                                                                    |                              |
|                                     |                                                                                                    |                              |
|                                     | Initialize Print Write Close                                                                                             |                              |
|                                     |                                                                                                    |                              |
|                                     |                                                                                                    |                              |
| Output                              | 4 × Search                                                                                                    | ą ×                          |
|                                     |                                                                                                    |                              |
|                                     |                                                                                                    |                              |
|                                     |                                                                                                    |                              |
|                                     |                                                                                                    |                              |
|                                     |                                                                                                    |                              |
| Ready                               |                                                                                                    | ne mode IDAPI NUM SCR        |

The parameter settings and the network configuration settings (station No. and number of points of RX/RY and RWr/RWw) must be consistent with those in the PLC described in (5).

## **EtherCAT**

#### 9.1.2. For the EtherCAT

The following shows how to set the parameters using Embedded PC CX5130 (PLC) by Beckhoff Automation as an example.

The CX5130 is used as an EtherCAT master station and the CR800-D is used as an EtherCAT slave station.

In this example, RX and RY signal values and RWw and RWr register values are exchanged between the CR800-D and the PLC as the process data.

The same connection type is used as the one described in <u>8.2.2 For the EtherCAT module</u>.

The process data is used by the PLC program (described by ST (Structured Text)) on the EtherCAT master station.

In the PLC program, the processing in which RX and RWr received from the CR800-D are returned to RY and RWw as they are is performed as follows.

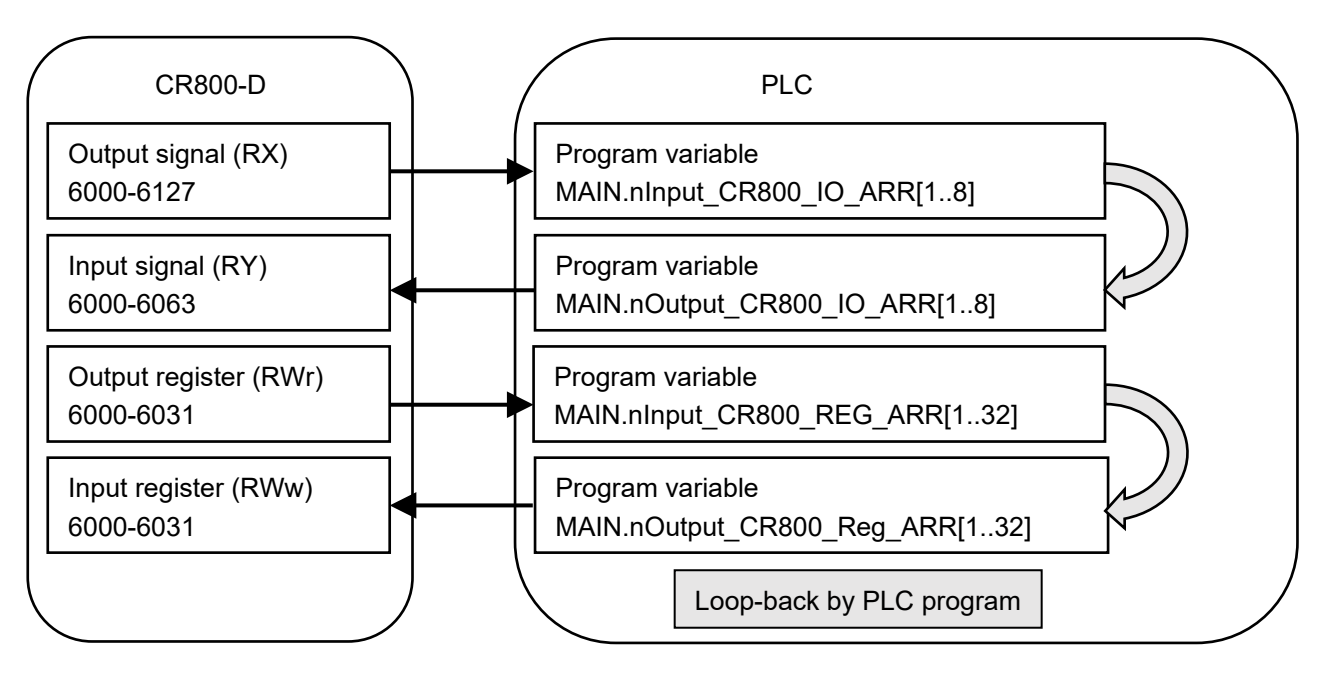

In both the CR800-D and PLC, the number of occupied stations is set to one (ECTOCS(1)), and the data for one station is looped back in the PLC side.

To configure the settings for the master station, use TwinCAT XAE in the personal computer used for setting as an engineering tool.

1. [Setting PC] Installing the ESI file

Configure the settings for the EtherCAT slave based on the ESI file data on TwinCAT XAE. Copy the ESI file for CR800-D to the directory specified by TwinCAT3.

Directory example: C:\\TwinCAT\3.1\Config\lo\EtherCAT

Copy the file after exiting TwinCAT XAE. After the next startup, the contents of the copied ESI file are reflected to the setting operation related to the EtherCAT slave on TwinCAT XAE.

For the description of the directory, refer to the TwinCAT manual.

2. [Master station] Adding the CR800-D (EtherCAT slave)

Under the I/O device: EtherCAT device (EtherCAT master), add the CR800-D at the downstream of the general I/O according to the connection type.

(1) Select an EtherCAT device under the I/O node, and display the context menu (right-click).

|                         |          | Add New Item                | Ctrl+Shift+A |
|-------------------------|----------|-----------------------------|--------------|
|                         |          | Add Existing Item           | Shift+Alt+A  |
| E TE Devices            | $\times$ | Remove                      | Del          |
| 🖃 📑 Device 1 (EtherCAT) |          | Change NetId                |              |
| 🚔 y Image               |          | Save Device 3 (EtherCAT) As |              |
| 🚔 🐺 Image-Info          |          | Append EtherCAT Cmd         |              |
| 🖭 🛫 SyncUnits           |          | Append Dynamic Container    |              |
| 표 🛄 Inputs              |          | Online Reset                |              |
| 표 🔚 Outputs             |          | Online Reload               |              |
| 🕀 📮 InfoData            |          | Online Delete               |              |
| 🛨 📲 Term 1 (FK1814)     | ×        | Scan                        |              |
|                         |          | Change Id                   |              |
| General I/O (existing)  |          | Change To                   | •            |
|                         | 6        | Сору                        | Ctrl+C       |
|                         | *        | Cut                         | Ctrl+X       |
|                         | B        | Paste                       | Otrl+V       |
|                         | ·        | Paste with Links            |              |
|                         |          | Independent Project File    |              |

Disable

[Reference: Automatic detection]

Select "Scan" from the context menu to automatically detect slaves based on the data in the already-installed ESI file under the master device.

When the "Scan" menu is selected, "CompactCom 40 EtherCAT" in the network will be automatically added to the field of found items. (When the module is automatically detected and added, skip Step 2 on the next page.)

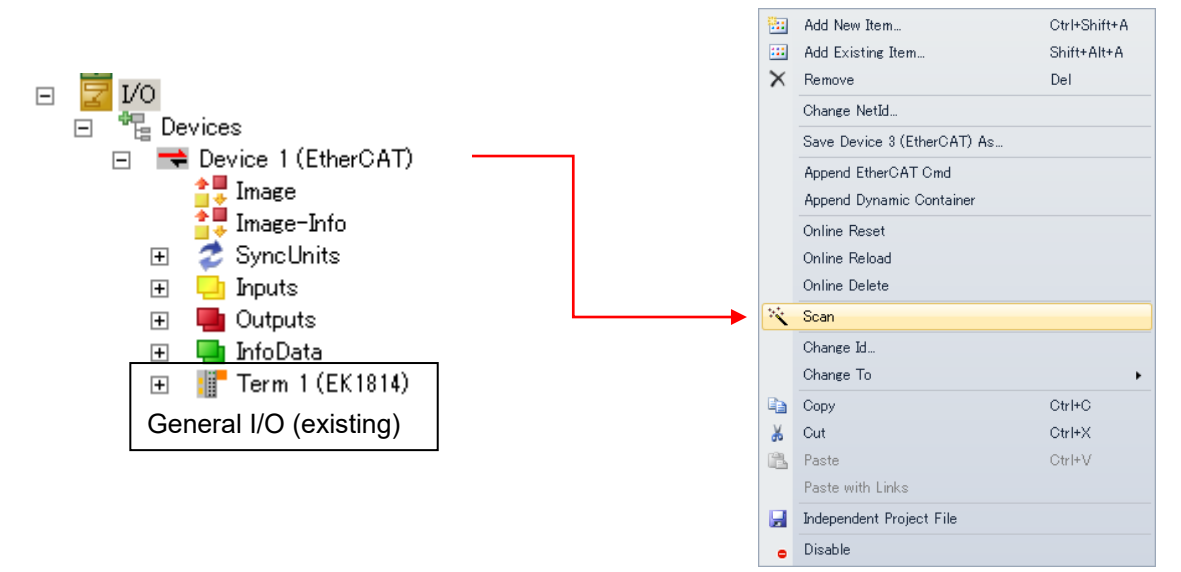

When EK1814 has already been set, the following window appears by selecting "Scan". Add "CompactCom 40 EtherCAT".

| und Items:                      | Disable >      | Configured Items: |  |
|---------------------------------|----------------|-------------------|--|
|                                 | Ignore >       | Term 1 (EK1814)   |  |
| Box 5 (compactcom 40 EthercMit) | Delete >       | il                |  |
|                                 |                | 1                 |  |
|                                 |                | 1                 |  |
|                                 | > Copy offer > | 1                 |  |
|                                 |                | 1                 |  |
|                                 | > Change to >  | 1                 |  |
|                                 | [              |                   |  |
|                                 | >> Lopy All >> |                   |  |
|                                 |                |                   |  |
|                                 | OK.            |                   |  |
|                                 | Cancel         |                   |  |
|                                 |                |                   |  |
|                                 |                |                   |  |
|                                 |                |                   |  |

Click "CopyAll" to add the items and click "OK".

When no slave has been set under the master, all the slaves in the network will be detected and added to the field of found items.

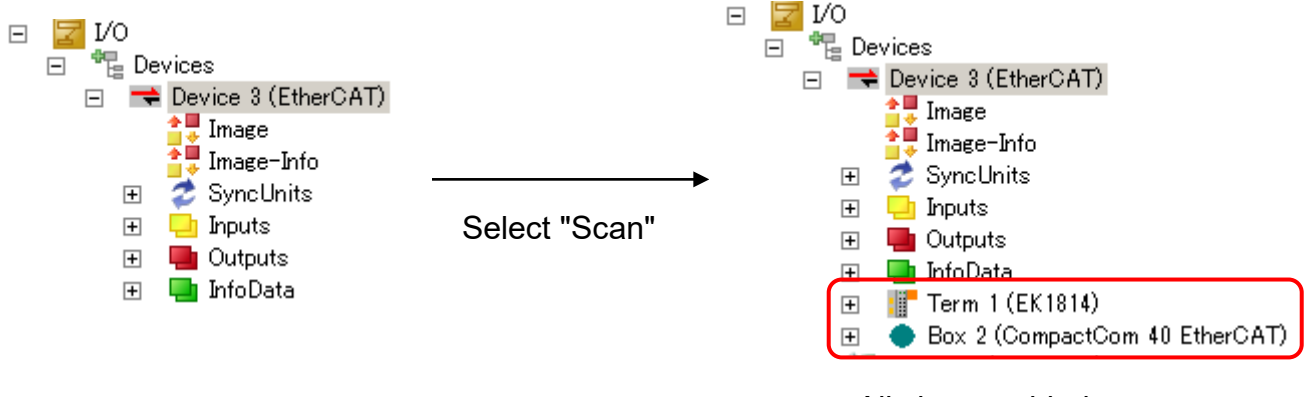

#### All slaves added

(2) Select "Add New Item" and display the following window. In the window, select "CompactCom 40 EtherCAT" and click "OK".

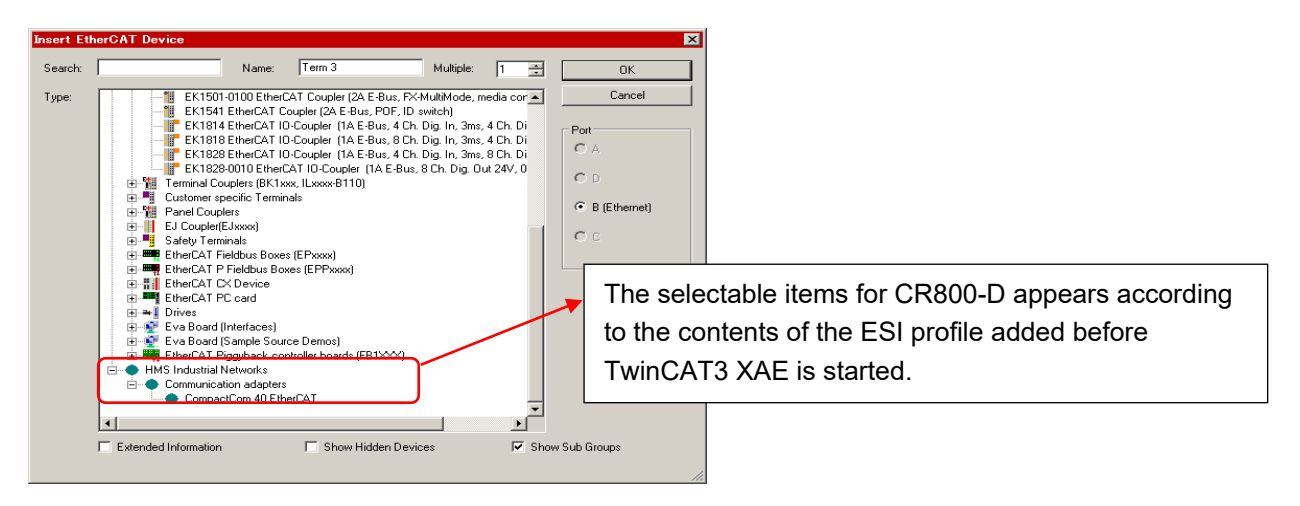

(3) "CompactCom 40 EtherCAT" is added under the EtherCAT device and at the downstream of the general I/O.

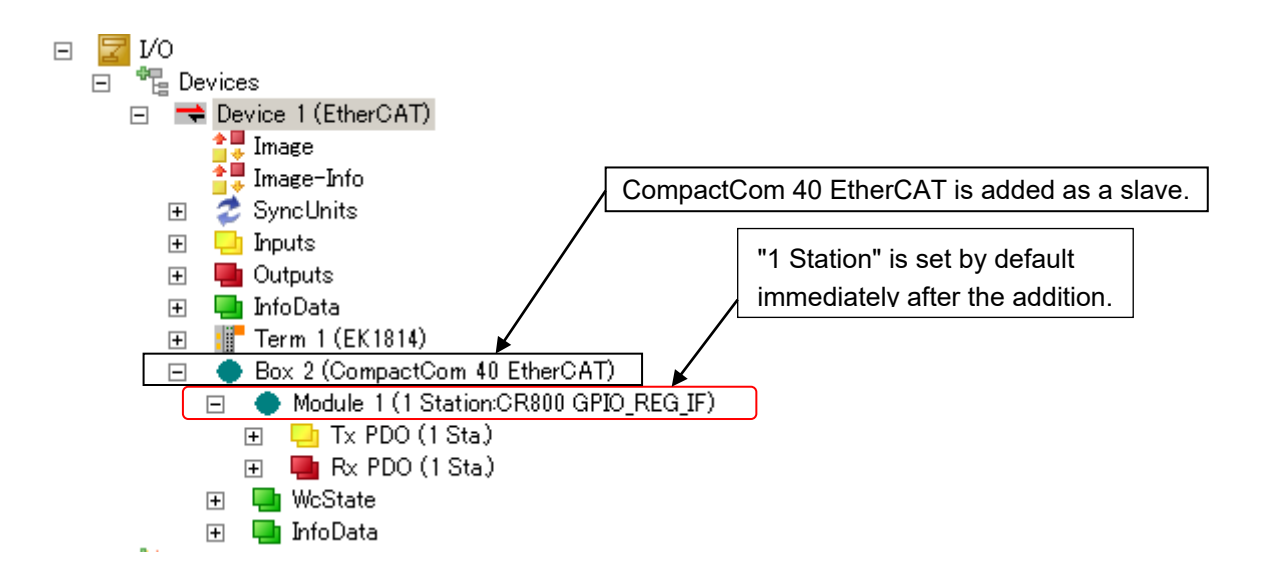

3. [Master station] Setting the number of occupied stations

When the number of occupied stations is other than one, set the desired number of occupied stations in the PLC side according to the following.

(The number of occupied stations is set to one by default; The setting is not required to be changed in the loop-back example in this example.)

(1) Double-click the CompactCom 40 EtherCAT (the added slave under the EtherCAT device) node and display the following window in the right pane.

| TwinCAT Project1 | MAIN                     |             |          |        |        |         |                        | - |
|------------------|--------------------------|-------------|----------|--------|--------|---------|------------------------|---|
| General EtherCA  | T   Process Data   Slots | Startup CoE | - Online | Online |        |         |                        |   |
| Name:            | Box 2 (CompactCom 4      | 0 EtherCAT) |          | _      | ld: 2  |         |                        |   |
| Object Id:       | 0×03020002               |             |          |        |        |         |                        |   |
| Type:            | CompactCom 40 Ether      | CAT         |          |        |        |         |                        |   |
| Comment          |                          |             |          |        |        | *       |                        |   |
|                  |                          |             |          |        |        |         |                        |   |
|                  |                          |             |          |        |        |         |                        |   |
|                  |                          |             |          |        |        | 7       |                        |   |
|                  | Disabled                 |             |          |        |        | nbols 🗖 |                        |   |
|                  |                          |             |          |        |        |         |                        |   |
|                  |                          |             |          |        |        |         |                        |   |
|                  |                          |             |          |        |        |         |                        |   |
|                  |                          |             |          |        |        |         |                        |   |
|                  |                          |             |          |        |        |         |                        |   |
|                  |                          |             |          |        |        |         |                        |   |
|                  |                          |             |          |        |        |         |                        |   |
|                  |                          |             |          |        |        |         |                        |   |
| Name             | Online                   | Type        | Size     | >Addre | In/Out | User L. | Linked to              | A |
| PV(6000-6007)    | XU                       | USINT       | 1.0      | 40.0   | Input  | 0       | MAININIPUT_CR800_10_A  |   |
| RX(6016-6023)    | X 0                      | USINT       | 1.0      | 41.0   | Input  | 0       | MAINninput CR800 IO A  |   |
| RX(6024-6031)    | Xů                       | USINT       | 1.0      | 42.0   | Input  | ů.      | MAINninput CR800 IO A. |   |
| PX(6032-6039)    | X 0                      | USINT       | 1.0      | 43.0   | Input  | 0       | MAINninput CR800 IO A  |   |
| 📌 RX(6040-6047)  | X 0                      | USINT       | 1.0      | 44.0   | Input  | 0       | MAINninput CR800 IO A. |   |
| PX(6048-6055)    | X 0                      | USINT       | 1.0      | 45.0   | Input  | 0       | MAINninput_CR800_IO_A  |   |
| 📌 RX(6056-6063)  | X 0                      | USINT       | 1.0      | 46.0   | Input  | 0       | MAINninput CR800 IO_A  |   |
| 📌 RW(6000)       | X 0                      | UINT        | 2.0      | 47.0   | Input  | 0       | MAINnInput_CR800_REG   | • |
|                  |                          |             |          |        |        |         |                        |   |

| ( | (2) | Select the  | Slots tab | and displat | v the followi | na window  |
|---|-----|-------------|-----------|-------------|---------------|------------|
| 1 | ~ / | 001001 1110 | Ciolo lub | una alopia  | y uno nonown  | ng window. |

| TWINGAT Project 1 | r/CATProject X MAIN                                       |              |            |          |        |                  |   |                                                                        |
|-------------------|-----------------------------------------------------------|--------------|------------|----------|--------|------------------|---|------------------------------------------------------------------------|
| General EtherCAT  | aeneral EtherCAT Process Data Slists Startup CoE - Online |              |            |          |        |                  |   |                                                                        |
|                   |                                                           |              |            |          |        |                  |   |                                                                        |
| Slot              |                                                           | Module       |            | Module   | eldent |                  |   | Module ModuleIde Description                                           |
| GPIO8 Reg         |                                                           | 1 Station:CR | 800 GPIO_R | E 0x0000 | 00101  |                  |   | 1 Station:CR800 GPID_REG_JF 0x0000101 1 Station                        |
|                   |                                                           |              |            |          |        |                  |   | 2 Stations:CR800 GPID_REG_IF 0x00000102 2 Stations                     |
|                   |                                                           |              |            |          |        |                  | X | <ul> <li>3 Stations:CR800 GPIO_REG_JF 0x00000103 3 Stations</li> </ul> |
|                   |                                                           |              |            |          |        |                  |   | 4 Stations:CR800 GPIO_REG_IF 0x00000104 4 Stations                     |
|                   |                                                           |              |            |          |        |                  |   |                                                                        |
|                   |                                                           |              |            |          |        |                  |   |                                                                        |
|                   |                                                           |              |            |          |        |                  |   |                                                                        |
|                   |                                                           |              |            |          |        |                  |   |                                                                        |
|                   |                                                           |              |            |          |        |                  |   |                                                                        |
|                   |                                                           |              |            |          |        |                  |   |                                                                        |
|                   |                                                           |              |            |          |        |                  |   |                                                                        |
|                   |                                                           |              |            |          |        |                  |   |                                                                        |
|                   |                                                           |              |            |          |        |                  |   |                                                                        |
|                   |                                                           |              |            |          |        |                  |   |                                                                        |
|                   |                                                           |              |            |          |        |                  |   |                                                                        |
|                   |                                                           |              |            |          |        |                  |   |                                                                        |
|                   |                                                           |              |            |          |        |                  |   |                                                                        |
| - n               |                                                           |              |            |          |        |                  |   | Create register energies VML File                                      |
| Download SlotO    | e   (1-2P)                                                |              |            |          |        |                  |   | oreate project specific time.                                          |
|                   |                                                           |              |            |          |        |                  |   |                                                                        |
| Name              | Online                                                    | Tune         | Size       | Addre    | In/Out | User I Linked to |   |                                                                        |
| ₹ RX(6000-6007)   | 0                                                         | USINT        | 1.0        | 39.0     | Input  | 0                |   |                                                                        |
| 🔁 RX(6008-6015)   | 0                                                         | USINT        | 1.0        | 40.0     | Input  | 0                |   |                                                                        |
| 📌 RX(6016-6023)   | 0                                                         | USINT        | 1.0        | 41.0     | Input  | 0                |   |                                                                        |
| 🔁 RX(6024-6031)   | 0                                                         | USINT        | 1.0        | 42.0     | Input  | 0                |   |                                                                        |
| 🔁 RX(6032-6039)   | 0                                                         | USINT        | 1.0        | 43.0     | Input  | 0                |   |                                                                        |
| 🔁 RX(6040-6047)   | 0                                                         | USINT        | 1.0        | 44.0     | Input  | 0                |   |                                                                        |
| 🔁 RX(6048-6055)   | 0                                                         | USINT        | 1.0        | 45.0     | Input  | 0                |   |                                                                        |
| 🔁 RX(6056-6063)   | 0                                                         | USINT        | 1.0        | 46.0     | Input  | 0                |   |                                                                        |
| 🔁 RWr(6000)       | 0                                                         | UINT         | 2.0        | 47.0     | Input  | 0                |   |                                                                        |
|                   |                                                           |              |            |          |        |                  |   |                                                                        |

(3) Press the [x] button and delete the item (module) in the left pane.

(4) In the right pane, select the desired number of occupied stations, press [<], and add the item (module) to the left pane.

The relationships between the number of occupied stations and the selected module are as shown below.

| Setting of the number of occupied stations | Description in the "Module" field |
|--------------------------------------------|-----------------------------------|
| 1 Station (Default)                        | "1 Station:CR800 GPIO_REG_IF"     |
| 2 Stations                                 | "2 Stations:CR800 GPIO_REG_IF"    |
| 3 Stations                                 | "3 Stations:CR800 GPIO_REG_IF"    |
| 4 Stations                                 | "4 Stations:CR800 GPIO_REG_IF"    |

4. [Master station] Adding a PLC program

(1) Add a PLC project

When no PLC project exists in the master station, add a PLC project.

Select "Add New Item" from the context menu of the PLC node.

| 🚯 SAI   | 1  | Add New Item                    | Ctrl+Shift+A |
|---------|----|---------------------------------|--------------|
| See C++ |    | Add Existing Item               | Shift+Alt+A  |
|         |    | Add Project from Source Control |              |
| -       | B  | Paste                           | Ctrl+V       |
|         |    | Paste with Links                |              |
| E       | 90 | Hide PLC Configuration          |              |
| -       | _  |                                 |              |

#### Add the project.

| Add New Item - TwinCAT Project1 |                      |                     |                |                                                               | ? ×   |
|---------------------------------|----------------------|---------------------|----------------|---------------------------------------------------------------|-------|
| Installed Templates             | Sort by: Default     |                     |                | Search Installed Templates                                    | Q     |
| Pic Templates                   | Standard PLC Project |                     | Pic Templates  | <b>Type:</b> Plc Templates<br>Creates a new TwinCAT PLC proje | ct    |
|                                 | Empty PLC Project    |                     | Plc Templates  | containing a task and a program.                              |       |
|                                 |                      |                     |                |                                                               |       |
|                                 |                      |                     |                |                                                               |       |
|                                 |                      |                     |                |                                                               |       |
|                                 |                      |                     |                |                                                               |       |
|                                 |                      |                     |                |                                                               |       |
|                                 |                      |                     |                |                                                               |       |
|                                 |                      |                     |                |                                                               |       |
|                                 |                      |                     |                |                                                               |       |
|                                 | Spe                  | cify the project na | me and storage | folder.                                                       |       |
|                                 |                      |                     | 1              |                                                               |       |
| Name:  SAMPLE                   |                      | K                   |                | Browse                                                        |       |
|                                 |                      |                     |                | <u>A</u> dd Ca                                                | ancel |

#### (Reference)

Selecting "Standard PLC Project" automatically generates a template with an empty ST (Structured Text) program and settings on a PLC program related task. In this example, select Standard PLC Project and generate a project with the project name "SAMPLE".

Add the description of the program (main) in POU in the project.

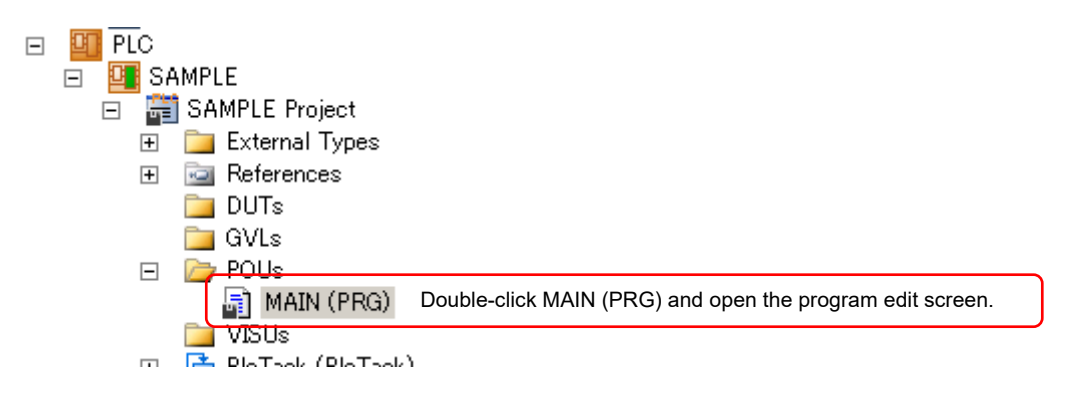

Enter the program in the "MAIN" tab in the right pane.

| Solution Explorer 🛛 👻 🕂 🗙                  | TwinCa         | AT Project1 MAIN ×                                                                                                    |
|--------------------------------------------|----------------|----------------------------------------------------------------------------------------------------|
|                                            |                | 1 PROGRAM MAIN                                                                                                    |
| Solution 'Turio CAT Desired 1' (1 operiod) |                | 2 VAR                                                                                                    |
| Solution Twint AT Project (Tproject)       |                | 3 (* PLCプログラム内部変数 *)                                                                                                    |
|                                            |                | 4 (* Internal Variables for the PLC program *)                                                                                                    |
|                                            | -              | 5 Inc IO: UINT:                                                                                                    |
|                                            |                | 6 Inc DEC: UINT:                                                                                                    |
| 🗉 i inne                                   |                | 7 PMD 1/4D                                                                                                    |
|                                            |                | DID_VAR                                                                                                    |
| The Routes                                 |                |                                                                                                    |
| Tune Sustem                                |                | $\frac{3}{4} = \frac{1}{4} \frac{1}{2} \frac{1}{4} \frac{1}{4} $ |
| ToCOM Objects                              |                | 0 (* 入))/ロビスナータ(RX,RWF) *)                                                                                                    |
|                                            |                | 1 (* Input Process Data(RX,RWr) *)                                                                                                    |
| E SAMPLE                                   | 1              | <pre>2 nInput_CR800_IO_ARR AT%I* : ARRAY [18] OF USINT;</pre>                                                                                                    |
| E SAMPLE Project                           | 1              | 3 nInput_CR800_REG_ARR AT%I* : ARRAY [132] OF UINT;                                                                                                    |
| External Types                             | 1              | 4 END_VAR                                                                                                    |
| External types                             | 1              | 5                                                                                                    |
|                                            | 1              | 6 VAR_OUTPUT                                                                                                    |
| GVLs                                       | 1              | 7 (* 出力プロセスデータ(RY,RWw) *)                                                                                                    |
| E De POlls                                 | 😑 1            | 8 (* Output Process Data(RX,RWr) *)                                                                                                    |
| MAIN (PRG)                                 | 1              | 9 nOutput_CR800_IO_ARR AT%Q* : ARRAY [18] OF USINT;                                                                                                    |
| VISUs                                      | 2              | nOutput_CR800_Reg_ARR AT%Q* : ARRAY[132] OF UINT;                                                                                                    |
| 🕀 🔚 PicTask (PicTask)                      | 2              | 1 END VAR                                                                                                    |
| SAMPLEtmc                                  | 2              | 2                                                                                                    |
| SAMPLE Instance                            |                |                                                                                                    |
| 🙆 SAFETY                                   |                | 1 (* 折り返し*)                                                                                                    |
| 56- C++                                    |                | 2 (* Loopback *)                                                                                                    |
| 🗉 🕎 I/O                                    |                | 3                                                                                                    |
| E 📲 Devices                                |                | 4 (* IO RX->RY *)                                                                                                    |
| 🖃 🔫 Device 1 (EtherCAT)                    |                | 5 FOR lpc_IO:=1 TO 8 DO                                                                                                    |
| 🚔 Image                                    |                | <pre>6 nOutput_CR800_IO_ARR[lpc_IO] := nInput_CR800_IO_ARR[lpc_IO];</pre>                                                                                                    |
| 📑 📮 Image-Info                             |                | 7 END FOR                                                                                                    |
| 🗉 💆 SyncUnits                              |                | 8 -                                                                                                    |
| 🗉 🛄 Inputs                                 |                | 9 (* Reg RWr->RWw *)                                                                                                    |
| 표 🔚 Outputs                                | 8 1            | 0 FOR lpc REG:=1 TO 32 DO                                                                                                    |
| 🕀 🛄 InfoData                               | 1              | 1 DOUTDUT CR800 Reg ARR[]pc REG]:=nInput CR800 REG ARR[]pc REG] :                                                                                                    |
| 표 📲 Term 1 (EK1814)                        | 1              | 2 RND FOR                                                                                                    |
| 🖃 🔷 Box 2 (CR800-D/EtherCAT IF)            | 1              | 3                                                                                                    |
| 🖃 🔶 Module 1 (1 Station:CR800 GPIO_REG_IF) | 1 <sup>1</sup> |                                                                                                    |
| 표 🕒 Tx PDO (1 Sta)                         |                |                                                                                                    |
| 🖭 🖳 Rx PDO (1 Sta)                         |                |                                                                                                    |
| 🕀 🛄 WcState                                |                |                                                                                                    |
| 🛨 📑 InfoData                               | -              |                                                                                                    |

Build the project (Press the "F7" key).

After building the project, the input/output variable names appear under "SAMPLE Instance" relating to the PLC program.

These variables are to be linked with the CR800-D process data.

- 🖃 📲 SAMPLE Instance
  - 🖃 🛄 PicTask Inputs
    - 🖭 🏓 MAINnInput\_CR800\_IO\_ARR
    - 표 🏂 MAINnInput\_CR800\_REG\_ARR
  - 🖃 📕 PlcTask Outputs
    - ש MAIN nOutput\_CR800\_IO\_ARR 🛛
- 5. [Master station] Linking the variables in the PLC program with the process data

For the loop-back operation by the PLC program, assign the variables (arrays) in the program to the CR800-D process data. The assignment details are as follows.

| PLC program variable                | CR800-D process data (I/O, register area) |               |  |
|-------------------------------------|-------------------------------------------|---------------|--|
| Array[(Start element)(End element)] | Start                                     | End           |  |
| nInput_CR800_IO_ARR[18]             | RX(6000-6007)                             | RX(6056-6063) |  |
| nInput_CR800_REG_ARR[132]           | RWr(6000)                                 | RWr(6031)     |  |
| nOutput_CR800_IO_ARR[18]            | RY(6000-6007)                             | RY(6056-6063) |  |
| nOutput_CR800_Reg_ARR[132]          | RWw(6000)                                 | RWw(6031)     |  |

In I/O (RX, RY), areas for 8 bits (8 points) are assigned to one array element. (Example: The 8-bit value nInput\_CR800\_IO\_ARR[1] is assigned to RX (6000-6007) (8 bit data).) a) Linking the byte data input to PLC with the process data RX

Link MAIN.nInput\_CR800\_IO\_ARR[] (1 byte × 8-element array) with areas from RX (6000-6007) to RX (6056-6063) of the CompactCom 40 EtherCAT device.

Use "Change Link" in the context menu of the MAIN.nInput\_CR800\_IO\_ARR node for operation (refer to the following).

| - | 🖳 SAMPLE Instance           |                    |
|---|-----------------------------|--------------------|
|   | 🖃 🛄 PlcTask Inputs          |                    |
|   | 🛨 📌 MAINnInput_CR800_IO_ARP |                    |
|   | 🗉 ź MAINnInput_CR800_REG_A  | Change Link        |
|   | 🖃 🖷 PicTask Outputs 🛛 📉     | Clear Link(s)      |
|   | 🖅 手 MAINnOutput_CR800_IO_A  |                    |
|   | 🗉 手 MAINnOutput_CR800_Reg_  | Goto Link Variable |

Selecting "Change Link" displays the following window.

| Search:<br>Search:<br>Pevices<br>Pevices<br>Pevices 1 [EtherCAT]<br>Show Variables<br>Device 1 [EtherCAT]<br>Show Variable CompactCom 40 EtherCAT]<br>Show Variable CompactCom 40 EtherCAT]<br>Show Variable Gevices<br>Show Variable Gevices<br>Show Variable Groups<br>Show Variable Groups<br>Show Dialog |
|----------------------------------------------------------------------------------------------------|
| Variable Name / Comment                                                                                                    |

In the above window, select RX (6056-6063) to RX (6000-6007) in a batch, and click [OK]. (Note: "Array Mode" must be checked (for assigning arrays to multiple variables in a batch.))

b) Linking the word data input to PLC with the process data RWr

Link MAIN.nInput\_CR800\_REG\_ARR[] (32-element array) with RWr (6000) to RWr (6031) of the CompactCom 40 EtherCAT device.

Use "Change Link" in the context menu of the MAIN.nlnput\_CR800\_REG\_ARR node for operation (refer to the following).

| - | 0 | SAMPLE Instance              |              |
|---|---|------------------------------|--------------|
|   | - | 🛄 PlcTask Inputs             |              |
|   |   | 🖅 📌 MAINnInput_CR800_IO_ARR  |              |
|   |   | 🛨 📌 MAINnInput_CR800_REG_ARR | Change Link  |
|   |   | PleTask Outputs              | Onlange Link |

| Search:         X         Show Variables           Image: Provide the state of the state of th                                     |
|----------------------------------------------------------------------------------------------------|
| Image: Second state state sta |

Select "Change Link" and display the following window.

In the above window, select RWr (6031) to RWr (6000) in a batch, and press [OK]. (Note: "Array Mode" must be checked (for assigning arrays to multiple variables in a batch.))

With the same method as the assignment for the input, link data with RY and RWw using the Change Link context menu.

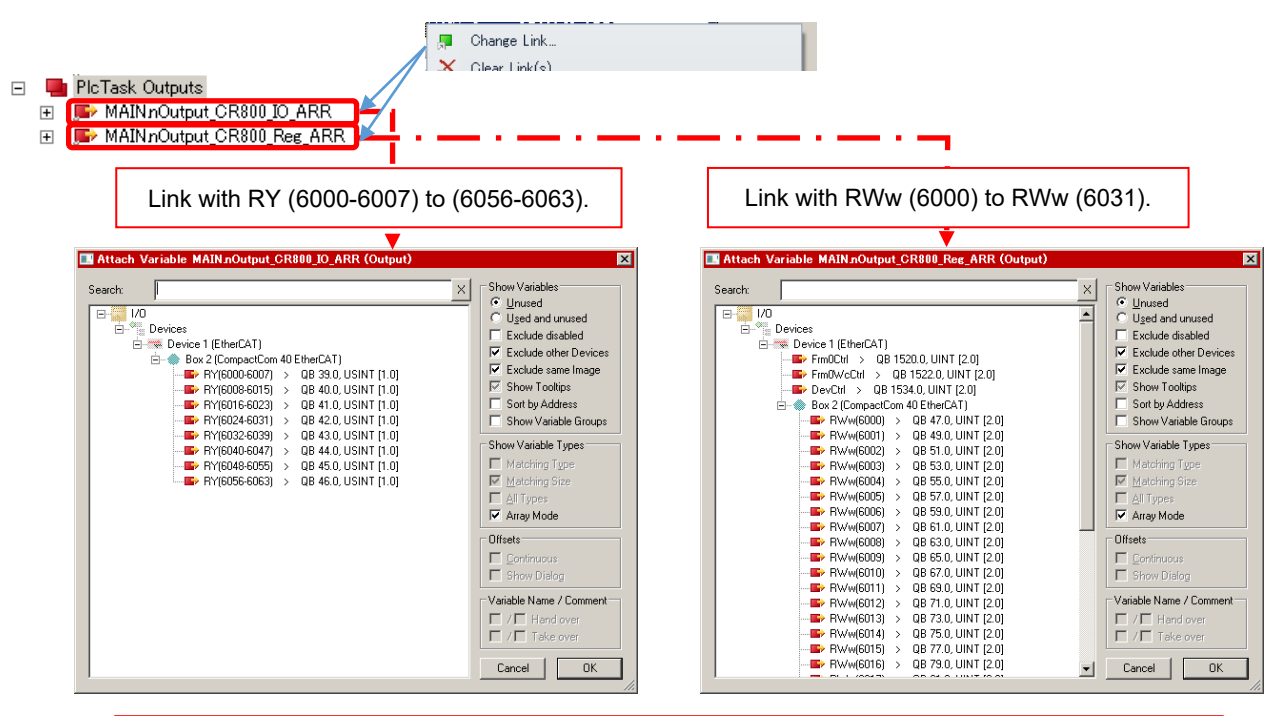

Use the "Change Link" menu and link data with the variables of both the I/O signals and registers.

6. [Master station] Generating the mapping data

Select "Generate Mapping" from the context menu of the "Mappings" node under I/O.

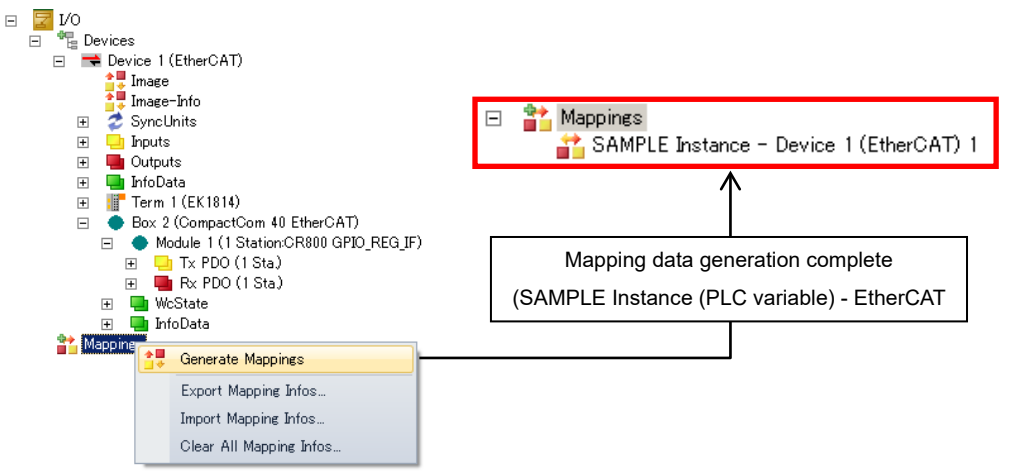

Reference:

For the copy operation of data related to the processing of both the PLC program and I/O (EtherCAT), the engineering tool recalculates the (internal) transfer address for exchanging data according to the linking performed with the procedure so far.

7. [Master station] Enabling the setting

Select "Activate Configuration" and enable the settings for the PLC.

| 🚥 TwinCAT Project1 - Microsoft Visual | Studio                                      |
|---------------------------------------|---------------------------------------------|
| File Edit View Project Build Debug    | TwinCAT TwinSAFE PLC Team Data Tools Test S |
| i 🛅 • 🔤 - 📂 属 🍠   X 🗈 🛍   🕫           | Activate Configuration                      |
| SAMPLE - 1 - 🚽                        | Restart TwinCAT System                      |
| Solution Explorer                     | Restart TwinCAT (Config Mode)               |

8. [CR800-D] Setting the robot parameters

When the number of occupied stations is one as in this example, the default (1) is not necessary to be changed.

(When the number of occupied stations is other than one, set the parameter ECTOCS to the desired number of occupied stations.)

# 9.2. Checking the I/O Signals

### 9.2.1. For the CC-Link IE Field module

Check the exchange of I/O signals using RT ToolBox3 and the GX Works2 (GX Works3 for the MELSEC iQ-R series) monitor screen.

(1) Start the "General Purpose Signal" monitor in RT ToolBox3.

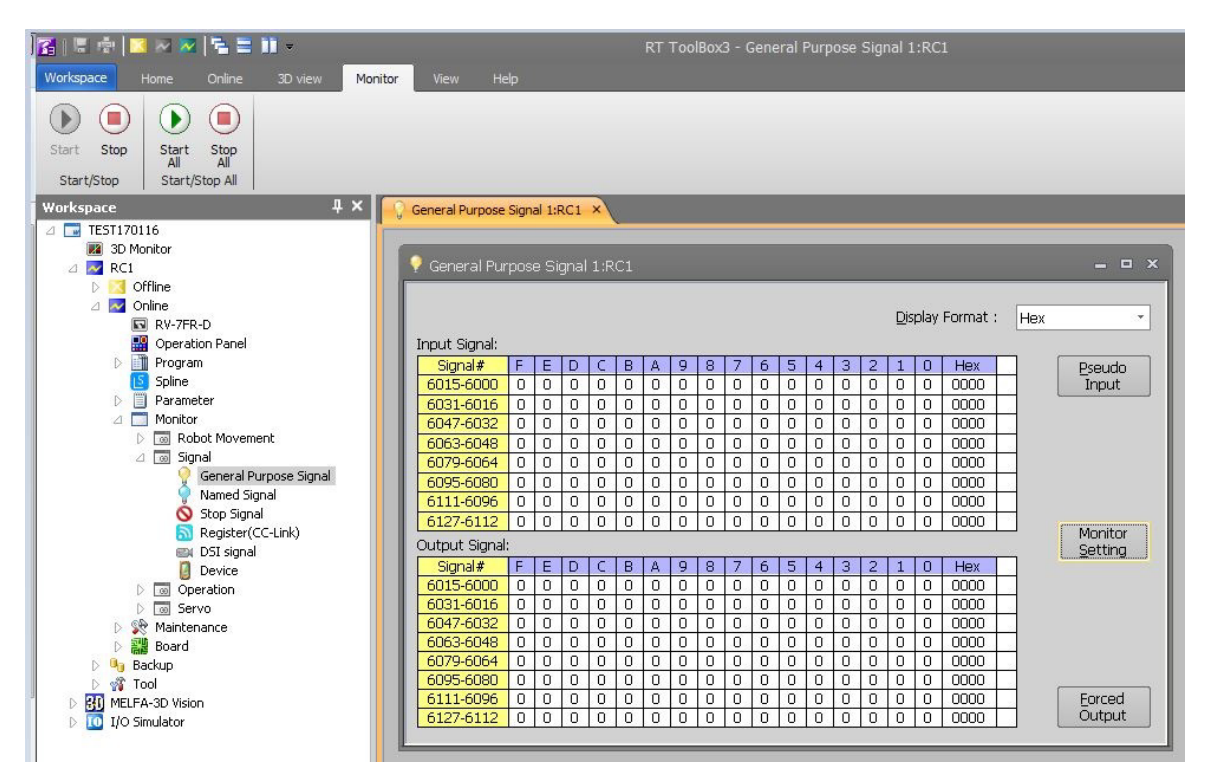

(2) Start "Device/Buffer Memory Batch Monitor" in GX Works2.

Select [Online] - [Monitor] - [Device/Buffer Memory Batch] to open the window and specify the beginning (M0/M2000/D0/D200) of the device name to be monitored. Multiple monitors can be started at the same time and pressing the [F3] key starts monitoring.

| evice/Butter Memo   | ry Batch Monitor-1 (Monitoring |                                                                                         |
|---------------------|--------------------------------|-----------------------------------------------------------------------------------------|
| evice               |                                |                                                                                         |
| Device <u>N</u> ame | 0                              | T/C Set Value Reference Program <u>R</u> eference                                       |
| C Buffer Memory     | 1odyle Start                   | (HEX) Address                                                                           |
|                     | Display format                 |                                                                                         |
| Modify Value        | 2 W 15 32 32 64 AS             | 10         16         Details         Open         Save         Do not display comments |
| Device              | 9876543210 *                   |                                                                                         |
| MO                  | 1 1 1 1 0 0 0 0 1 1            |                                                                                         |
| M10                 | 0000110000                     | De in (B. Hander, Bath Marine 2 (Marine)                                                |
| M20                 | 0 0 0 0 0 0 0 0 0              | Ball Device/Butter Memory Batch Monitor-2 (Monitoring)                                  |
| M30                 | 0 0 0 0 0 0 0 0 0              | Device                                                                                  |
| M40                 | 0 0 0 0 0 0 0 0 0 0            |                                                                                         |
| M50                 | 0 0 0 0 0 0 0 0 0 0            | Device Name     Device Name     T/C Set Value Reference     T/C Set Value Reference     |
| M60                 | 0 0 0 0 0 0 0 0 0              |                                                                                         |
| M70                 | 0 0 0 0 0 0 0 0 0 0            |                                                                                         |
| M80                 | 0 0 0 0 0 0 0 0 0 0            | - Directory format                                                                      |
| M90                 | 0 0 0 0 0 0 0 0 0 0            |                                                                                         |
| M100                |                                | Modify Value 2 W 19 32 32 64 ASC 10 16 Details                                          |
| M110                |                                |                                                                                         |
| M120                | 0 0 0 0 0 0 0 0 0 0            | Device FEDCBA9876543210                                                                 |
| M140                | 0 0 0 0 0 0 0 0 0 0            |                                                                                         |
| MIEO                | 0 0 0 0 0 0 0 0 0 0            | D1 000000000000000000000000000000000000                                                 |
| M160                |                                | D2 0 0 0 0 0 0 0 0 0 0 0 0 0 1 1                                                        |
| M170                | 0000000000                     | D3 0 0 0 0 0 0 0 0 0 0 0 0 1 0 0                                                        |
| 11170               |                                | D4 0 0 0 0 0 0 0 0 0 0 0 0 1 0 1                                                        |
|                     |                                | D5 0 0 0 0 0 0 0 0 0 0 0 0 1 1 0                                                        |
|                     |                                | D6 0 0 0 0 0 0 0 0 0 0 0 0 0 0 1 1 1                                                    |
|                     |                                | D7 0 0 0 0 0 0 0 0 0 0 0 0 0 0 0 0 0 0 0                                                |
|                     |                                | D8 0 0 0 0 0 0 0 0 0 0 0 0 1 0 0 1                                                      |
|                     |                                | D9 0 0 0 0 0 0 0 0 0 1 0 1 0 1 0                                                        |
|                     |                                |                                                                                         |
|                     |                                |                                                                                         |
|                     |                                |                                                                                         |
|                     |                                | D13 0 0 0 0 0 0 0 0 0 0 0 1 1 1 0 1                                                     |
|                     |                                |                                                                                         |
|                     |                                | D15 0 0 0 0 0 0 0 0 0 0 0 0 0 0 0 0 0 0 0                                               |
|                     |                                | D16 0 0 0 0 0 0 0 0 0 0 0 0 0 0 0 0 0                                                   |
|                     |                                | D17 0 0 0 0 0 0 0 0 0 0 0 0 0 0 0 0 0                                                   |
|                     |                                |                                                                                         |

(3) Click the [Forced Output] button on the "General Purpose Signal" monitor or "Register(CC-Link)" monitor in RT ToolBox3 to perform an output test.

Forced output of the output signal and output register in the monitor window.

| General-purpose OUTPUT signal << Forced OUTPUT >>                                                                                                    |   | ×                           |
|----------------------------------------------------------------------------------------------------|---|-----------------------------|
| Head Signal #: 6000 Set                                                                                                    | ] | Glose                       |
| 6015         6000           6015         0         0         0         0         0         0         0         0         0         0         0         0         0         0         0         0         0         0         0         0         0         0         0         0         0         0         0         0         0         0         0         0         0         0         0         0         0         0         0         0         0         0         0         0         0         0         0         0         0         0         0         0         0         0         0         0         0         0         0         0         0         0         0         0         0         0         0         0         0         0         0         0         0         0         0         0         0         0         0         0         0         0         0         0         0         0         0         0         0         0         0         0         0         0         0         0         0         0         0         0         0         0 | = | C3C3 Hex<br>Set<br>0000 Hex |
| check box.<br>Bit Forced<br>OUTPUT                                                                                                    |   | Port Forced<br>OUTPUT       |

| Force-OUT                    | PUT  |                 | ×    |  |  |  |  |  |  |  |
|------------------------------|------|-----------------|------|--|--|--|--|--|--|--|
| Eirst Register Number : 6000 |      |                 |      |  |  |  |  |  |  |  |
|                              |      | <u><u> </u></u> | et   |  |  |  |  |  |  |  |
| <u>O</u> ec                  | ⊙нех | Ref             | resh |  |  |  |  |  |  |  |
| 6000:                        | 1    | 6008:           | 9    |  |  |  |  |  |  |  |
| 6001:                        | 2    | 6009:           | 10   |  |  |  |  |  |  |  |
| 6002:                        | 3    | 6010:           | 11   |  |  |  |  |  |  |  |
| 6003:                        | 4    | 6011:           | 12   |  |  |  |  |  |  |  |
| 6004:                        | 5    | 6012:           | 13   |  |  |  |  |  |  |  |
| 6005:                        | 6    | 6013:           | 14   |  |  |  |  |  |  |  |
| 6006:                        | 7    | 6014:           | 15   |  |  |  |  |  |  |  |
| 6007:                        | 8    | 6015:           | 16   |  |  |  |  |  |  |  |
|                              | PUT  |                 | ose  |  |  |  |  |  |  |  |

(4) Confirm that the output from the robot is looped back in the PLC side and stored in the input of the robot.

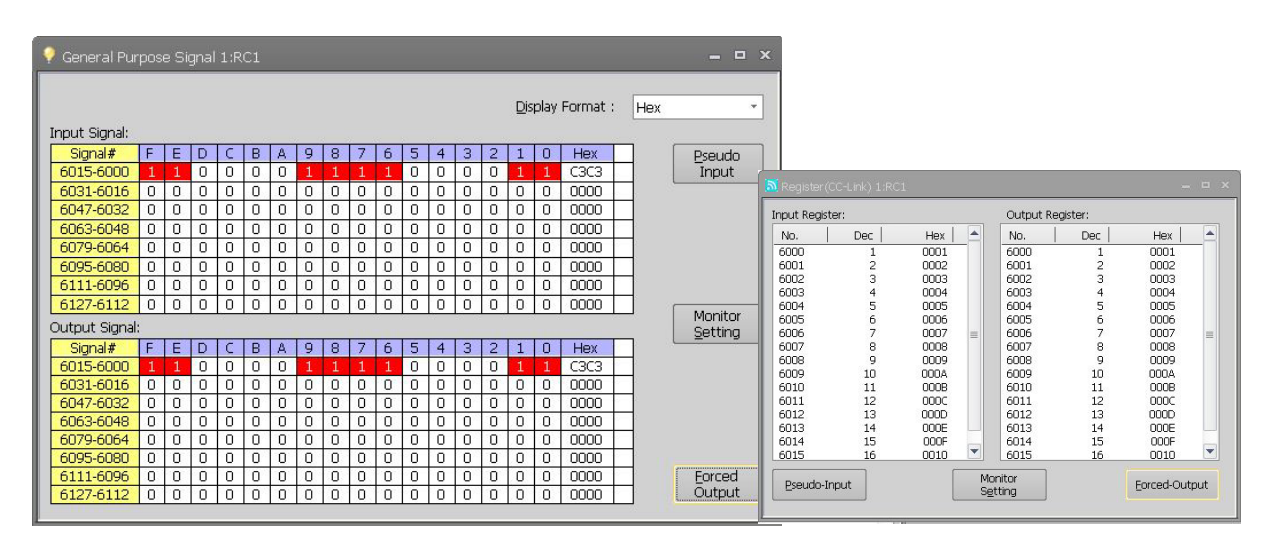

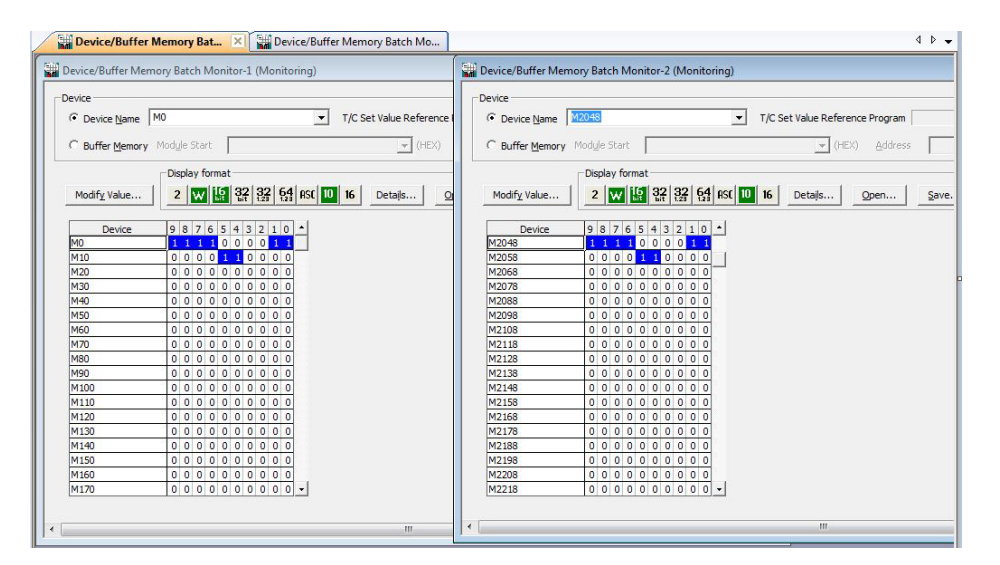

| Jevice/Butter Men  | nory Batch Monitor-1 (Monitoring) |                        | Device/Buffer Mem | ory Batch Monitor-2 (N | Aonitoring)       |                           |
|--------------------|-----------------------------------|------------------------|-------------------|------------------------|-------------------|---------------------------|
| Device             |                                   |                        | Device            |                        |                   |                           |
| Device <u>Name</u> | D0T/C                             | Set Value Reference Pr | Oevice Name       | 0512                   | ▼ T/C Se          | t Value Reference Program |
| C Buffer Memory    | Module Start                      | ▼ (HEX)                | C Buffer Memory   | Module Start           |                   | (HEX) Address             |
|                    | -                                 |                        | Burlet Henory     |                        |                   |                           |
|                    | Display format                    |                        |                   | Display format         |                   |                           |
| Modify Value       | 2 W 15 32 32 64 ASC 10 16         | Details Ope            | Modify Value      | 2 1 16 32 3            | 2 64 8SC 10 16    | Details                   |
|                    |                                   |                        |                   |                        |                   |                           |
| Device             | F E D C B A 9 8 7 6 5 4 3 2 1     | 0                      | Device            | E E D C B A 9 S        | 76543210          | •                         |
| D0                 | 000000000000000000                | 1 1                    | D512              | 00000000               | 00000001          | 1                         |
| D1                 | 00000000000000000                 | 0 2                    | D513              | 00000000               | 00000010          | 2                         |
| D2                 | 00000000000000000                 | 1 3                    | D514              | 00000000               | 0 0 0 0 0 0 1 1   | 3                         |
| D3                 | 0 0 0 0 0 0 0 0 0 0 0 0 0 1 0     | 0 4                    | D515              | 00000000               | 0 0 0 0 0 1 0 0   | 4                         |
| D4                 | 0000000000000000                  | 1 5                    | D516              | 00000000               | 00000101          | 5                         |
| D5                 | 00000000000000011                 | 0 6                    | D517              | 00000000               | 0 0 0 0 0 1 1 0   | 6                         |
| D6                 | 000000000000000                   | 1 7                    | D518              | 00000000               | 00000111          | 7                         |
| D7                 | 0000000000000100                  | 0 8                    | D519              | 00000000               | 0 0 0 0 1 0 0 0   | 8                         |
| D8                 | 00000000000000100                 | 1 9                    | D520              | 00000000               | 00001001          | 9                         |
| D9                 | 0000000000000101                  | 0 10                   | D521              | 00000000               | 0 0 0 0 1 0 1 0   | 10                        |
| D10                | 00000000000000101                 | 1 11                   | D522              | 00000000               | 0 0 0 0 1 0 1 1   | 11                        |
| D11                | 0000000000000110                  | 0 12                   | D523              | 00000000               | 0 0 0 0 0 1 1 0 0 | 12                        |
| D12                | 00000000000000110                 | 1 13                   | D524              | 00000000               | 000001101         | 13                        |
| D13                | 00000000000000111                 | 0 14                   | D525              | 00000000               | 000001110         | 14                        |
| D14                | 00000000000000111                 | 1 15                   | D526              | 0000000                | 000001111         | 15                        |
| D15                | 0000000000001000                  | 0 16                   | D527              | 00000000               | 00010000          | 16                        |
| D16                | 0 0 0 0 0 0 0 0 0 0 0 0 0 0 0 0   | 0 0                    | D528              | 0000000                | 000000000         | 0                         |
| D17                | 000000000000000000                | 0 0                    | D529              | 00000000               | 000000000         | 0 -                       |

#### 9.2.2. For the EtherCAT

**EtherCAT** 

Use RT ToolBox3 and TwinCAT XAE.

- (1) Click the [Forced Output] button on the "General Purpose Signal" monitor and "Register" monitor in RT ToolBox3 to perform an output test.
- i) Double-click the "General Purpose Signal" node and "Register" node under "Monitor", and display the following windows.

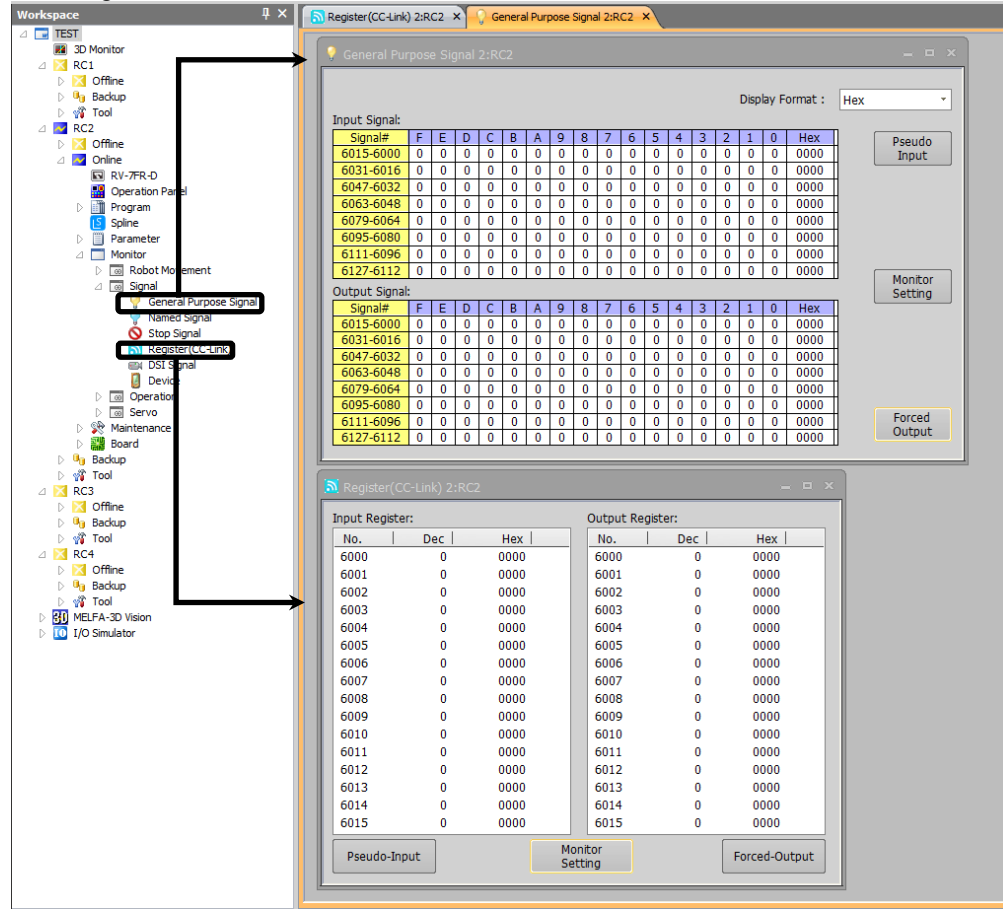

ii) Press the "Forced Output" button on each window, and display the following windows. Then, output an appropriate signal.

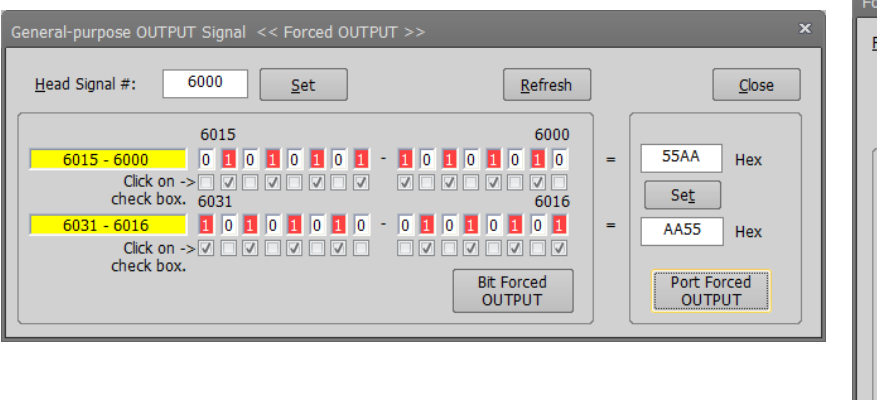

| Force-OUTPUT ×      |                            |          |             |  |  |  |  |  |  |  |
|---------------------|----------------------------|----------|-------------|--|--|--|--|--|--|--|
| <u>F</u> irst Regis | ter Number :               |          | 6000        |  |  |  |  |  |  |  |
|                     |                            |          | <u>S</u> et |  |  |  |  |  |  |  |
| ○ <u>D</u> ec       | <mark>⊙</mark> <u>H</u> ex | R        | efresh      |  |  |  |  |  |  |  |
| 6000:               | 6000                       | 6008:    | 6008        |  |  |  |  |  |  |  |
| 6001:               | 6001                       | 6009:    | 6009        |  |  |  |  |  |  |  |
| 6002:               | 6002                       | 6010:    | 6010        |  |  |  |  |  |  |  |
| 6003:               | 6003                       | 6011:    | 6011        |  |  |  |  |  |  |  |
| 6004:               | 6004                       | 6012:    | 6012        |  |  |  |  |  |  |  |
| 6005:               | 6005                       | 6013:    | 6013        |  |  |  |  |  |  |  |
| 6006:               | 6006                       | 6014:    | 6013        |  |  |  |  |  |  |  |
| 6007:               | 6007                       | 6015:    | 6015        |  |  |  |  |  |  |  |
|                     |                            |          |             |  |  |  |  |  |  |  |
| ΟυΤΓ                | TUT                        | <u>(</u> | Close       |  |  |  |  |  |  |  |

(2) Confirm that the values of general signals and registers are looped back.

| y General Purpose Signal 2:RC2                                                                                                    | o x |
|----------------------------------------------------------------------------------------------------|-----|
| Input Register: Output Register:                                                                                                    |     |
| Display Format : Hex  VI No.   Dec   Hex   No.   Dec   Hex   No.   Dec   Hex                                                                                                    |     |
| Input Signal: 6000 24576 6000 6000 24576 6000                                                                                                    |     |
| Signal#         F         E         D         C         B         A         9         8         7         6         5         4         3         2         1         0         Hex         Pseudo         6001         24577         6001         6001         24577         6001                                                                                                    |     |
| 6015-6000 0 1 0 1 0 1 0 1 0 1 0 1 0 1 0 1 0 1                                                                                                    |     |
| 6031-6016 1 0 1 0 1 0 1 0 1 0 1 0 1 0 1 0 1 0                                                                                                    |     |
| 6047-6032 0 1 0 1 0 1 0 1 0 1 0 1 0 1 0 1 0 0 0 0 55AA 6004 6004 24580 6004 24580 6004                                                                                                    |     |
| 6003-6048 1 0 1 0 1 0 1 0 1 0 1 0 1 0 1 0 1 0 1                                                                                                    |     |
| 6079-6064 0 0 0 0 0 0 0 0 0 0 0 0 0 0 0 0 0 0                                                                                                    |     |
| 6007 24583 6007 24583 6007 2458 6007 2458 6007 2458 6007 2458 6007 2458 6007 2458 6007 2458 6007 2458 6007 2458 6007 2458 6007 2458 6007 2458 6007 2458 6007 2458 6007 2458 6007 2458 6007 2458 6007 2458 6007 2458 6007 2458 6007 2458 6007 2458 6007 2458 6007 2458 6007 2458 600 |     |
| 6111-6096 0 0 0 0 0 0 0 0 0 0 0 0 0 0 0 0 0 0                                                                                                    |     |
| 6127-6112 0 0 0 0 0 0 0 0 0 0 0 0 0 0 0 0 0 0                                                                                                    |     |
| Output Signal:         Setting         6010         24592         6010         24592         6010         24592         6010                                                                                                    |     |
| Signal#         F         E         D         C         B         A         9         8         7         6         5         4         3         2         1         0         Hex         6011         24593         6011         6011         24593         6011         24593         6011         24593         6011         24593         6011         24593         6011         24593         6011         24593         6011         24593         6011         24593         6011         24593         6011         24593         6011         24593         6011         24593         6011         24593         6011         24593         6011         24593         6011         24593         6011         24593         6011         24593         6011         24593         6011         24593         6011         24593         6011         24593         6011         24593         6011         24593         6011         24593         6011         24593         6011         24593         6011         24593         6011         24593         6011         24593         6011         24593         6011         24593         6011         24593         6011         24593         6011         24593 <td></td>                                                                                                    |     |
| 6015-6000 0 1 0 1 0 1 0 1 0 1 0 1 0 1 0 0 1 0 0 1 0 0 1 0 0 55AA 6012 6012 24594 6012 6012 24594 6012                                                                                                    |     |
| 6031-6016 1 0 1 0 1 0 1 0 1 0 1 0 1 0 1 0 1 0                                                                                                    |     |
| 6047-6032 0 1 0 1 0 1 0 1 0 1 0 1 0 1 0 1 0 1 0                                                                                                    |     |
| 6003-6048 1 0 1 0 1 0 1 0 1 0 1 0 1 0 1 0 1 0 1                                                                                                    |     |
|                                                                                                    |     |
| 6095-6080 0 0 0 0 0 0 0 0 0 0 0 0 0 0 0 0 0 0                                                                                                     | put |
|                                                                                                    |     |
|                                                                                                    |     |

- (3) Confirm the I/O in the PLC side. Display the process data of "Module 1 (1 Station:CR800 GPIO\_REG\_IF)" under "CompactCom 40 EtherCAT" of TwinCAT XAE and confirm that the input value from the CR800-D has been reflected.
  - 🖃 🔶 Box 2 (CompactCom 40 EtherCAT)
    - 😑 🔹 Module 1 (1 Station:CR800 GPIO\_REG\_IF)

To confirm the output (RX, RWr) from the CR800-D (input value to the PLC), double-click "Tx PDO" to display the following screen.

|                   |                   | ( =   | ( ev | 1      | 1 10 1 |        | for a second second sec |
|-------------------|-------------------|-------|------|--------|--------|--------|----------------------------------------------------------------------------------------------------|
| Name              | Unline            | lype  | Size | 2Addre | In/Out | User I |                                                                                                    |
| POX(6000-6007)    | X 1/0 (0xaa)      | USINT | 1.0  | 89.0   | Input  | 0      | MAININIPUT(JKRUUTU ARRIT) MAININIPUT (JKRUUTU) ARRI, INGTASK INPUTS, SAMPLE SAMPLE                                                                                                    |
| PCX(6008-6015)    | X 85 (0×55)       | USINT | 1.0  | 40.0   | Input  | U      | MAININIPUT(-KRUUTU ARR(2), MAININIPUT(-CRUUTU), ARR, INCLASK INPUTS, SAMPLE INSTANCE, SAMPLE                                                                                                    |
| PCX(6016-6023)    | X 85 (0x55)       | USINT | 1.0  | 41.0   | Input  | 0      | MAINAIDUT_CR80010_RRR(3)_MAINAIDUT_CR80010_RRR. Piclask inputs . SAMPLE Instance . SAMPLE                                                                                                    |
| PRX(6024-6031)    | X 170 (0xaa)      | USINT | 1.0  | 42.0   | Input  | 0      | MAINninput_CR800_IO_ARR[4] . MAINninput_CR800_IO_ARR . PicTask Inputs . SAMPLE Instance . SAMPLE                                                                                                    |
| PX(6032-6039)     | X 170 (0xaa)      | USINT | 1.0  | 43.0   | Input  | 0      | MAINninput_CR800_IO_ARREST. MAINninput_CR800_IO_ARR . PicTask Inputs . SAMPLE Instance . SAMPLE                                                                                                    |
| PX(6040-6047)     | X 85 (0×55)       | USINT | 1.0  | 44.0   | Input  | 0      | MAINninput_CR800_D_ARR[6] . MAINninput_CR800_O_ARR . PicTask Inputs . SAMPLE Instance . SAMPLE                                                                                                    |
| PX(6048-6055)     | X 85 (0×55)       | USINT | 1.0  | 45.0   | Input  | 0      | MAINninput_CR800_ID_ARRL71 . MAINninput_CR800_IO_ARR . PicTask Inputs . SAMPLE Instance . SAMPLE                                                                                                    |
| 🛃 RX(6056-6063)   | X 170 (0xaa)      | USINT | 1.0  | 46.0   | Input  | 0      | MAINninput_CR800_ID_ARR[8] . MAINninput_CR800_IO_ARR . PicTask Inputs . SAMPLE instance . SAMPLE                                                                                                    |
| 🛫 RWr(6000)       | X 24576 (0×6000)  | UINT  | 2.0  | 47.0   | Input  | 0      | MAINninput_CR800_REG_ARR[1] . MAINninput_CR800_REG_ARR . PicTask inputs . SAMPLE instance . SAMPLE                                                                                                    |
| 📌 RWr(6001)       | X 24577 (0×6001)  | UINT  | 2.0  | 49.0   | Input  | 0      | MAINninput_CR800_REG_ARR[2] . MAINninput_CR800_REG_ARR . PicTask inputs . SAMPLE instance . SAMPLE                                                                                                    |
| 📌 RW#(6002)       | × 24578 (0×6002)  | UINT  | 2.0  | 51.0   | Input  | 0      | MAINninput_CR800_REG_ARR[8] . MAINninput_CR800_REG_ARR . PicTask inputs . SAMPLE instance . SAMPLE                                                                                                    |
| 📌 RW(6003)        | × 24579 (0×6003)  | UINT  | 2.0  | 53.0   | Input  | 0      | MAINnInput_CR800_REG_ARR[4] . MAINnInput_CR800_REG_ARR . PicTask Inputs . SAMPLE Instance . SAMPLE                                                                                                    |
| 📌 RWr(6004)       | X 24580 (0×6004)  | UINT  | 2.0  | 55.0   | Input  | 0      | MAINnInput_CR800_REG_ARR[5] . MAINnInput_CR800_REG_ARR . PicTask Inputs . SAMPLE Instance . SAMPLE                                                                                                    |
| 📌 RW/(6005)       | X 24581 (0×6005)  | UINT  | 2.0  | 57.0   | Input  | 0      | MAINnInput_CR800_REG_ARR[6] . MAINnInput_CR800_REG_ARR . PIcTask Inputs . SAMPLE Instance . SAMPLE                                                                                                    |
| 🛫 RW/(6006)       | X 24582 (0×6006)  | UINT  | 2.0  | 59.0   | Input  | 0      | MAINninput_CR800_REG_ARR[7] . MAINninput_CR800_REG_ARR . PicTask inputs . SAMPLE instance . SAMPLE                                                                                                    |
| 🛫 RWr(6007)       | X 24583 (0x6007)  | UINT  | 2.0  | 61.0   | Input  | 0      | MAINninput_CR800_REG_ARR[8] . MAINninput_CR800_REG_ARR . PicTask inputs . SAMPLE instance . SAMPLE                                                                                                    |
| 📌 RW(6008)        | X 24584 (0×6008)  | UINT  | 2.0  | 63.0   | Input  | 0      | MAINninput_CR800_REG_ARR[9] . MAINninput_CR800_REG_ARR . PicTask inputs . SAMPLE instance . SAMPLE                                                                                                    |
| 📌 RW(6009)        | × 24585 (0×6009)  | UINT  | 2.0  | 65.0   | Input  | 0      | MAINnInput_CR800_REG_ARR[10]. MAINnInput_CR800_REG_ARR . PIcTask Inputs . SAMPLE Instance . SAMPLE                                                                                                    |
| 👷 RW#(6010)       | X 24592 (0×6010)  | UINT  | 2.0  | 67.0   | Input  | 0      | MAINnInput_CR800_REG_ARR[11] . MAINnInput_CR800_REG_ARR . PIcTask Inputs . SAMPLE Instance . SAMPLE                                                                                                    |
| 🔁 RW/(6011)       | X 24593 (0×6011)  | UINT  | 2.0  | 69.0   | Input  | 0      | MAINnInput_CR800_REG_ARR[12] . MAINnInput_CR800_REG_ARR . PIcTask Inputs . SAMPLE Instance . SAMPLE                                                                                                    |
| 🔁 RWr(6012)       | X 24594 (0×6012)  | UINT  | 2.0  | 71.0   | Input  | 0      | MAINnInput_CR800_REG_ARR[13] . MAINnInput_CR800_REG_ARR . PIcTask Inputs . SAMPLE Instance . SAMPLE                                                                                                    |
| 😴 RW/(6013)       | X 24595 (0x6013)  | UINT  | 2.0  | 73.0   | Input  | 0      | MAINnInput_CR800_REG_ARR[14] MAINnInput_CR800_REG_ARR . PIcTask Inputs . SAMPLE Instance . SAMPLE                                                                                                    |
| 😴 RW/(6014)       | X 24596 (0x6014)  | UINT  | 2.0  | 75.0   | Input  | 0      | MAINnInput CR800 REG ARR[15] MAINninput CR800 REG ARR . PIcTask Inputs . SAMPLE Instance . SAMPLE                                                                                                    |
| 🐖 RWr(6015)       | X 24597 (0x6015)  | UINT  | 2.0  | 77.0   | Input  | 0      | MAINnInput CR800 REG ARR[16], MAINninput CR800 REG ARR . PIcTask Inputs . SAMPLE Instance . SAMPLE                                                                                                    |
| 😕 RW#(6016)       | X 24598 (0×6016)  | UINT  | 2.0  | 79.0   | Input  | 0      | MAINnInput CR800 REG ARR[17] MAINninput CR800 REG ARR . PIcTask Inputs . SAMPLE Instance . SAMPLE                                                                                                    |
| 😕 RW#(6017)       | × 24599 (0×6017)  | UINT  | 2.0  | 81.0   | Input  | 0      | MAINninput CR800 REG ARR[18] MAINninput CR800 REG ARR . PicTask inputs . SAMPLE Instance . SAMPLE                                                                                                    |
| RWF(6018)         | X 24600 (0×6018)  | UINT  | 2.0  | 83.0   | Input  | 0      | MAINningut CR800 REG ARR[19] MAINningut CR800 REG ARR . PicTask inguts . SAMPLE Instance . SAMPLE                                                                                                    |
| RWr(6019)         | X 24601 (0×6019)  | UINT  | 2.0  | 85.0   | Input  | 0      | MAINningut CR800 REG ARR[20] . MAINningut CR800 REG ARR . PicTask inguts . SAMPLE Instance . SAMPLE                                                                                                    |
| RWr(6020)         | X 24608 (0×6020)  | UINT  | 2.0  | 87.0   | Input  | 0      | MAINningut CR800 REG ARR[21] . MAINningut CR800 REG ARR . PicTask inguts . SAMPLE Instance . SAMPLE                                                                                                    |
| RWr(6021)         | X 24609 (0×6021)  | UINT  | 2.0  | 89.0   | Input  | 0      | MAINningut CR800 REG ARR[22] . MAINningut CR800 REG ARR . PicTask inguts . SAMPLE Instance . SAMPLE                                                                                                    |
| RWF(6022)         | X 24610 (0×6022)  | UINT  | 2.0  | 91.0   | Input  | 0      | MAINningut CR800 REG ARR[23] . MAINningut CR800 REG ARR . PicTask inguts . SAMPLE Instance . SAMPLE                                                                                                    |
| RWF(6023)         | X 24611 (0×6023)  | UINT  | 2.0  | 93.0   | Input  | 0      | MAINningut CR800 REG ARR[24] . MAINningut CR800 REG ARR . PicTask inguts . SAMPLE Instance . SAMPLE                                                                                                    |
| BW#(6024)         | X 24612 (0x6024)  | UINT  | 2.0  | 95.0   | Input  | 0      | MAINnineut CR800 REG ARR[25] MAINnineut CR800 REG ARR . PicTask Insults . SAMPLE Instance . SAMPLE                                                                                                    |
| BWe(6025)         | X 24613 (0v6025)  | LIINT | 2.0  | 97.0   | Input  | 0      | MAIN object CR800 REG ARR[26] MAIN object CR800 REG ARR PICTask Insuits SAMPLE Instance SAMPLE                                                                                                    |
| RW(6026)          | X 24614 (0×6026)  | LINT  | 2.0  | 99.0   | Input  | ñ      | MAIN/hout CR800 FEG ARR[27] MAIN/hout CR800 FEG ARR Pictack Instal SAMPI F Instance SAMPI F                                                                                                    |
| BW#(6027)         | X 24615 (0x6027)  | LINT  | 2.0  | 101.0  | Innut  | 0      | MAINInghout CB800 BEG ABB[28] MAINinghout CB800 BEG ABB, PicTask Inputs, SAMPLE Instance, SAMPLE                                                                                                    |
| BW#(6028)         | X 24616 (0x6028)  | LINT  | 2.0  | 103.0  | Innut  | 0      | MAINInghout CB800 BEG ABB[29] MAINinghout CB800 BEG ABB, PicTask Inputs, SAMPLE Instance, SAMPLE                                                                                                    |
| - RW#(6029)       | X 24617 (0×6020)  | LINT  | 2.0  | 105.0  | Innut  | ñ      | MAININgstorroom CR00 RECARDED MAININgstorroom CR00 RECARD Finite Control CR00 RECENTED                                                                                                    |
| - RW#(6030)       | X 24624 (0×6028)  | LINT  | 2.0  | 107.0  | Input  | 0      | MAININgst Chow Cool and State and An and An and An and An and An and An and An and An An An An An An An An An An An An An                                                                                                    |
| RW#(6031)         | X 24625 (0x6030)  | LINT  | 2.0  | 100.0  | Input  | 0      | MAINING ALCONVOIDED IN THE AND A AND A                                                                                                    |
| S- 1 (48 ( 000 1) | // 24020 (0X0001) | 0041  | a.0  | 103.0  | agut   | •      | minima garger wag wegen a gest i minima garger wag wegen ar tim nak a gara tion fan tie Bildine tomme e                                                                                                    |

To confirm the input (RY, RWw) to the CR800-D (output value from the PLC), double-click "Rx PDO" to display the following screen.

| TwinCAT Project1 × |   |                |       |      |        |        |        | -                                                                                                    |
|--------------------|---|----------------|-------|------|--------|--------|--------|----------------------------------------------------------------------------------------------------|
| Name               |   | Online         | Туре  | Size | >Addre | In/Out | User I | Linked to                                                                                              |
| RY(6000-6007)      | Х | 170 (0xaa)     | USINT | 1.0  | 39.0   | Output | 0      | MAINn0utput_CR800_I0_ARR[1] . MAINn0utput_CR800_I0_ARR . PlcTask Outputs . SAMPLE Instance . SAMPLE    |
| 🗩 RY(6008-6015)    | х | 85 (0×55)      | USINT | 1.0  | 40.0   | Output | 0      | MAINnOutput_CR800_IO_ARR[2] . MAINnOutput_CR800_IO_ARR . PloTask. Outputs . SAMPLE Instance . SAMPLE   |
| 5 RY(6016-6023)    | Х | 85 (0×55)      | USINT | 1.0  | 41.0   | Output | 0      | MAINnOutput_CR800_IO_ARR[3] . MAINnOutput_CR800_IO_ARR . PlcTask. Outputs . SAMPLE Instance . SAMPLE   |
| 🗩 RY(6024-6031)    | Х | 170 (0xaa)     | USINT | 1.0  | 42.0   | Output | 0      | MAINnOutput_CR800_IO_ARR[4] . MAINnOutput_CR800_IO_ARR . PlcTask. Outputs . SAMPLE Instance . SAMPLE   |
| 5 RY(6032-6039)    | Х | 170 (0xaa)     | USINT | 1.0  | 43.0   | Output | 0      | MAINnOutput_CR800_IO_ARR[5] . MAINnOutput_CR800_IO_ARR . PIcTask Outputs . SAMPLE Instance . SAMPLE    |
| 5 RY(6040-6047)    | х | 85 (0×55)      | USINT | 1.0  | 44.0   | Output | 0      | MAINn0utput_CR800_I0_ARR[6] . MAINn0utput_CR800_I0_ARR . PlcTask. Outputs . SAMPLE Instance . SAMPLE   |
| 5 RY(6048-6055)    | Х | 85 (0×55)      | USINT | 1.0  | 45.0   | Output | 0      | MAINnOutput_CR800_IO_ARR[7] . MAINnOutput_CR800_IO_ARR . PIcTask Outputs . SAMPLE Instance . SAMPLE    |
| 🗩 RY(6056-6063)    | Х | 170 (0xaa)     | USINT | 1.0  | 46.0   | Output | 0      | MAINnOutput_CR800_IO_ARR[8] . MAINnOutput_CR800_IO_ARR . PloTask. Outputs . SAMPLE Instance . SAMPLE   |
| 🗩 RWw(6000)        | Х | 24576 (0×6000) | UINT  | 2.0  | 47.0   | Output | 0      | MAINnOutput_CR800_Reg_ARR[1] . MAINnOutput_CR800_Reg_ARR . PIcTask Outputs . SAMPLE Instance . SAMPLE  |
| 🗩 RWw(6001)        | Х | 24577 (0×6001) | UINT  | 2.0  | 49.0   | Output | 0      | MAINnOutput_CR800_Reg_ARR[2] . MAINnOutput_CR800_Reg_ARR . PIcTask Outputs . SAMPLE Instance . SAMPLE  |
| 🗩 RWw(6002)        | х | 24578 (0×6002) | UINT  | 2.0  | 51.0   | Output | 0      | MAINnOutput_CR800_Reg_ARR[3] . MAINnOutput_CR800_Reg_ARR . PIcTask Outputs . SAMPLE Instance . SAMPLE  |
| 5 RWW(6003)        | Х | 24579 (0×6003) | UINT  | 2.0  | 53.0   | Output | 0      | MAINnOutput_CR800_Reg_ARR[4] . MAINnOutput_CR800_Reg_ARR . PicTask Outputs . SAMPLE Instance . SAMPLE  |
| 5 RWw(6004)        | х | 24580 (0×6004) | UINT  | 2.0  | 55.0   | Output | 0      | MAINnOutput_CR800_Reg_ARR[5] . MAINnOutput_CR800_Reg_ARR . PIcTask Outputs . SAMPLE Instance . SAMPLE  |
| 🗩 RWw(6005)        | Х | 24581 (0×6005) | UINT  | 2.0  | 57.0   | Output | 0      | MAINnOutput_CR800_Reg_ARR[6] . MAINnOutput_CR800_Reg_ARR . PIcTask Outputs . SAMPLE Instance . SAMPLE  |
| 🗩 RWw(6006)        | Х | 24582 (0×6006) | UINT  | 2.0  | 59.0   | Output | 0      | MAINnOutput_CR800_Reg_ARR[7] . MAINnOutput_CR800_Reg_ARR . PIcTask Outputs . SAMPLE Instance . SAMPLE  |
| 5 RWw(6007)        | Х | 24583 (0×6007) | UINT  | 2.0  | 61.0   | Output | 0      | MAINnOutput_CR800_Reg_ARR[8] . MAINnOutput_CR800_Reg_ARR . PicTask Outputs . SAMPLE Instance . SAMPLE  |
| 🗩 RWw(6008)        | х | 24584 (0×6008) | UINT  | 2.0  | 63.0   | Output | 0      | MAINnOutput_CR800_Reg_ARR[9] . MAINnOutput_CR800_Reg_ARR . PIcTask Outputs . SAMPLE Instance . SAMPLE  |
| 5 RWw(6009)        | х | 24585 (0×6009) | UINT  | 2.0  | 65.0   | Output | 0      | MAINnOutput_CR800_Reg_ARR[10] . MAINnOutput_CR800_Reg_ARR . PlcTask Outputs . SAMPLE Instance . SAMPLE |
| 5 RWw(6010)        | Х | 24592 (0×6010) | UINT  | 2.0  | 67.0   | Output | 0      | MAINnOutput_CR800_Reg_ARR[11] . MAINnOutput_CR800_Reg_ARR . PicTask Outputs . SAMPLE Instance . SAMPLE |
| 5 RWw(6011)        | Х | 24593 (0×6011) | UINT  | 2.0  | 69.0   | Output | 0      | MAINnOutput_CR800_Reg_ARR[12] . MAINnOutput_CR800_Reg_ARR . PicTask Outputs . SAMPLE Instance . SAMPLE |
| 🕞 RWw(6012)        | Х | 24594 (0×6012) | UINT  | 2.0  | 71.0   | Output | 0      | MAINnOutput_CR800_Reg_ARR[13]. MAINnOutput_CR800_Reg_ARR. PlcTask Outputs . SAMPLE Instance . SAMPLE   |
| 🗩 RWw(6013)        | Х | 24595 (0×6013) | UINT  | 2.0  | 73.0   | Output | 0      | MAINnOutput_CR800_Reg_ARR[14]. MAINnOutput_CR800_Reg_ARR. PlcTask Outputs . SAMPLE Instance . SAMPLE   |
| 5 RWw(6014)        | х | 24596 (0×6014) | UINT  | 2.0  | 75.0   | Output | 0      | MAINnOutput_CR800_Reg_ARR[15]. MAINnOutput_CR800_Reg_ARR. PlcTask Outputs . SAMPLE Instance . SAMPLE   |
| 5 RWw(6015)        | х | 24597 (0×6015) | UINT  | 2.0  | 77.0   | Output | 0      | MAINnOutput_CR800_Reg_ARR[16] . MAINnOutput_CR800_Reg_ARR . PlcTask Outputs . SAMPLE Instance . SAMPLE |
| 5 RWw(6016)        | Х | 24598 (0×6016) | UINT  | 2.0  | 79.0   | Output | 0      | MAINnOutput_CR800_Reg_ARR[17] . MAINnOutput_CR800_Reg_ARR . PicTask Outputs . SAMPLE Instance . SAMPLE |
| 🕞 RWw(6017)        | Х | 24599 (0×6017) | UINT  | 2.0  | 81.0   | Output | 0      | MAINnOutput_CR800_Reg_ARR[18]. MAINnOutput_CR800_Reg_ARR. PlcTask Outputs . SAMPLE Instance . SAMPLE   |
| 🕞 RWw(6018)        | Х | 24600 (0×6018) | UINT  | 2.0  | 83.0   | Output | 0      | MAINnOutput_CR800_Reg_ARR[19]. MAINnOutput_CR800_Reg_ARR. PlcTask Outputs . SAMPLE Instance . SAMPLE   |
| 🗩 RWw(6019)        | Х | 24601 (0×6019) | UINT  | 2.0  | 85.0   | Output | 0      | MAINnOutput_CR800_Reg_ARR[20] . MAINnOutput_CR800_Reg_ARR . PlcTask Outputs . SAMPLE Instance . SAMPLE |
| 5 RWW(6020)        | Х | 24608 (0×6020) | UINT  | 2.0  | 87.0   | Output | 0      | MAINnOutput_CR800_Reg_ARR[21] . MAINnOutput_CR800_Reg_ARR . PicTask Outputs . SAMPLE Instance . SAMPLE |
| 🕞 R\\\(6021)       | х | 24609 (0×6021) | UINT  | 2.0  | 89.0   | Output | 0      | MAINnOutput_CR800_Reg_ARR[22] . MAINnOutput_CR800_Reg_ARR . PIcTask Outputs . SAMPLE Instance . SAMPLE |
| 5 RWw(6022)        | Х | 24610 (0×6022) | UINT  | 2.0  | 91.0   | Output | 0      | MAINnOutput_CR800_Reg_ARR[23] . MAINnOutput_CR800_Reg_ARR . PicTask Outputs . SAMPLE Instance . SAMPLE |
| 🕞 RWw(6023)        | Х | 24611 (0×6023) | UINT  | 2.0  | 93.0   | Output | 0      | MAINnOutput_CR800_Reg_ARR[24]. MAINnOutput_CR800_Reg_ARR. PlcTask Outputs . SAMPLE Instance . SAMPLE   |
| 🗩 RWw(6024)        | Х | 24612 (0×6024) | UINT  | 2.0  | 95.0   | Output | 0      | MAINnOutput_CR800_Reg_ARR[25]. MAINnOutput_CR800_Reg_ARR. PlcTask Outputs . SAMPLE Instance . SAMPLE   |
| 5 RWw(6025)        | х | 24613 (0×6025) | UINT  | 2.0  | 97.0   | Output | 0      | MAINnOutput_CR800_Reg_ARR[26] . MAINnOutput_CR800_Reg_ARR . PlcTask Outputs . SAMPLE Instance . SAMPLE |
| 5 RWW (6026)       | Х | 24614 (0×6026) | UINT  | 2.0  | 99.0   | Output | 0      | MAINnOutput_CR800_Reg_ARR[27] . MAINnOutput_CR800_Reg_ARR . PicTask Outputs . SAMPLE Instance . SAMPLE |
| 🕞 R\\\(6027)       | х | 24615 (0×6027) | UINT  | 2.0  | 101.0  | Output | 0      | MAINnOutput_CR800_Reg_ARR[28]. MAINnOutput_CR800_Reg_ARR. PlcTask Outputs . SAMPLE Instance . SAMPLE   |
| 📑 RWw(6028)        | Х | 24616 (0×6028) | UINT  | 2.0  | 103.0  | Output | 0      | MAINnOutput_CR800_Reg_ARR[29] . MAINnOutput_CR800_Reg_ARR . PicTask Outputs . SAMPLE Instance . SAMPLE |
| 5 RWw(6029)        | Х | 24617 (0×6029) | UINT  | 2.0  | 105.0  | Output | 0      | MAINnOutput_CR800_Reg_ARR[30] . MAINnOutput_CR800_Reg_ARR . PicTask Outputs . SAMPLE Instance . SAMPLE |
| 5 RWW(6030)        | Х | 24624 (0×6030) | UINT  | 2.0  | 107.0  | Output | 0      | MAINnOutput_CR800_Reg_ARR[31] , MAINnOutput_CR800_Reg_ARR , PicTask Outputs . SAMPLE Instance . SAMPLE |
| 5 RWw(6031)        | Х | 24625 (0×6031) | UINT  | 2.0  | 109.0  | Output | 0      | MAINnOutput_CR800_Reg_ARR[32] , MAINnOutput_CR800_Reg_ARR , PicTask Outputs , SAMPLE Instance , SAMPLE |
| 1                  |   |                |       |      |        |        |        |                                                                                                    |

Confirm that the output from the robot is looped back in the PLC side and input to the robot.

# 9.3. Execution of robot program

#### 9.3.1. Setting the dedicated input/output

Set the dedicated input/output as shown below. After changing the parameters, turn the power OFF and ON once.

Refer to the separate "Instruction Manual, Detailed Explanation of Functions and Operations" for details on the settings.

| Parameter<br>name | Input                   |      | Output                    |      |
|-------------------|-------------------------|------|---------------------------|------|
|                   | Meaning                 | No.  | Meaning                   | No.  |
| IOENA             | Operation rights enable | 6000 | Operation rights enabled  | 6000 |
| START             | Program start           | 6001 | Program starting          | 6001 |
| STOP2             | Stop                    | 6002 | Stopping                  | 6002 |
| SLOTINIT          | Program reset           | 6003 | Program selection enabled | 6003 |
| SRVON             | Servo power ON          | 6004 | Servo ON                  | 6004 |
| SRVOFF            | Servo power OFF         | 6005 |                           |      |

 Table 9-2
 Setting the dedicated input/output

#### 9.3.2. General-purpose input/output

The general-purpose inputs and outputs can be accessed with the I/O system variables such as M\_In and M\_Out.

Note that when accessing multiple bits with a variable such as M-Inb, M\_Inw, M\_Outb or M\_Outw, the access cannot extend over an area used by CC-Link IE Field, such as the number 5999. Always create the program to fit within the area between 6000 and 8047.

Correct example) M\_In(6000), M\_Inb(6010), M\_Out(7000), M\_Outb(7010), etc. Incorrect example) M\_Inb(5999), M\_Inw(9070), M\_Outb(5999), M\_Outw(5999), etc.

# 9.3.3. Example of robot program creation (using general-purpose input/output)

| *LBL1:If M_In(6008) = 0 Then GoTo *LBL1<br>M1 = M_Inb(6000)<br>M_Out(6009) = 1<br>*LBL2:If M_In(6008) = 1 Then GoTo *LBL2<br>M_Out(2009) = 0<br>Select M1 | Input No. 6008 and output No. 6009 are used as<br>interlocks.<br>Refer to " <u>4.3.6 Specifications related to Robot</u><br><u>language</u> " for details on the interlock. |
|----------------------------------------------------------------------------------------------------|----------------------------------------------------------------------------------------------------|
| Case 1<br>GoSub *LOAD                                                                                                    | When M1(*1) is 1, jumps to the label *LOAD line.                                                                                                    |
| Case 2<br>GoSub *UNLOAD<br>break<br>Case 3                                                                                                    | When M1(*1) is 2, jumps to the label *UNLOAD line.                                                                                                    |
| GoSub *GOHOME                                                                                                    | When M1(*1) is 3, jumps to the label *GOHOME line.                                                                                                    |
| End Select<br>End<br>*LOAD                                                                                                    | (*1) M1 is byte data received via CC-Link IE Field.<br>(Refer to the second line of the program.)                                                                           |
| :<br>Return<br>*UNLOAD                                                                                                    | Describe the process in the label *LOAD.                                                                                                    |
| :<br>Return <sup>4</sup><br>*GOHOME                                                                                                    | Describe the process in the label *UNLOAD.                                                                                                    |
| :<br>Return                                                                                                    | Describe the process in the label *GOHOME.                                                                                                    |

#### 9.3.4. Sample program for input/output confirmation

A sample program for confirming the 2F-DQ535 or 2F-DQ535-EC card input/output is shown below. Use this as necessary for startup adjustment, etc.

#### Table 9-3 Signal assignment conditions

| Robot side input (master station output) | Input 6000 to 8047 (256 bytes)  |
|------------------------------------------|---------------------------------|
| Robot side output (master station input) | Output 6000 to 8047 (256 bytes) |

#### **Robot program specifications**

Copy all input bits to the output bits.

```
[Program example 1]
'Loop the input signal to the robot back to the output signal. (For bit checking)
For M1 = 6000 To 8047
  M_Out(M1) = M_In(M1) 'Copy with bit variable
Next M1
End
[Program example 2]
'Loop the input signal to the robot back to the output signal. (For byte checking)
For M1 = 6000 To 8040 Step 8
  M Outb(M1) = M Inb(M1) 'Copy with byte variable
Next M1
End
[Program example 3]
'Loop the input signal to the robot back to the output signal. (For word checking)
For M1 = 6000 To 8032 Step 16
  M_Outw(M1) = M_Inw(M1) 'Copy with word variable
Next M1
End
```

Execute this program and check the signals looped back to the master station side.

Note: The signal assignment conditions are as follows for EtherCAT.

EtherCAT

| Robot side input (master station output) | Input 6000 to 6255 (32 bytes)  |
|------------------------------------------|--------------------------------|
| Robot side output (master station input) | Output 6000 to 6255 (32 bytes) |
# 10. TROUBLESHOOTING

**CC-Link IE Field** 

EtherCAT

Please read this chapter first if you suspect that some failure has occurred.

## 10.1. List of Errors

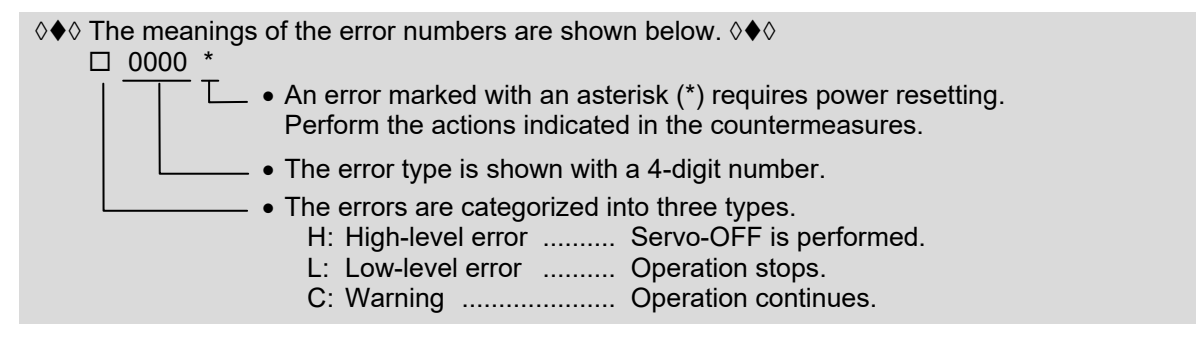

#### Table 10-1 List of errors related to the network base card

| Error No. | o. Error cause and measures        |                                                                                                    |
|-----------|------------------------------------|----------------------------------------------------------------------------------------------------|
| H.6100    | Error message<br>Cause<br>Measures | Module is not mounted.<br>A module board by HMS must be mounted in the network base card.<br>A module board is not mounted in the network base card.<br>Mount a module suitable for the network base card                                                                                                    |
|           | Error message                      | Unsupported module mounted error                                                                                                    |
| H.6101    | Cause<br>Measures                  | An unsupported HMS module board is mounted in the network base card.<br>Replace the module.                                                                                                    |
|           | Error message                      | Multiple network base cards are mounted.                                                                                                    |
| H.6110    | Cause                              | Only one network base card can be mounted.<br>Two or more are currently mounted in the option slot.                                                                                                    |
|           | Measures                           | Mount only one network base card.                                                                                                    |
|           | Error message                      | Another fieldbus card is mounted.                                                                                                    |
| H.6111    | Cause                              | Only one fieldbus card can be mounted.<br>A CC-Link card, PROFIBUS card or DeviceNet card is mounted.                                                                                                    |
|           | Measures                           | Mount only one fieldbus card.                                                                                                    |
|           | Error message                      | Network base card error n.<br>(n is a number between 1 and 4.)                                                                                                    |
| H.6120    | Cause                              | A network base card error has been detected.<br>n=1: A watch dog timeout has occurred with the communication module.<br>n=2: An unsupported object, instance or command has been issued.<br>n=3: The received form is incorrect.<br>n=4: The I/O offset amount is incorrect.<br>n=5: IP address is incorrect.<br>n=6: Subnet mask IP address is incorrect.<br>n=7: Gateway IP address is incorrect. |
|           | Measures                           | Replace the network base card.<br>Contact the manufacturer when replacing the card.                                                                                                    |

| Error No.        | Error cause and measures                                     |                                                                                                    |
|------------------|--------------------------------------------------------------|----------------------------------------------------------------------------------------------------|
|                  | Error message                                                | Network communication error n.<br>(n is a number between 1 and 2.)                                                                                                    |
| L.6130           | Cause                                                        | Line error or invalid parameter.<br>This can occur if communication is not established when: (1) The robot<br>program is started, (2) Continuous operation is attempted with direct<br>execution from the RT ToolBox3, or (3) An execution program is started<br>while an error is occurring.<br>n=1: Ethernet cable is disconnected.<br>n=2: IP address is not established. |
| '                | Measures                                                     | Check the cable and parameters.                                                                                                    |
|                  |                                                              |                                                                                                    |
|                  | Error message                                                | Parameter error (parameter name)                                                                                                    |
| H.6140           | Error message<br>Cause                                       | Parameter error (parameter name)<br>The parameter setting is invalid.<br>The parameter value is not within range, or the data is invalid and cannot be read.                                                                                                    |
| H.6140           | Error message<br>Cause<br>Measures                           | Parameter error (parameter name)<br>The parameter setting is invalid.<br>The parameter value is not within range, or the data is invalid and cannot be<br>read.<br>Check the parameter setting value.                                                                                                    |
| H.6140           | Error message<br>Cause<br>Measures<br>Error message          | Parameter error (parameter name)<br>The parameter setting is invalid.<br>The parameter value is not within range, or the data is invalid and cannot be<br>read.<br>Check the parameter setting value.<br>Network error occurrence (error code)                                                                                                    |
| H.6140<br>L.6190 | Error message<br>Cause<br>Measures<br>Error message<br>Cause | Parameter error (parameter name)   The parameter setting is invalid.   The parameter value is not within range, or the data is invalid and cannot be read.   Check the parameter setting value.   Network error occurrence (error code)   A network error has occurred.   (Error code) indicates an error code which occurs between the Anybus-CC Module.                    |

# 11. APPENDIX

CC-Link IE Field EtherCAT

## 11.1. Displaying the Option Card Information

The option card information can be displayed with the RT ToolBox3 (option).

In the online state, click "Online" in the work space tree, and click "Slot n (n=1 to 3): Network Base" under "Board". The 2F-DQ535 or 2F-DQ535-EC card information will be read into the properties window.

\* The option card information in the properties window is not updated automatically. To update the information, go offline and then online and repeat the above steps.

| orkspace                                                                                                    | <b>д ×</b>                                                                                                    |
|----------------------------------------------------------------------------------------------------|----------------------------------------------------------------------------------------------------|
| TEST170116<br>3D Monitor<br>Constant<br>Constant<br>Co | FR-D<br>ation Panel<br>ram<br>e<br>meter<br>tor<br>tenance<br>d<br>slot1:CC-Link<br>Kind] CC-Link IE Field Network<br>LED_1] Green<br>LED_2] Green<br>Status] 0x11<br>Input] RX:64(6000-6511) RWr:32(6000-6015)<br>Output] RY:64(6000-6511) RWw:32(6000-6015)<br>Output] RY:64(6000-6511) RWw:32(6000-6015)<br>NAC] 00-00-00-00-00<br>Network] 1<br>Node] 1<br>H/W Ver] 0 |
| roperties                                                                                                    | Д X                                                                                                    |
| Property                                                                                                    |                                                                                                    |
| Kind                                                                                                    | CC-Link IE Field Network                                                                                                    |
| LED_1                                                                                                    | Green                                                                                                    |
| LED_2                                                                                                    | Green                                                                                                    |
| Status                                                                                                    | 0x11                                                                                                    |
| Input                                                                                                    | RX:64(6000-6511) RWr:32(6000-6015)                                                                                                    |
|                                                                                                    |                                                                                                    |
| Output                                                                                                    | RY:64(6000-6511) RWw:32(6000-6015)                                                                                                    |
| Output<br>MAC                                                                                                    | RY:64(6000-6511) RWw:32(6000-6015)<br>00-00-00-00-00                                                                                                    |
| Output<br>MAC<br>Network                                                                                                    | RY:64(6000-6511) RWw:32(6000-6015)<br>00-00-00-00-00-00<br>1                                                                                                    |
| Output<br>MAC<br>Network<br>Node                                                                                                    | RY:64(6000-6511) RWw:32(6000-6015)<br>00-00-00-00-00<br>1<br>1                                                                                                    |
| roperties<br>Property<br>Kind<br>LED_1<br>LED_2<br>Status<br>Input                                                                                                    | Node J 1<br>H/W Ver] 0<br>CC-Link IE Field Network<br>Green<br>Green<br>0x11<br>RX:64(6000-6511) RW:32(6000-6015)                                                                                                    |

Figure 11-1 Example of option card information display on RT ToolBox3 (CC-LINK IE Field)

The following items are displayed according to the network type.

For the CC-Link IE Field module

#### **Display item Display example** Meaning Remarks \* CC-Link is displayed as of April Card name **Network Base** Card name (2F-DQ535) 2016. (For monitoring with RT ToolBox3) [Kind] **CC-Link IE Field** Name of Anybus-CC module on network base card Module Status LED [LED\_1] Green status Network Status LED [LED\_2] Green status Card information RX: 16 (6000 - 6127) Number of received [Input] Up to 256 bytes in total of the input bit RWr: 16 (6000 - 6063) RX and input register RWr bytes (signal number) RY: 16 (6000 - 6127) Up to 256 bytes in total of the output [Output] Number of send bytes (signal number) RWw: 16 (6000 - 6063) bit RY and output register RWw Network status \* Not supported as of April 2016, [Status] 0 always 0 \*\*\_\*\*\_\*\*\_\*\*\_\*\* [MAC MAC address \* Not supported as of April 2016, Address] always 0 [H/W Ver] 0 Card group number 0: G51 to 6: G57 7: Use prohibited

For the EtherCAT module

### **EtherCAT**

#### Table 11-2 2F-DQ535-EC card information (For EtherCAT module)

|                | Display item | Display example                       | Meaning                                                             | Remarks                                     |
|----------------|--------------|---------------------------------------|---------------------------------------------------------------------|---------------------------------------------|
|                | Card name    | Network Base<br>(2F-DQ535-EC)         | Card name                                                           |                                             |
|                | [Kind]       | EtherCAT                              | Name of Anybus-CC<br>module on network<br>base card                 |                                             |
| rd information | [ESM State]  | Init<br>Boot<br>PreOp<br>SafeOp<br>Op | Status of the EtherCAT<br>slave represented as<br>character strings |                                             |
| Са             | [H/W Ver]    | 0                                     | Card group number                                                   | 0: G51<br>to<br>6: G57<br>7: Use prohibited |

#### Table 11-1 2F-DQ535 card information(For CC-Link IE Field module)

CC-Link IE Field

**EtherCAT** 

• indicates usable, and × indicates not usable.

## 11.2. Pseudo-input Function

The pseudo-input function for the network base card allows the pseudo input signals from RT ToolBox3. Usable cases and usage methods are explained below.

**CC-Link IE Field** 

| No. | Network base card (2F-DQ535 or<br>2F-DQ535-EC) status | Condition                                                       | Usability |
|-----|-------------------------------------------------------|-----------------------------------------------------------------|-----------|
| 1   | Not mounted                                           |                                                                 | ×         |
| 2   |                                                       | Network cable not connected                                     | •         |
| 3   | Mounted                                               | Network cable connected, but a<br>communication error occurring | •         |
| 4   |                                                       | In normal communication                                         | •         |

\* A pseudo-input is not possible while an error is occurring.

<Usage method>

- (1) Start RT ToolBox3.
- (2) Click [Online] [Monitor] [Signal Monitor] [General Signals] in the work space tree, and start the general-purpose signal monitor.

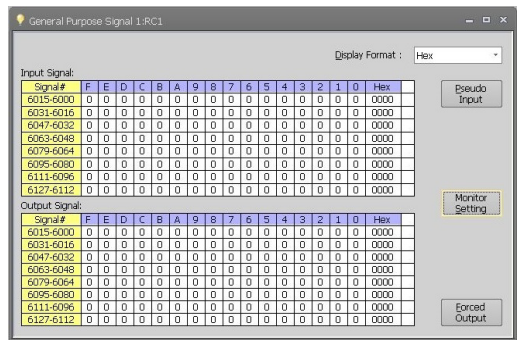

(3) Click the [Pseudo-input] button.

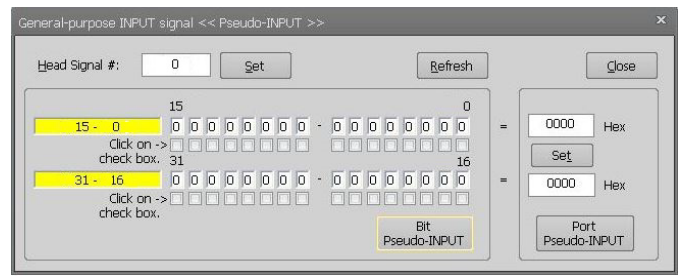

- (4) Input the signal number (6000 or higher) in the "Head signal #" field and click the [Set] button.
- (5) Select the check box for the signal to be input, and click the [Bit pseudo INPUT] button.

| jead signal #:       | Set Set                                   | Refresh           |     | ⊆lose    |
|----------------------|-------------------------------------------|-------------------|-----|----------|
|                      | 6015                                      | 6000              | ] [ |          |
| 6015 - 6000          | 00000000                                  | - 0 0 0 0 0 0 0 1 | =   | 0001 Hex |
| Click or<br>check bo | n-> -> -> -> -> -> -> -> -> -> -> -> -> - | 6016              |     | Set      |
| 6031 - 6016          | 000000000                                 | - 0 0 0 0 0 0 0 0 | =   | 0000 Hex |
| Click or             |                                           |                   |     |          |

# MITSUBISHI ELECTRIC CORPORATION

HEAD OFFICE: TOKYO BLDG., 2-7-3, MARUNOUCHI, CHIYODA-KU, TOKYO 100-8310, JAPAN NAGOYA WORKS: 1-14, YADA-MINAMI 5-CHOME, HIGASHI-KU, NAGOYA 461-8670, JAPAN